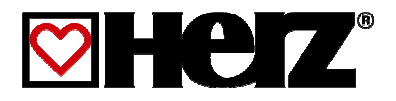

# Instrukcja obsługi

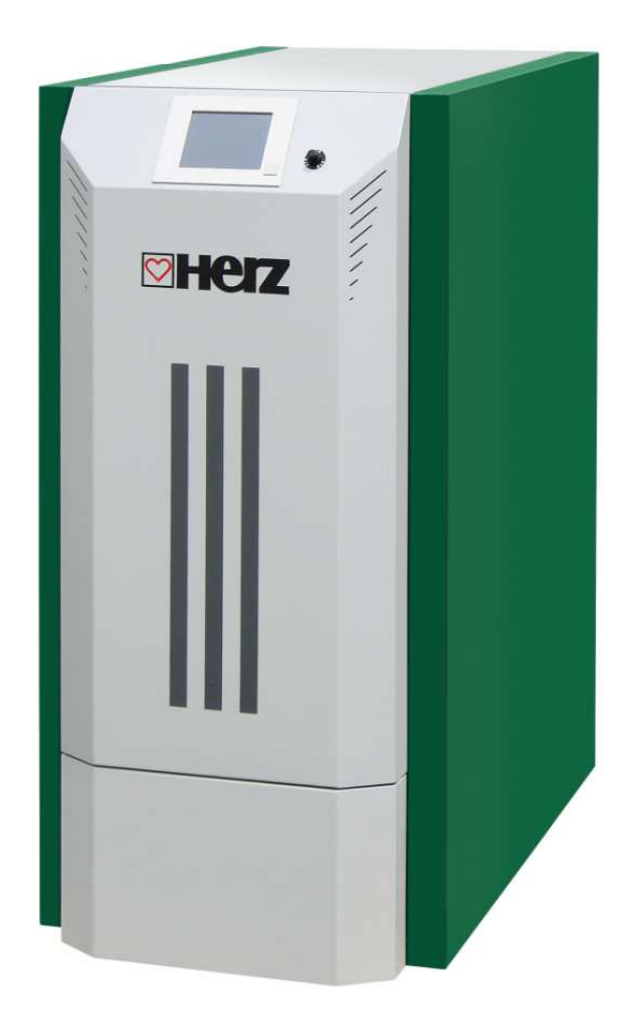

pelletstar 10 - 60

#### WSTĘP

#### Szanowni Państwo!

Państwa instalacja grzewcza zasilana jest kotłem pelletstar firmy HERZ. Cieszymy się, że dołączyli Państwo do licznego grona użytkowników urządzeń naszej firmy. Kocioł do spalania peletu HERZ jest rezultatem naszego długoletniego doświadczenia i ciągłego doskonalenia naszych produktów. Prosimy pamiętać, że również produkt dobrej jakości wymaga odpowiedniej obsługi i konserwacji, by mógł właściwie funkcjonować. Z tego względu warto dokładnie przeczytać niniejszą instrukcję obsługi, a w szczególności wskazówki dotyczące bezpieczeństwa.

Przestrzeganie instrukcji użytkowania jest warunkiem uznania reklamacji. W razie usterek należy zwrócić się do specjalisty lub skontaktować z serwisem firmy HERZ.

Z serdecznymi pozdrowieniami

#### **HERZ- Energietechnik**

#### Gwarancja / Rękojmia (Informacje ogólne)

Dla kotłów grzewczych firmy HERZ udzielana jest 5-letnia gwarancja na korpus kotła. Dla części elektrycznych, takich jak silniki elektryczne, szafka rozdzielcza, instalacje zapłonowe itp. obowiązują 2 lata od uruchomienia urządzenia. Gwarancja/rękojmia nie obejmuje części podlegających szybkiemu zużyciu. Roszczenia gwarancyjne nie są uwzględniane również w wypadku brakującego lub nie funkcjonującego należycie zabezpieczenia przed cofnięciem płomienia, w sytuacji, gdy uruchomienie/konserwacja<sup>1</sup> urządzenia nie zostało przeprowadzone przez autoryzowany personel firmy HERZ, jak również w razie stosowania innego paliwa, niż przewidziane<sup>2</sup> - pellety (ÖNORM M 7135, DINplus lub "PN-EN 14961-2).

# Warunkiem przeprowadzenia napraw gwarancyjnych jest poświadczenie corocznej konserwacji urządzenia wystawione przez autoryzowany personel firmy HERZ.

Naprawy gwarancyjne nie mają wpływu na przedłużenie ogólnego terminu gwarancji. Konieczność naprawy gwarancyjnej nie ma wpływu na przedłużenie terminu płatności naszych należności. Napraw gwarancyjnych udzielamy tylko wtedy, gdy zapłacone zostały wszelkie nasze należności na dostarczony produkt.

Naprawy gwarancyjne polegają na naprawie przedmiotu zakupu lup wymianie wadliwych części lub na obniżeniu ceny; decyzję o tym, jakie czynności zostaną przeprowadzone, podejmuje firma HERZ. Wymienione części lub towary należy na naszą prośbę nieodpłatnie nam odesłać. Nabywca ponosi koszty robocizny i inne koszty związane z montażem i rozbudową. Dotyczy to w równym stopniu wszystkich usług gwarancyjnych.

Niniejsza dokumentacja jest oryginałem, który jest tłumaczony na wszystkie języki obce. Drukowanie lub powielanie, także fragmentów, tylko za zgodą firmy HERZ© – Energietechnik

Zmiany techniczne zastrzeżone Wydanie 05/2013

<sup>&</sup>lt;sup>1</sup> Konserwacja przeprowadzona przez producenta

<sup>&</sup>lt;sup>2</sup> Ponadto jakość wody grzewczej musi spełniać normy PN 85/C-04601

# SPIS TREŚCI

| 1     | Wskazówki Bezpieczeństwa 4                                               | 5.8.5            | Czas PracyBłąd! Nie zdefiniowano zakładki.                                   |
|-------|--------------------------------------------------------------------------|------------------|------------------------------------------------------------------------------|
| 1.1   | Ostrzeżenia5                                                             | 5.8.6            | Ustawienia Solarów32                                                         |
| 1.2   | Montaż5                                                                  | 5.9              | Ustawienia MenuBłąd! Nie zdefiniowano zakładki.                              |
| 1.3   | Eksploatacja I Bieżąca Konserwacja 6                                     | 5.9.1<br>5 9 2   | Konfiguracja SieciBłąd! Nie zdefiniowano zakładki.<br>Modbus – Ustawienia 35 |
| 1.3.1 | Ogólne Wskazówki Bezpieczeństwa 6                                        | 5.9.3            | Wygaszacz EkranuBład! Nie zdefiniowano zakładki.                             |
| 1.3.2 | Eksploatacja6                                                            | 5.9.4            | Przegląd InformacjiBłąd! Nie zdefiniowano zakładki.                          |
| 1.3.3 | Konserwacja Bieżąca6                                                     | 5.9.5            | Wysyłanie E-MailBłąd! Nie zdefiniowano zakładki.                             |
| 2     | Paliwa 7                                                                 | 5.9.6            | Mail'owy Raport StanuBłąd! Nie zdefiniowano zakła                            |
| L     | 1 anwa                                                                   | 5.9.7            | Server – UstawieniaBłąd! Nie zdefiniowano zakładki                           |
| 3     | Budowa 8                                                                 | 6                | DefinicjeBłąd! Nie zdefiniowano zakładki.                                    |
| 3.1   | Funkcjonowanie Instalacji9                                               | 6.1              | Kocioł - Wartości                                                            |
| 3.1.1 | Układ Doprowadzający Paliwo9<br>Sposób Zasilania Paliwom                 | 6.2              | Okno Wartości Bufor40                                                        |
| 313   | Regulacia Powietrza Do Spalania 9                                        | 63               | Wartości Zasobnika Cwu 41                                                    |
| 3.1.4 | Tylko Dla Urządzenia Pelletstar 45 –                                     | 6.4              | Okno Wartości OG41                                                           |
|       | 609                                                                      | 65               |                                                                              |
| 3.1.5 | Praca Kotła10                                                            | 0.5              | 11yb 02a30wy                                                                 |
| 3.1.0 | Instalacje Zabezpieczające10<br>Bierwsze Uruchomienie                    | 6.6              | Okno Wartości Obieg Solarny45                                                |
| 318   | Temperatury Pracy   Temperatury                                          | 7                | Protokół Błędów I Usuwanie                                                   |
| 0.1.0 | Niedopuszczalne11                                                        |                  | Usterek 46                                                                   |
| 4     | Stany Pracy (Regulacja Spalania)12                                       | 7.1              | Usterki Bez Komunikatu Na                                                    |
| 5     | Onis Menu I Wartości Ustawień 14                                         |                  | Wyświetlaczu (Bieżące Naprawy)54                                             |
| 0     |                                                                          | 7.2              | Regularne Czynności Konserwacyjne                                            |
| 5.1   | Ekran Główny14                                                           |                  | I Kontrole55                                                                 |
| 5.2   | Kod WejściowyBłąd! Nie zdefiniowano zakładł                              | <sup>(i.</sup> 8 | Deklaracja Zgodności 56                                                      |
| 5.3   | Włączanie SystemuBłąd! Nie zdefiniowano za                               | kładki.          | Indeks Haseł 57                                                              |
| 5.4   | Wyłączenie SystemuBłąd! Nie zdefiniowano za                              | akładki.         |                                                                              |
| 5.5   | Wprowadzenie Daty I GodzinyBłąd! Nie zdefir                              | niowano z        | akładki.                                                                     |
| 5.6   | Określenie Wartości Dla Menu<br>GłównegoBłąd! Nie zdefiniowano zakładki. |                  |                                                                              |
| 5.6.1 | Dodawanie Wartości Na Ekranie                                            |                  |                                                                              |
|       | Głównym18                                                                |                  |                                                                              |
| 5.6.2 | Usuwanie Wartości Na Ekranie<br>GłównymBłąd! Nie zdefiniowano zakładki.  |                  |                                                                              |
| 5.7   | Komunikaty O BłędachBłąd! Nie zdefiniowanc                               | zakładki.        |                                                                              |
| 5.8   | Elementy SystemuBłąd! Nie zdefiniowano zak                               | ładki.           |                                                                              |
| 5.8.1 | Wartości KotłaBład! Nie zdefiniowano zakładk                             | i.               |                                                                              |
| 5.8.2 | Wartości BuforaBład! Nie zdefiniowano zakład                             | lki.             |                                                                              |
| 5.8.3 | Wartości Zasobnika CwuBłąd! Nie zdefiniowa                               | no zakład        | ki.                                                                          |

5.8.4 Obieg Grzewczy......28

#### Strona

# 1 WSKAZÓWKI BEZPIECZEŃSTWA

- Przed pierwszym uruchomieniem należy dokładnie przeczytać instrukcję obsługi i zwrócić szczególną uwagę na zaznaczone wskazówki bezpieczeństwa. W przypadku niejasności należy posłużyć się niniejszą instrukcją.
- Należy się upewnić, czy wskazówki zawarte w niniejszej instrukcji są zrozumiałe i zawierają wystarczająco dużo informacji na temat funkcjonowania kotła na biomasę pelletstar.
- W razie pytań firma HERZ jest w każdej chwili do Państwa dyspozycji.
- Ze względów bezpieczeństwa użytkownik urządzenia nie może zmieniać konstrukcji lub stanu urządzenia bez porozumienia z producentem lub jego pełnomocnikiem.
- Należy zadbać o odpowiedni dopływ świeżego powietrza do kotłowni. (Zgodnie z przepisami danego kraju)
- Przed uruchomieniem urządzenia należy skontrolować wszelkie miejsca łączące pod względem szczelności.
- Przed kotłownią należy ustawić gaśnicę w przepisowej wielkości. (Zgodnie z przepisami danego kraju).
- Przy otwieraniu drzwiczek komory spalania należy uważać, by spaliny i iskry nie wydostały się na zewnątrz. Nigdy nie należy zostawiać drzwi komory spalania bez nadzoru. Mogą wystąpić gazy trujące.
- Do rozpalania kotła nie wolno używać paliw płynnych takich jak benzyna itp.
- Należy przeprowadzać regularne prace konserwacyjne (plan konserwacji) lub korzystać z usług naszego serwisu. (Należy zachować minimalne interwały konserwacji TRVB).
- Podczas konserwacji urządzenia lub przy otwieraniu układu sterowniczego należy odłączyć dopływ prądu i należy przestrzegać ogólnie obowiązujących przepisów bezpieczeństwa.
- W kotłowni nie mogą być składowane żadne materiały palne poza obrębem instalacji. Ponadto niedozwolone jest składowanie w kotłowni przedmiotów, które nie są przeznaczone do pracy lub konserwacji urządzenia!
- Podczas napełniania zasobnika za pomocą wozu pompującego należy bezwzględnie wyłączyć kocioł. (Wybijanie w pokrywie wsporników napełniających). W razie nieprzestrzegania niniejszego zalecenia do magazynu mogą przedostać się gazy trujące!.
- Zasobnik paliwa należy zabezpieczyć przed dostępem osób niepowołanych.
- W sytuacji, gdy konieczne jest wejście do magazynu paliwa, należy zawsze odciąć dopływ prądu.
- Należy używać do oświetlania magazynu opału tylko lamp o niskim napięciu (konieczne zezwolenie producenta na użytkowanie lamp w takich warunkach).
- Instalacja może być zasilana tylko paliwami przeznaczonymi do tego celu
- W razie dalszego transportu popiołów, muszą one być odstawione do wystygnięcia na min. 96 godzin.
- W razie pytań jesteśmy dostępni pod numerem telefonu +43 3357 / 42840-840.
- Pierwsze uruchomienie musi przeprowadzić serwis firmy HERZ lub autoryzowany specjalista (w innym razie wygasa prawo do gwarancji).
- Przed wejściem do magazynu składowania pelletu należy przewietrzyć pomieszczenie przynajmniej przez 30 minut.
- Kocioł odpowiada normom szwajcarskiego VKF ewentualnie przepisom krajowym dotyczącym bezpieczeństwa przeciwpożarowego. Klient sam jest odpowiedzialny za stosowanie się do tych przepisów i norm.

#### 1.1 Ostrzeżenia

| <u>.</u> | Oznacza, że postępowanie<br>niezgodne z instrukcją może<br>spowodować obrażenia ciała lub<br>szkody materialne. |
|----------|----------------------------------------------------------------------------------------------------|
|          | Uwaga na gorącą powierzchnię.                                                                                   |
|          | Ostrzeżenie przed ruchomymi<br>elementami mogącymi<br>spowodować obrażenia ciała.                               |
|          | Nieupoważnionym wstęp<br>wzbroniony.                                                                            |

Należy przestrzegać również innych wskazówek czy też danych technicznych dot. transportu, montażu, użytkowania i konserwacji, które nie zostały szczególnie oznakowane, w celu uniknięcia zakłóceń mogących być bezpośrednim lub pośrednim źródłem wypadków lub szkód materialnych.

#### WSKAZÓWKA OGÓLNA

W celu zachowania przejrzystości oraz ze względu na ilość przypadków, niniejsza dokumentacja nie zawiera wszystkich najdrobniejszych informacji i nie może uwzględnić każdego możliwego przypadku użytkowania lub uruchomienia. W celu uzyskania dokładniejszych informacji, lub w przypadku szczególnych pytań, które nie zostały wyczerpująco omówione w załączonej dokumentacji, moga Państwo uzyskać informację u sprzedawcy lub bezpośrednio w firmie HERZ.

Osoby (włącznie z dziećmi), które ze względu na ich zdolności fizyczne, sensoryczne lub duchowe lub ze względu na ich niezdolność lub niewiedzę nie są w stanie pewnie obsługiwać urządzenia, nie mogą używać urządzenia bez dozoru lub instrukcji osób odpowiedzialnych.

# Podstawowe informacje z zakresu bezpieczeństwa

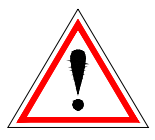

Jeśli zastosowanie, użytkowanie i konserwacja urządzeń nie są wykonywane zgodnie z ich przeznaczeniem lub też mają miejsce liczne naruszenia przepisów użytkowania, może dojść, ze względu na właściwości elektryczne i mechaniczne tychże urządzeń, do ciężkich obrażeń ciała lub też szkód materialnych. Z tego powodu wymagane jest, aby planowanie i wykonanie wszelkich instalacji, transport, konserwacja eksploatacja i urządzeń przeprowadzone lub nadzorowane były przez wykwalifikowany personel.

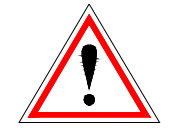

Przy eksploatacji urządzeń elektrycznych ich określone części znajdują się automatycznie pod napięciem elektrycznym lub naprężeniem mechanicznym. Tylko wykwalifikowany personel może pracować przy urządzeniu. Musi on dobrze zapoznać się z niniejszą instrukcją oraz wszelkimi innymi wskazówkami. Prawidłowa i pewna eksploatacja urządzenia wymaga odpowiedniego transportu, magazynowania, jak też zgodnej z przeznaczeniem eksploatacji. Również wskazówki i dane na znajdujących się urządzeniach muszą być przestrzegane.

#### 1.2 Montaż

#### Wskazówka ogólna

Aby zapewnić prawidłowe funkcjonowanie urządzenia, jego montaż musi nastąpić przy zachowaniu obowiązujących norm i przepisów montażowych producenta!

Dokumenty producenta, zastosowany sprzęt i komponenty urządzenia dostępne są na zamówienie w firmie HERZ.

#### 1.3 EKSPLOATACJA I BIEŻĄCA KONSERWACJA

#### 1.3.1 Ogólne wskazówki bezpieczeństwa

| <u>.</u> | Bezpieczna eksploatacja i<br>konserwacja to fachowa obsługa<br>wykwalifikowanego personelu i<br>zachowanie ostrzeżeń niniejszej<br>dokumentacji i wskazówek na<br>urządzeniach.                |
|----------|----------------------------------------------------------------------------------------------------|
| <u>.</u> | Urządzenie może zostać<br>otworzone dopiero przy<br>informacji: "WYŁĄCZONY"<br>("ogrzewanie wyłączone"),<br>ponieważ w innym razie istnieje<br>niebezpieczeństwo cofnięcia<br>spalin.          |
|          | Przy niekorzystnych warunkach<br>eksploatacji mogą na częściach<br>korpusu wystąpić temperatury<br>powyżej 80°C.                                                                               |
| <u>.</u> | Przy otwieraniu drzwi od<br>popielnika wyłączany jest dopływ<br>paliwa a kocioł przechodzi w fazę<br>wypalania. Następnie kocioł<br>przechodzi w fazę<br>"WYŁACZONY" (ogrzewanie<br>wyłaczone) |

#### 1.3.2 Eksploatacja

#### Ogólne wskazówki bezpieczeństwa

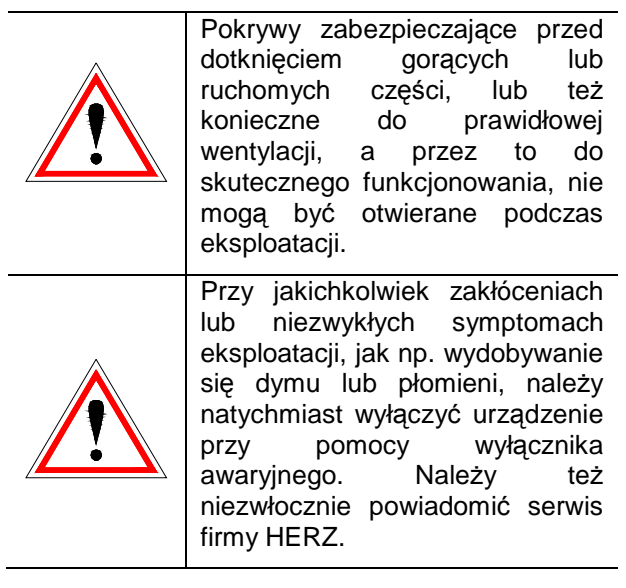

 Przy uruchomieniu głównego przełącznika na drzwiach kotłowni lub też w razie przerwy w dostawie prądu, urządzenie natychmiast zostaje wyłączone. Pozostałe paliwo wypala się samoczynnie nie wydzielając gazów trujących przy założeniu, że naturalnie działająca wentylacja kominowa umiejscowiona jest wystarczająco wysoko. Dlatego komin musi być pozycjonowany i wybudowany zgodnie z normą EN 13384 lub normą krajową, miejsca instalacji urządzenia!

- Jeśli minimalna zawartość pozostałego tlenu w spalinach wynosi mniej niż 5%, doprowadzenie paliwa zostaje automatycznie zatrzymane i dopiero wtedy aktywowane, jeśli zawartość pozostałego tlenu przekroczy 5% (informacja na wyświetlaczu: AKT O2 [‰] 50)
- Hałas spowodowany przez maszynę nie ma oddziaływania na zdrowie osób przebywających w jej otoczeniu.

#### 1.3.3 KONSERWACJA BIEŻĄCA

#### Ogólne wskazówki bezpieczeństwa

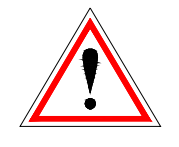

Przed rozpoczęciem pracy przy urządzeniu, w szczególności przy otwieraniu pokryw części pozostających pod napięciem, należy urządzenie zgodnie z przepisami odłączyć. Oprócz obwodów prądu głównego należy uważać na ewentualnie występujące obwody dodatkowe i pomocnicze. Podstawowe reguły bezpieczeństwa wg normy to:

- Wyłączyć wielobiegunowo i wszechstronnie!
- Zabezpieczyć przed ponownym włączeniem!
- Sprawdzić brak napięcia!
- Uziemić i zewrzeć!
- Części sąsiednie i przewodzące napięcie przykryć i odgrodzić!

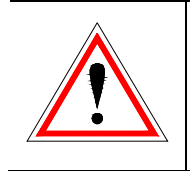

Wyżej wymienione działania mogą dopiero wtedy zostać odwołane, gdy urządzenie zostanie całkowicie zamontowane a konserwacja zakończona.

| <u>.</u> | Przy pracach rewizyjnych w<br>komorze spalania, pojemniku na<br>popiół, częściach<br>odprowadzających spaliny,<br>opróżnieniu załadunku popiołu itd.<br>wymagane jest użycie masek<br>przeciwpyłowych! |
|----------|----------------------------------------------------------------------------------------------------|
|          | Przy pracach rewizyjnych w<br>magazynie należy używać lamp o<br>małym napięciu. Wykonanie<br>elektrycznych pomocy<br>warsztatowych musi odpowiadać<br>normie krajowej!                                 |

Części zamienne mogą być sprowadzane tylko bezpośrednio od producenta, ewentualnie partnera sprzedaży. Klient nie jest narażony na ryzyko utraty zdrowia ze względu na hałas wytwarzany przez maszynę. Dane o innych ryzykach mogą Państwo otrzymać z analizy innych ryzyk w firmie HERZ.

#### 2 PALIWA

Pellet drzewny nie przetwarzany przemysłowo zgodnie z ENplus, Swisspellet, DINplus lub ÖNORM M 7135 ewentualnie pellety zgodnie z EN 14961-2 wg. poniższej specyfikacji:

- Klasa własności A1
- Maksymalna zawartość pyłu w masie składowanego paliwa do 8%
- Wartość opałowa przy dostawie > 4,6 kWh/kg
- Gęstość usypowa BD przy dostawie > 600 kg/m<sup>3</sup>
- Wytrzymałość mechaniczna DU, EN 15210-1 przy dostawie, m-%: DU97.5 ≥ 97,5
- Średnica 6mm

Moc nominalna i wartości emisji mogą być zagwarantowane przy maksymalnej zawartości

wody 25% i minimalnej wartości opałowej 3,5kWh/kg dopuszczalnego paliwa.

Od ok. 25% zawartości wody oraz przy wartości opałowej <3,5kWh/kg jest możliwy spadek wydajności urządzenia zgodnie z charakterystyką mocy urządzeń.

Ciała obce, takie jak kamienie czy metalowe elementy, nie mogą dostać się do systemu! Piasek i gleba zwiększają ilość odprowadzanego popiołu i żużla.

Duża zawartość balastu o którym mowa wyżej może powodować tworzenie żużla, który wymaga ręcznego usuwania.

Wiąże się to z utratą wszelkich gwarancji i rękojmi. Spalanie nieodpowiednich paliw może prowadzić do niekontrolowanego spalania i doprowadzić do powstania szkód i usterek.

Istniej możliwość zamówienia urządzenia spalającego paliwa z poza zakresu podanego powyżej.

Uwaga:

Kocioł w dniu regulacji i pierwszego uruchomienia podlega nastawie (wydajność podmuchu, wentylatora wyciągowego, taktu/pauzy podawania paliwa) ustawienie te nie podlegają zmianie przy zachowaniu takiej jakości paliwa. Każda zmiana jakości paliwa generuje potrzebę doregulowania procesu spalania.

# 3 BUDOWA

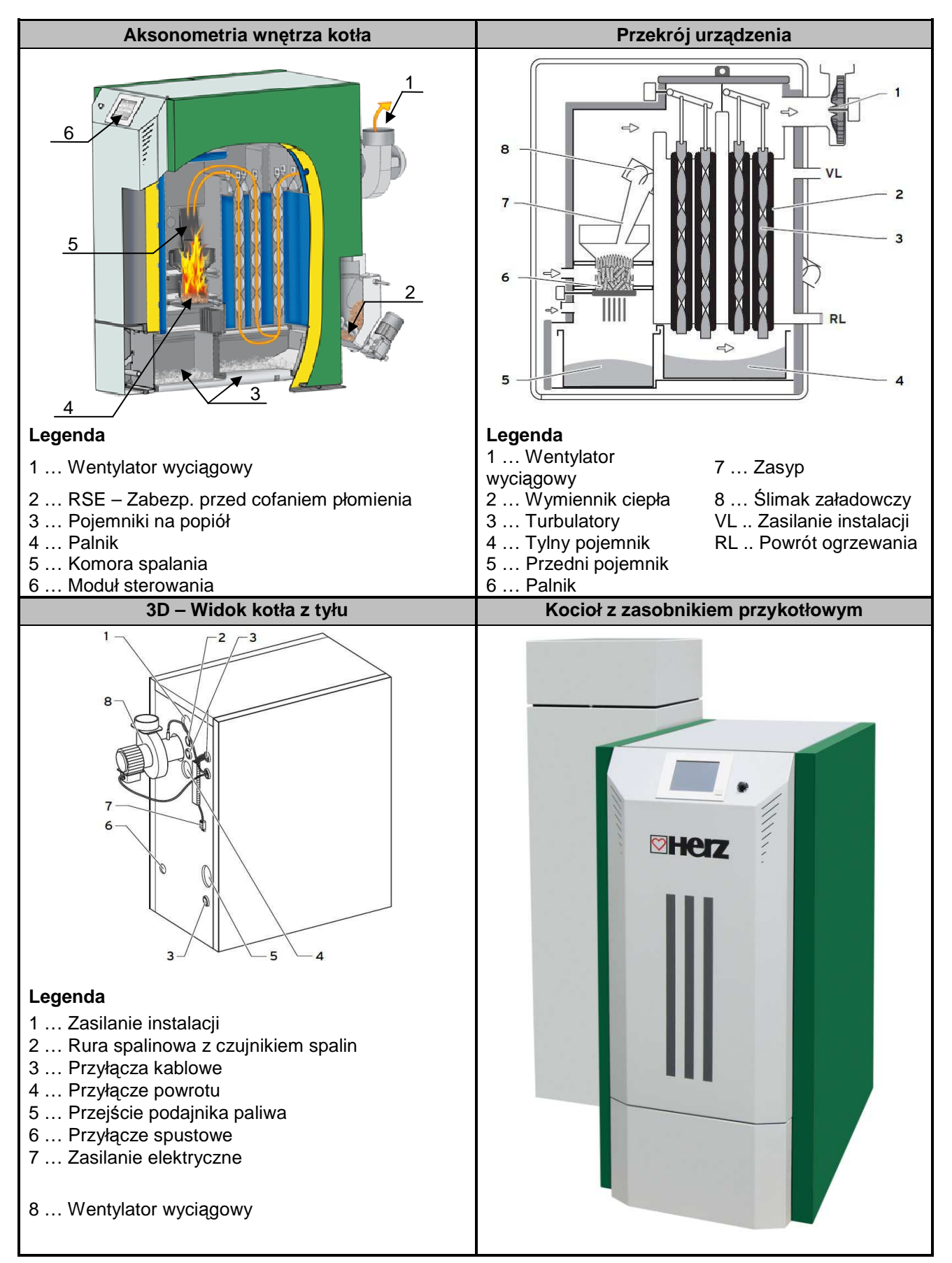

#### 3.1 Funkcjonowanie instalacji

#### 3.1.1 Układ doprowadzający paliwo

Paliwo transportowane jest z magazynu za pomocą podajnika ślimakowego poprzez klapę zabezpieczenia przed cofaniem się płomienia (RSE). Tutaj przechodzi najpierw przez rurę opadową a następnie klapę zabezpieczającą przed cofaniem się płomienia. Klapa RSE napędzana jest siłownikiem sprężynowym. Jeśli siłownik jest w stanie bezprądowym, klapa zamyka się samoczynnie. Następnie podajnik paliwo zasilajacv transportuje do góry. Doprowadzanie jest ono przez stopień opadający do komory spalania. Osiągniety poziom paliwa ma decydujące znaczenie dla sprawności kotła i stanu pracy instalacji.

#### 3.1.2 Sposób zasilania paliwem

Pelletstar pracuje z systemem takt/pauza jako regulacją zasilania. Wszystkie parametry zaznaczone są już w opcji Wybór rodzaju paliwa. Są one korygowane regulacją spalania.

# 3.1.3 Regulacja powietrza do spalania

Doprowadzane powietrze do spalania dzieli się na powietrze pierwotne i wtórne. Powietrze pierwotne jest doprowadzane bezpośrednio do żaru. Powietrze wtórne służv do całkowitego rozpalenia płomienia powstałego z powietrza pierwotnego. Doprowadzenie powietrza następuje poprzez otwarcie znajdujące się z boku palnika (pod boczną obudową). Wentylator spalin jest dmuchawą ciągu ssącego i znajduje się z tyłu kotła. Wytwarza on w kotle podciśnienie, które sprawia, że powietrze wtórne i pierwotne jest zasysane. Elektroniczna regulacja ustawia dmuchawę w zależności od potrzeb procesu spalania wydajności urządzenia. Liczba obrotów dmuchawy regulowana jest zależnie od temperatury kotła i jest korygowana sondą Lambda.

#### 3.1.4 Tylko dla urządzenia pelletstar 45 – 60

Wyjmowanie obydwu szuflad ładujących popiół

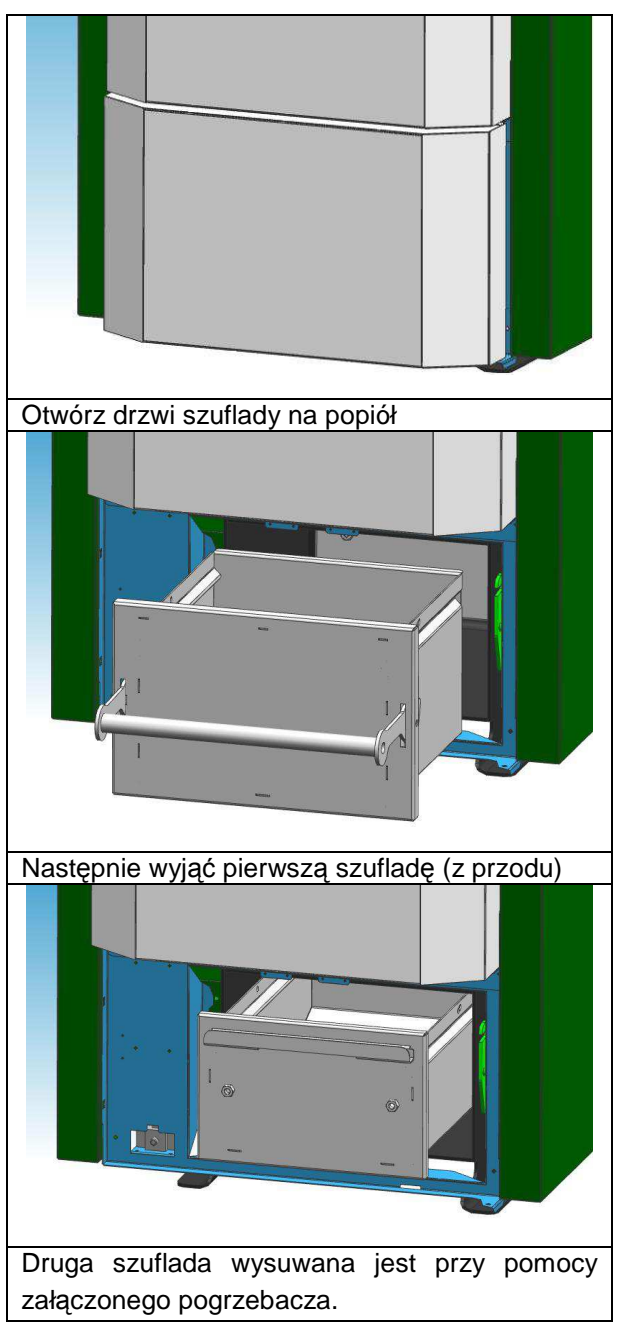

#### 3.1.5 Praca kotła

Wbudowany automatyczny zapłon umożliwia automatyczne włączanie się instalacji w momencie wystąpienia zapotrzebowania na ciepło.

Sygnał zapotrzebowania na ciepło może nadejść z każdego obiegu grzewczego i być regulowany pogodowo (opcja), również w połączeniu z czujnikiem zdalnym (opcja). Generowanie sygnału zapotrzebowania możliwe jest także przy pomocy termostatu pokojowego. Również zasobnik może włączyć instalację generując sygnał zapotrzebowania ciepła.

Moc kotła można zmienić lub dostosować do aktualnych warunków, zmieniając ustawienia w regulacji.

Układ regulacji unika zbyt niskich temperatur kotła, ponieważ praca w niskich temperaturach wpływa negatywnie na żywotność kotła.

Zbyť wysokie temperatury kotła są niedopuszczalne ze wzgledów bezpieczeństwa.

Ewentualne wydłużone rysy na płytach izolacyjnych lub kamieniach komory spalania nie zakłócają ich funkcjonowania, nie stanowią więc podstawy roszczeń gwarancyjnych.

#### 3.1.6 Instalacje zabezpieczające

Muszą zostać zwymiarowane i zainstalowane zgodnie z normą krajową i WT.

Jako ostatnią instancją zabezpieczającą przed błędnym działaniem urządzenia, jest zawór bezpieczeństwa w obiegu kotła.

#### Ogranicznik temperatury bezpieczeństwa STB

Jeżeli temperatura kotła przekroczy 95 °C, instalacja musi zostać wyłączona ze względów bezpieczeństwa. W takim przypadku ogranicznik temperatury bezpieczeństwa blokuje się.

Możliwe przyczyny:

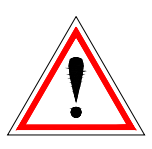

- Odbiór ciepła z kotła został nagle przerwany. Mogło to nastąpić na skutek wyłączenia się pompy lub w wyniku nagłego zamknięcia mieszacza obwodu grzewczego.
- Pompy odbiorników nie są sterowane za pomocą HERZ T-Control. Tak zwane odprowadzenie nadwyżki temperatury jest automatycznie aktywowane przez HERZ T-Control, przez co unika się wyższych temperatur kotła.
- Moc kotła jest zbyt duża.

- Został ustawiony zbyt wysoki poziom paliwa
- Nastąpiła przerwa w dostawie energii elektrycznej
- itd.

Najpierw trzeba znaleźć i usunąć przyczynę usterki, dopiero potem można odblokować ogranicznik temperatury bezpieczeństwa.

# Aby odblokować ogranicznik, temperatura kotła musi wynosić poniżej ok. 75°C.

Dopiero wtedy można usunąć usterkę. W tym celu należy odkręcić pokrywę ogranicznika temperatury bezpieczeństwa. Lekko naciskając ostrym przedmiotem można znów odblokować ogranicznik. Po przykręceniu pokrywy, należy usunąć usterkę na skrzynce rozdzielczej. Ogranicznik STB znajduje się poniżej głównego wyłącznika na elemencie manipulacyjnym układu sterowania.

#### 3.1.7 **Pierwsze uruchomienie**

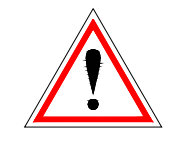

Pierwszego uruchomienia dokonuje pracownik serwisu HERZ albo autoryzowany specjalista.

uruchomienia zmierzone Podczas zostaje podciśnienie w króćcu płomieniówki kotła po tym, jak kocioł opalany przewidzianymi paliwami stałymi był eksploatowany przez co najmniej jedną godzinę i została osiągnięta temperatura zasilania 70 - 85 °C. Tym samym można ustalić, czy powstało konieczne do prawidłowej pracy kotła podciśnienie (określane jako "wymagany komina"). Wartości odbiegające ciaq od oczekiwanych oznaczają, że komin nie iest prawidłowo zwymiarowany lub nie zostały będące podstawa spełnione założenia do obliczenia komina (nieprawidłowe podłączenie, pojawienie się nadmiaru powietrza, zbyt długa złączka, itd.), w każdym razie kocioł nie może prawidłowo pracować.

Podczas pierwszego uruchomienia kotła i przekazania go użytkownikowi należy, oprócz tego, skontrolować funkcjonowanie wszystkich urządzeń regulujących i zabezpieczających, jak również szczegółowo wyjaśnić użytkownikowi kwestię obsługi i konserwacji kotła oraz instalacji.

Zrównoważenie urządzeń hydraulicznych (instalacji rurowej) musi zostać przeprowadzone przez koncesjonowaną (autoryzowaną) firmę instalacyjną.

Poza tym instalator jest zobowiązany (wg. WT), do sporządzenia instrukcji obsługi do całości instalacji, którą należy przechowywać w kotłowni.

# 3.1.8 Temperatury pracy i temperatury niedopuszczalne

#### Temperatura kotła

Kocioł HERZ pelletstar pracuje w temperaturze między 65 a 90°C. Przy temperaturze powrotu wynoszącej poniżej 55 °C część spalin ulega skraplaniu po wewnętrznej stronie kotła. Tak więc, po rozruchu kotła powinna zostać możliwie szybko osiągnięta temperatura pracy (od 65 do 90 °C), by zapobiec skraplaniu. Temperatura powrotu może spaść poniżej dopuszczalnej wartości również przy właściwej temperaturze pracy kotła. Można temu zapobiec stosując układ do podnoszenia temperatury powrotu (min. 55 °C, optymalnie 60°C)..

#### <u>Uwaga</u>!

Gwarancja nie obejmuje szkód korozyjnych powstałych wskutek niedopuszczalnych temperatur pracy.

#### Temperatura powrotu

Temperatura powrotu jest zawsze niższa niż temperatura kotła. Po rozruchu kotła temperatura powrotu musi możliwie szybko osiągnąć wartość 55 °C (60°C) lub wyższą. Utrzymanie wysokiej temperatury na powrocie wzgl. temperatury kotła odbywa się za pomocą układu podnoszenia temperatury na powrocie, względnie utrzymania temperatury na powrocie na wysokim poziomie. Ma tu miejsce domieszanie wody zasilającej do wody powrotnej, za pomocą pompy lub odpowiedniego zaworu.

Energię cieplną kotła można wykorzystywać dopiero od momentu, gdy temperatura powrotu przekroczy poziom 60°C.

#### Zbyt wysokie temperatury kotła

Kocioł HERZ pelletstar może pracować przy maksymalnej temperaturze 90 °C. Wyższe temperatury są niedopuszczalne! Jeśli odbiór ciepła z kotła nagle ulegnie zmniejszeniu (zamknięcie zaworów mieszających, wyłączenie pompy ładującej zasobnik) może się zdarzyć, że zgromadzona energia cieplna w kotle ogrzeje wodę grzewczą powyżej tej wartości.

W instalacji pelletstar przewidziano 3 rodzaje zabezpieczeń w celu powstrzymania dalszego wzrostu temperatury:

 Odprowadzenie nadwyżki temperatury (temperatura kotła powyżej 92°C)

W momencie osiągnięcia tej temperatury włączają się pompy odbiorników, które odprowadzają nadmiar energii cieplnej. Urządzenia odbiorcze zostają ustawione na maksymalną wartość. Warunkiem jest, by były one sterowane przez regulację HERZ. Jeśli jest inaczej, ryzyko, że kocioł się przegrzeje i dojdzie do usterek w funkcjonowaniu, jest większe.

Termiczne zabezpieczenie pracy

Dla Typów PS 10, 20 i 30 nie jest konieczne termiczne zabezpieczenie pracy. Przy typach wbudowany 45-60, jest kotle w zabezpieczający wymiennik ciepła, do którego musi być dołączone termiczne zabezpieczenie w postaci zaworu (95°C) powiązanego z instalacją wody zimnej oraz odpływem do kanalizacji (studni schładzającej)

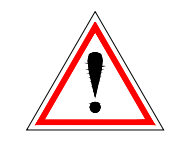

 Ogranicznik temperatury bezpieczeństwa – STB (temperatura kotła powyżej 95°C)

W momencie osiągnięcia tej temperatury następuje wyłączenie instalacji! Ogranicznik temperatury bezpieczeństwa blokuje się i tym samym wyłącza instalację.

Na wyświetlaczu pojawia się komunikat o usterce, a instalacja nie pracuje.

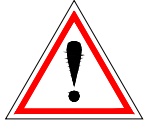

#### Temperatura spalin

Temperatura spalin zależy od stanu pracy instalacji, od paliwa, od ustawienia wentylatora i od modelu kotła.

Dlatego obwiązuje następująca zasada:

Komin musi być odporny na wilgoć oraz obliczony i zwymiarowany wg DIN 4705 lub EN 13384. Firma HERZ nie przeprowadza obliczeń kominów. Obliczenia takie muszą zostać przeprowadzone przez autoryzowaną firmę. Źle rozplanowany lub nierozplanowany komin może w określonych warunkach doprowadzić do wadliwej pracy urządzenia.

# 4 STANY PRACY (REGULACJA SPALANIA)

#### Wyłączony

W tym stanie instalacja jest wyłączona. Oznacza to, że palnik zostaje zablokowany a wytwarzanie energii cieplnej nie jest możliwe

#### Gotowy

Temperatura kotła lub bufora wystarcza do zasilenia urządzeń odbiorczych.

#### Przygotowanie do zapalenia

W tym stanie odbywa się czyszczenie rusztu palnika i podgrzanie sondy Lambda.

#### Przedmuchanie

Stan ten służy do przedmuchania komory spalania i komina w celu usunięcia pyłu i gazów, które mogą w sposób nie kontrolowany ulec zapłonowi.

#### Rozruch na zimno

Jeżeli temperatura w komorze spalania jest niższa niż 150°C, następuje rozruch na zimno.

Materiał dostarczany jest w krótkich interwałach. Jednocześnie materiał zostaje zapalony za pomocą dmuchawy zapłonowej. W fazie zapłonu kontrolowany jest przebieg zapalenia.

powiodło, zapalenie Jeżeli się instalacja przechodzi do fazy rozżarzania. Jednocześnie uruchomiona zostaje funkcja opóźnionego Wentylator wyłączenia dmuchawy. pracuje wówczas jeszcze przez minutę po wyłączeniu dmuchawy celu schłodzenia elementu W grzewczego.

Jeżeli zapłon nie nastąpi w maksymalnym czasie zapłonu, instalacja zostanie wyłączona, a na wyświetlaczu ukaże się *Komunikat błędu* => F: ZAPŁON.

#### Faza rozżarzania

Faza ta ma na celu uzyskanie równomiernej warstwy żaru. Czas jej trwania ustawia się w Wartościach paliwa. Należy przy tym uważać na ilość tlenu – zbyt dużo tlenu spowoduje spalanie. Celem jest szybsze osiągnięcie równomiernej warstwy żaru. Czas trwania tej fazy nie powinien przekraczać **5 minut**..

#### Faza spalania

W fazie spalania instalacja pracuje z mocą znamionową. Po osiągnięciu zadanej temperatury kotła następuje przejście do fazy regulacji.

#### Faza regulacji

W tej fazie kocioł regulowany jest między obciążeniem znamionowym a obciążeniem częściowym. W przypadku, gdy kocioł pracujący w trybie obciążenia częściowego wytwarza zbyt wiele energii, tzn. przekroczone zostają temperatura zadana kotła + histereza regulacji, nastąpi przejście do trybu Gotowy.

#### Faza dopalania

Po zakończeniu pracy kotła dopalane jest paliwo pozostałe w misce palnika. Należy zwrócić uwagę na dokładne ustawienie czasu dopalania, ponieważ może zdarzyć się, że materiał znajdujący się w komorze spalania nie zostanie dokładnie dopalony.

#### Czyszczenie palnika

Podczas czyszczenia z palnika usunięty zostaje popiół. W tym celu najpierw całkowicie dopalany jest materiał opałowy. Jednocześnie popiół wyprowadzony zostaje za pomocą ślimaka. Po upływie czasu wygaszania czyszczony jest talerz palnika. Po zakończeniu czyszczenia instalacja ponownie przełącza się na tryb normalny. Interwał obliczany jest na podstawie czasu pracy podajnika ślimakowego, który ustawiany jest przez parametr PRZER NA CZYSZCZ. Tzn. aby uzyskać częstsze czyszczenie komory spalania, należy skrócić w/w parametry.

#### Czyszczenie wymiennika ciepła

Czyszczenie wymiennika ciepła służy zwiększeniu sprawności kotła. Czyszczenie odbywa się automatycznie, a popiół lotny opada do komory na popiół lotny. Interwał i czas trwania czyszczenia ustawiane są przy pomocy parametrów: WTR INTERWAŁ lub WTR CZAS TRWANIA.

#### Regulacja mocy

Moc kotła regulowana jest w obrębie temperatury zadanej kotła i wartości granicznej regulacji. Wartość graniczna regulacji to temperatura zadana kotła + histereza regulacji. Po jej osiągnięciu instalacja przechodzi do dopalania.

#### Regulacja temperatury spalin

W przypadku przekroczenia maksymalnej temperatury spalin, moc instalacji redukowana jest do obciążenia częściowego. Po obniżeniu temperatury instalacja powraca do zwykłej regulacji mocy.

#### Kontrola płomienia

Jeżeli podczas eksploatacji urządzenia parametry spalania znacznie odbiegają od normy, stan ten zostaje zauważony a instalacja wyłączona.

#### Ochrona przed zamarzaniem

Po przełączeniu instalacji na tryb ochrony przez zamarzaniem wyłączona zostaje pompa tłocząca powietrze powrotu, jeśli instalacja znajduje się w stanie "Wyłączony" lub "PALNIK STOP". W innych wypadkach instalacja jest włączana i wyprowadzana na temperaturę minimalną 65°C.

#### Regulacja Lambda

Regulacja Lambda steruje ilością dostarczanego materiału i powietrza wtórnego doprowadzanego od góry. Służy ona optymalizacji procesu spalania i jest zdolna do rozpoznawania niewielkich różnic paliwa. Dzięki temu po napełnieniu zbiornika nie jest konieczne ponowne ustawianie parametrów spalania.

#### Doprowadzanie paliwa z magazynu

Do sterowania może zostać przyłączony podajnik ślimakowy doprowadzający.

# Zabezpieczenie przed cofaniem się płomienia (RSE)

Zabezpieczenie to uniemożliwia cofanie się płomienia do zasobnika. Konieczne jest regularne kontrolowanie jego szczelności (patrz plan bieżącej konserwacji) pod względem szczelności, ponieważ w przeciwnym razie możliwe jest cofnięcie płomienia do magazynu paliwa.

Po sprawdzeniu ustawień silnika odprowadzającego należy sprawdzić klapkę przeciwpożarową pod względem szczelności. W razie nieszczelności musi być poprawnie ustawiona lub wymieniona. Można przeprowadzić tutaj prosty test:

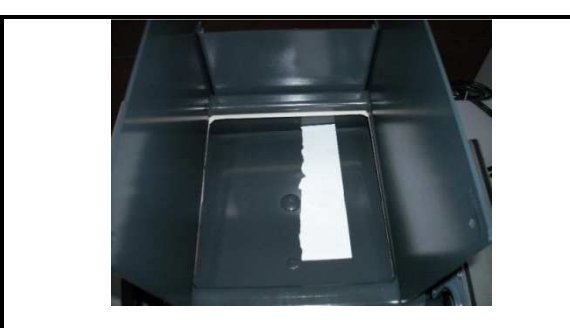

Odłączyć urządzenie z prądu. Usunąć klapkę rewizyjną, otworzyć klapkę przeciwpożarową i położyć kartkę papieru pomiędzy klapką a uszczelką, a następnie zamknąć klapkę.

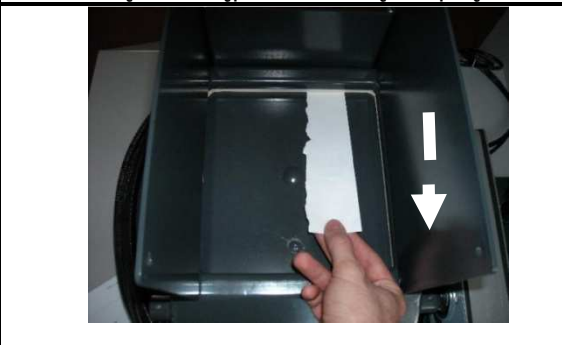

Teraz wyjąć papier. Powtórzyć czynność ze wszystkich czterech stron. Jeśli papier daje się wyciągnąć z niewielkim tylko oporem, oznacza to brak szczelności.

# 5 OPIS MENU I WARTOŚCI USTAWIEŃ

Panel sterowania jest czuły na dotyk ekranu wyświetlacza jednostki sterującej. Dotykając palcem, wspólne wartości mogą być zmienione, lub można przejść na następną stronę. Na kolejnych stronach opisano pracę w menu na zrzutach ekranu. Definicje, które są widoczne na każdym ekranie, opisane są w rozdziale 8 "Definicje", na stronie 43.

UWAGA: Wartości ukazane w poszczególnych zrzutach ekranu nie są wartościami domyślnymi!

#### 5.1 Ekran główny

Cel: Wskazanie wartości systemowych, data i godzina a także rozgałęzienia na podmenu.

Ta strona załaduje się automatycznie po włączeniu systemu za pomocą głównego włącznika. W tym miejscu można łatwo poruszać się między ustawieniami. Jeżeli chcesz wybrać element menu, naciśnij żądaną opcję.

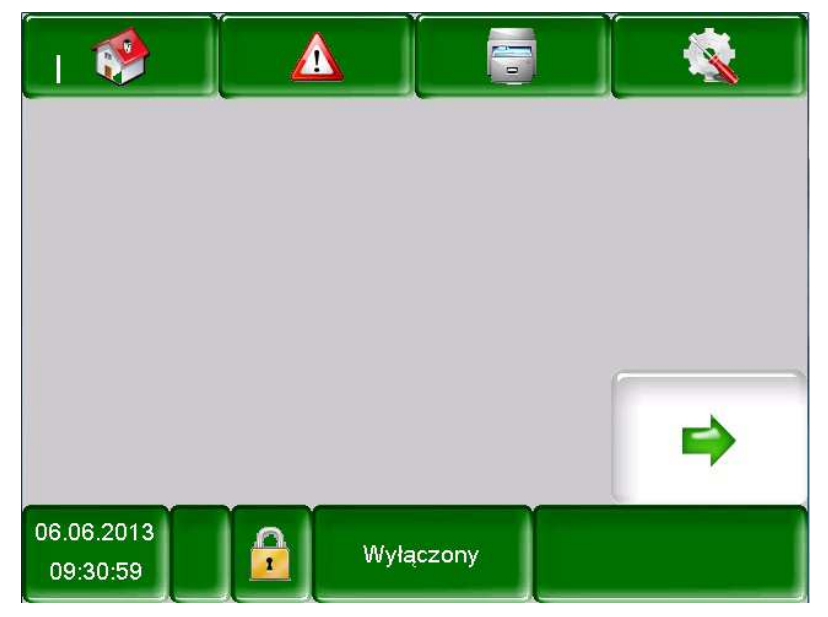

#### Po naciśnięciu:

|  |                        | zostanie wyświetlone menu główne                                                            |  |  |
|--|------------------------|---------------------------------------------------------------------------------------------|--|--|
|  |                        | zostaną wyświetlone komunikaty o błędach (ostrzeżenia i alarmy)                             |  |  |
|  |                        | zostaną wyświetlone elementy systemu                                                        |  |  |
|  |                        | zostaną wyświetlone ustawienia menu (wymagany kod)                                          |  |  |
|  | 25.04.2013<br>09:17:10 | można zmienić datę i godzinę (po wprowadzeniu kodu)                                         |  |  |
|  |                        | zostaniesz przeniesiony do ekranu wprowadzania kodu                                         |  |  |
|  | Wyłączony              | system grzewczy może być włączony/wyłączony. Generalnie to pole służy do wyświetlania stanu |  |  |
|  | <b>\$</b>              | zostaniesz przeniesiony do następnej strony wyświetlanych wartości                          |  |  |

# 5.2 Kod wejściowy

| Pozycja<br>menu:       | Ekran główny<br>(Kod wejściowy) |                                                                                                    |  |  |
|------------------------|---------------------------------|----------------------------------------------------------------------------------------------------|--|--|
| Nawigacj               | a:                              |                                                                                                    |  |  |
|                        |                                 |                                                                                                    |  |  |
| Ekran:                 |                                 | Y Y                                                                                                    |  |  |
| 💖                      |                                 |                                                                                                    |  |  |
|                        |                                 |                                                                                                    |  |  |
|                        | Akt Użytko                      | wnik Wyświatlacz                                                                                                    |  |  |
|                        | ARI. OZYINO                     |                                                                                                    |  |  |
|                        | Hasło                           |                                                                                                    |  |  |
| A                      |                                 |                                                                                                    |  |  |
| 06.06.2013<br>09:31:59 |                                 | Wyłączony                                                                                                    |  |  |
| Po dotkn               | ięciu pola:                     |                                                                                                    |  |  |
|                        |                                 | Możesz wprowadzić kod                                                                                                    |  |  |
|                        | 2]                              | Można przejść do strony<br>głównej (jeżeli już kod został<br>wprowadzony, to zostanie<br>zablokowane pole ostatnio<br>wprowadzone). |  |  |
|                        | 4                               | zostanie wyświetlona poprzednia strona.                                                                                             |  |  |

| Pozycja<br>menu:                         | Ekra<br>(Ko      | an głć<br>d wej: | owny<br>ściowy | )         |          |
|------------------------------------------|------------------|------------------|----------------|-----------|----------|
| Nawigacja                                |                  |                  | -              | -         |          |
| <b>∂</b> →                               |                  |                  |                |           |          |
| Ekran:                                   |                  |                  |                |           |          |
|                                          |                  | Edy              | /tor           |           |          |
|                                          | _                | E .              |                | _         |          |
| -                                        |                  |                  |                |           | +        |
|                                          |                  | L                |                |           |          |
|                                          | 7                | 8                | 9              | -         |          |
|                                          | 4                | 5                | 6              | $\square$ |          |
|                                          | 1                | 2                | 3              | لۍ ا      | Esc      |
| 1                                        | <b>.</b>         | 0                | 1 -            | ок        |          |
|                                          |                  |                  | _              |           |          |
|                                          |                  |                  |                |           |          |
| <i>Uwaga:</i><br>Wprowadź<br>przyciskien | odpo<br>n "OK.". | wiedn            | i ko           | d i       | potwierd |
|                                          |                  |                  |                |           |          |

**Nota:** Poszczególne wartości podane w poniższych zrzutach ekranu można zmieniać tylko po wprowadzeniu kodu!!!

Kodem jest:

111

# 5.3 Włączenie systemu

| Pozycja<br>menu:                                                      | Włączenie/wyłączenie systemu                                                             |  |  |  |  |  |
|-----------------------------------------------------------------------|------------------------------------------------------------------------------------------|--|--|--|--|--|
| Nawigacja:                                                            |                                                                                          |  |  |  |  |  |
| Heizung Aus                                                           |                                                                                          |  |  |  |  |  |
| Ekran:                                                                |                                                                                          |  |  |  |  |  |
|                                                                       |                                                                                          |  |  |  |  |  |
|                                                                       | Chcesz włączyć kocioł ?                                                                  |  |  |  |  |  |
|                                                                       |                                                                                          |  |  |  |  |  |
| 06.06.2013<br>09:33:18                                                | Wyłączony                                                                                |  |  |  |  |  |
| Po naciśnięciu                                                        | pola:                                                                                    |  |  |  |  |  |
|                                                                       | Kocioł zostanie włączony                                                                 |  |  |  |  |  |
| ×                                                                     | Kocioł pozostaje wyłączony i<br>powracamy do poprzedniej<br>strony                       |  |  |  |  |  |
| <i>Uwaga:</i><br>System może<br>kodu (patrz p<br><b>źródła odwoła</b> | być włączony po wprowadzeniu<br>unkt <b>Błąd! Nie można odnaleźć</b><br>I <b>nia.</b> ). |  |  |  |  |  |

# 5.4 Wyłączenie systemu

| Pozycja<br>menu: Wła                                                                                                    | ączenie/wyłączenie systemu                                                                                                    |
|----------------------------------------------------------------------------------------------------|----------------------------------------------------------------------------------------------------|
| Nawigacja:                                                                                                    |                                                                                                    |
| Ekran:                                                                                                    |                                                                                                    |
| ci                                                                                                    | hcesz wyłączyć kocioł ?                                                                                                    |
|                                                                                                    |                                                                                                    |
| 06.06.2013<br>09:33:53                                                                                                    | Gotowy                                                                                                    |
| Po naciśnięciu pola                                                                                                    | a:                                                                                                    |
| $\sim$                                                                                                    | Kocioł zostanie wyłączony                                                                                                    |
| ×                                                                                                    | Kocioł pozostaje włączony i<br>powracamy do poprzedniej<br>strony                                                                                                    |
| Uwaga:                                                                                                    | 1                                                                                                    |
| Każdorazowo przy<br>czasie trwania zir<br>kocioł przełączy sie<br>próby wyłączenia l<br>kocioł dokończy pr<br>zakończeniu prze<br>Procedura ta jest<br>niekontrolowanego<br>paliwa w komorze | <ul> <li>/ próbie wyłączenia kotła (w<br/>mnego startu lub rozżarzania)</li> <li>ę w fazę wygaszania. W czasie<br/>kotła podczas zimnego zapłonu<br/>ocedurę zapłonu i dopiero po jej<br/>ełączy się na wygaszanie.</li> <li>: konieczna w celu uniknięcia</li> <li>&gt; zapłonu nagromadzonego<br/>palnika.</li> </ul> |
| System może być<br>kodu (patrz punkt<br>źródła odwołania,                                                                                                    | ć wyłączony po wprowadzeniu<br>t <b>Błąd! Nie można odnaleźć</b><br>.).                                                                                                    |

# 5.5 Wprowadzenie daty i godziny

| Pozycja<br>menu: Dat | a i godzina                                                                                                    |  |  |  |
|----------------------|----------------------------------------------------------------------------------------------------|--|--|--|
| Nawigacja:           | .2013<br>7:10                                                                                                    |  |  |  |
| Ekran:               |                                                                                                    |  |  |  |
|                      | Ustawienia ogólne                                                                                                    |  |  |  |
| _                    |                                                                                                    |  |  |  |
| 0                    | 09:44:29                                                                                                    |  |  |  |
| 12                   | 06.06.2013                                                                                                    |  |  |  |
| NTP<br>aktywny       |                                                                                                    |  |  |  |
| Po naciśnięciu pola  | а:                                                                                                    |  |  |  |
| POLSKI               | Możliwość wyboru języka                                                                                                    |  |  |  |
| 14:10:02             | Możliwe jest ustawienie czasu                                                                                              |  |  |  |
| 30.04.2013           | Możliwe jest ustawienie daty                                                                                               |  |  |  |
| NTP<br>aktywny       | Możliwe jest aktywowanie<br>NTP, które oznacza<br>automatyczną aktualizację<br>czasu z połączenia<br>internetowego (opcja) |  |  |  |
|                      | Można wybrać pomiędzy<br>czasem letnim a zimowym                                                                           |  |  |  |
|                      | Zostanie aktywowany<br>wygaszacz ekranu                                                                                    |  |  |  |
| ~                    | Możliwy jest powrót do menu<br>głównego                                                                                    |  |  |  |

| Pozycja<br>menu: Data i godzina (NTP aktywne)                |                                            |  |  |  |
|--------------------------------------------------------------|--------------------------------------------|--|--|--|
| Nawigacja:                                                   | 2013 → NTP<br>aktywny                      |  |  |  |
| Ekran:                                                       |                                            |  |  |  |
| 06.06.2013                                                   | Ustawienia ogólne 09:45:22                 |  |  |  |
| _                                                            | POLSKI a                                   |  |  |  |
| NTP Server                                                   | pool.ntp.org                               |  |  |  |
| NTP Server IP                                                | 217.19.37.20                               |  |  |  |
| Strefa czasowa                                               | UTC +1 4                                   |  |  |  |
| Akt. Interwał                                                | 12 godz.:                                  |  |  |  |
| NTP<br>aktywny                                               |                                            |  |  |  |
| Po naciśnięciu pola                                          | ):                                         |  |  |  |
| POLSKI                                                       | Możliwość wyboru języka                    |  |  |  |
| pool.ntp.org                                                 | Możliwe jest wprowadzenie<br>nazwy serwera |  |  |  |
| UTC +1 의                                                     | Możliwe jest ustawienie strefy<br>czasowej |  |  |  |
| 12                                                           | Możliwe jest ustawienie<br>interwału       |  |  |  |
| Aktualizuj NTP Możliwe jest przeprowadzenie aktualizacji NTP |                                            |  |  |  |
| Uwaga:                                                       |                                            |  |  |  |
| Czas jest automatycznie aktualizowany. Funkcja               |                                            |  |  |  |
| wymaga aktywnego połączenia internetowego ze                 |                                            |  |  |  |
| starym iP na podrączonym serwerze                            |                                            |  |  |  |

#### Określenie wartości dla menu 5.6 głównego

Dodawanie wartości dla menu 5.6.1 głównego

| Pozycja<br>menu:                       | Ekran główny(Wprowadzanie kodu) |                                                                                                    |              |              |  |
|----------------------------------------|---------------------------------|----------------------------------------------------------------------------------------------------|--------------|--------------|--|
| Nawigacja:                             |                                 |                                                                                                    |              |              |  |
| <b>□</b> →                             |                                 | → ·                                                                                                    | 111 → OK     |              |  |
| Ekran:                                 | -                               |                                                                                                    |              |              |  |
|                                        | 4                               | 7                                                                                                    |              |              |  |
| Okno wartość                           | Okno wartość                    |                                                                                                    | Okno wartość | Okno wartość |  |
| Okno wartość                           | Okno wartość                    |                                                                                                    | Okno wartość | Okno wartość |  |
| Okno wartość                           | Okno wartość                    |                                                                                                    | Okno wartość | =            |  |
| 06.06.2013<br>09:46:13 Wyłączony       |                                 |                                                                                                    |              |              |  |
| Po naciśnięciu pola:                   |                                 |                                                                                                    |              |              |  |
| Pokaż wartości                         |                                 | Zostaną wyświetlone<br>informacje, w których możliwe<br>jest wczytanie (domyślnie) lub<br>dodanie poszczególnych<br>wartości |              |              |  |
| Przejście do następnej strony wartości |                                 |                                                                                                    |              | ępnej strony |  |

| Pozycja<br>menu:       | Ekran główny(Wprowadzanie<br>kodu)                     |
|------------------------|--------------------------------------------------------|
| Nawigacja:             |                                                        |
| <b>∂</b> →             | $\rightarrow$ 111 $\rightarrow$ OK $\rightarrow$ Pokaż |
| wartości               |                                                        |
| Ekran:                 |                                                        |
|                        |                                                        |
|                        | Kocioł 000                                             |
| Kasuj aktuaine         | BUFOR i000                                             |
| Załaduj schemat        | ZASOBNIK CWU i001                                      |
|                        | OBIEG GRZEWCZY i002                                    |
| Kasuj wszystko         | OBIEG SOLARNY 1004                                     |
| 06.06.2013<br>09:46:59 | Wyłączony                                              |

| Po naciśnięciu pola:   |                                                                                                |
|------------------------|------------------------------------------------------------------------------------------------|
| Kasuj aktualne         | Wybrana wartość może<br>zostać skasowana                                                       |
| Załaduj schemat        | Możliwe jest załadowanie<br>domyślnego schematu                                                |
| Kasuj wszystko         | Wszystkie wartości zostaną<br>usunięte                                                         |
| Kocioł 000             | Przejście do wartości kotła,<br>które mogą być wybierane<br>ręcznie i ustawiane                |
| BUFOR i000             | Przejście do wartości<br>bufora, które mogą być<br>wybierane ręcznie i<br>ustawiane            |
| ZASOBNIK CWU<br>i001   | Przejście do wartości<br>zasobnika CWU, które<br>mogą być wybierane ręcznie<br>i ustawiane     |
| OBIEG<br>GRZEWCZY i002 | Przejście do wartości obiegu<br>grzewczego, które mogą<br>być wybierane ręcznie i<br>ustawiane |
| TRYB CZASOWY<br>000    | Przejście do wartości trybu<br>czasowego, które mogą być<br>wybierane ręcznie i<br>ustawiane   |
| OBIEG SOLARNY<br>i004  | Przejście do wartości obiegu<br>solarnego, które mogą być<br>wybierane ręcznie i<br>ustawiane  |

|                  | -                  |                                       |                           |
|------------------|--------------------|---------------------------------------|---------------------------|
| Pozycja<br>menu: | Ekran głó<br>kodu) | owny(Wprow                            | vadzanie                  |
| Nawigacja:       |                    |                                       |                           |
| <b>〕</b> →       | ÷                  | →111 → Oł                             | $\zeta \rightarrow Pokaz$ |
| wartości → Z     | aładuj sche        | emat                                  |                           |
| Ekran:           |                    |                                       |                           |
|                  |                    | · · · · · · · · · · · · · · · · · · · |                           |
|                  | Δ                  |                                       |                           |
| Kocioł           | Kocioł             | Kocioł                                | Kocioł                    |
| Kocioł - wym.    | Kocioł - akt.      | Powrót - akt.                         | Powrót - wym.             |
| 83 °C            | 59 ° <b>C</b>      | 58 ° <b>C</b>                         | 60 ° <b>C</b>             |
| BUFOR 1000       | BUFOR 1000         | ZASOBNIK CWU                          | OBIEG GRZEWCZY            |
| Bufor akt.góra   | Bufor akt.dół      | emp.zasobnika CWL                     | Zasilanie - akt.          |
| 31 ° <b>C</b>    | 29 ° <b>C</b>      | 61 ° <b>C</b>                         | 40 ° <b>C</b>             |
| OBIEG GRZEWCZY   | TRYB CZASOWY       | TRYB CZASOWY                          |                           |
| Pompa            | Czas - wym.        | Czas - wym.                           |                           |
| OFF              | 65 ° <b>C</b>      | 65 ° <b>C</b>                         | -                         |

Wyłączony

06.06.2013

09:47:46

Aby pokazać poszczególne wartości (np. dla kotłów) wykonaj następujące czynności:

| Pozycja Ekr                          | an główny(Wprowadzanie                                 |  |  |  |
|--------------------------------------|--------------------------------------------------------|--|--|--|
| Nawigacja:                           |                                                        |  |  |  |
| A 1                                  | $\rightarrow$ 111 $\rightarrow$ OK $\rightarrow$ Pokaż |  |  |  |
| wartości → KOCIO                     | DŁ 000                                                 |  |  |  |
| Ekran:                               |                                                        |  |  |  |
|                                      |                                                        |  |  |  |
| Wyt                                  | vierz okno watości kotła                               |  |  |  |
| Kocioł - wym.                        | Spaliny - akt.                                         |  |  |  |
| bloc                                 | Komore spelania-akt.                                   |  |  |  |
| Powrót - wym.                        | Stoker - akt.                                          |  |  |  |
| Status kotia                         | Wentylator - akt.                                      |  |  |  |
| Kocioł - akt.                        | Powietrze włóme-akt.                                   |  |  |  |
| Powrót - akt.                        | Prędkość obrotów-akt.                                  |  |  |  |
|                                      | 1/2                                                    |  |  |  |
| 06.06.2013<br>09:55:13               | Wyłączony                                              |  |  |  |
| Po naciśnięciu pola                  | э:                                                     |  |  |  |
|                                      | Możesz powrócić do strony                              |  |  |  |
|                                      | wyboru poszczególnych<br>modułów                       |  |  |  |
|                                      | Przejście do następnej                                 |  |  |  |
|                                      | strony wyświetlającej                                  |  |  |  |
|                                      | wartości kotła lub                                     |  |  |  |
|                                      | leżeli wartość zostanie                                |  |  |  |
| Kocioł – wym., potwierdzona zostanie |                                                        |  |  |  |
| Moc, Powrót – wyświetlona w menu     |                                                        |  |  |  |
| wym., itd. głównym                   |                                                        |  |  |  |
| Uwaga:                               | - *                                                    |  |  |  |
| To samo dotyczy w                    | vszystkich innych modułów.                             |  |  |  |

#### 5.6.2 Usuwanie wartości dla menu głównego

Aby usunąć domyślny schemat wykonaj następujące czynności:

| Pozycja<br>menu:       | Ekran głó<br>kodu) | wny(Wprow    | vadzanie     |
|------------------------|--------------------|--------------|--------------|
| Nawigacja:             |                    |              |              |
|                        | ÷                  | 111 → OK     | → 🗭 →        |
| Pokaż warto            | ści → Kasuj        | wszystko     |              |
| Ekran:                 |                    |              |              |
|                        |                    |              |              |
| Okno wartość           | Okno wartość       | Okno wartość | Okno wartość |
| Okno wartość           | Okno wartość       | Okno wartość | Okno wartość |
| Okno wartość           | Okno wartość       | Okno wartość | •            |
| 06.06.2013<br>09:56:11 | Wyła               | czony        |              |

Aby usunąć jedną wartość, wykonaj następujące czynności:

| -                        |                                                  |  |  |  |  |
|--------------------------|--------------------------------------------------|--|--|--|--|
| Pozycja<br>menu:         | Ekran główny(Wprowadzanie<br>kodu)               |  |  |  |  |
| Nawigacja:               |                                                  |  |  |  |  |
| 🔒 > 📄                    | $\rightarrow$ 111 $\rightarrow$ OK $\rightarrow$ |  |  |  |  |
| przytrzymaj p            | alec na Pokaż wartości przez ok.                 |  |  |  |  |
| 3-5 sekund $\rightarrow$ | Kasuj aktualne                                   |  |  |  |  |
| Ekran:                   |                                                  |  |  |  |  |
|                          |                                                  |  |  |  |  |
|                          | Kocioł 000                                       |  |  |  |  |
| Kasuj aktuaine           | BUFOR i000                                       |  |  |  |  |
| Załaduj schemat          | ZASOBNIK CWU i001                                |  |  |  |  |
|                          | OBIEG GRZEWCZY i002                              |  |  |  |  |
| Kasuj wszystko           | OBIEG SOLARNY 1004                               |  |  |  |  |
| 06.06.2013<br>09:56:50   | Wyłączony                                        |  |  |  |  |
|                          |                                                  |  |  |  |  |

# 5.7 Komunikaty o błędach

| Pozycja<br>menu: Kom                               | unikaty o błędach                                         |
|----------------------------------------------------|-----------------------------------------------------------|
| Nawigacja:                                         |                                                           |
| Ekran:                                             |                                                           |
| Aktualnie                                          | Archiwum                                                  |
|                                                    |                                                           |
| 06.06.2013                                         | Wyłączony                                                 |
| Po naciśnięciu pola:                               |                                                           |
| Aktualnie                                          | Zostaną wyświetlone<br>informacje o aktualnych<br>błędach |
| Archiwum                                           | Zostaną wyświetlone<br>wszystkie komunikaty o<br>błędach  |
| <i>Uwaga:</i><br>Obecny błąd pojav<br>dolnym rogu. | via się również w prawym                                  |

# 5.8 Elementy systemu

| Pozycja<br>menu: Elem                 | enty systemu                                            |
|---------------------------------------|---------------------------------------------------------|
| Nawigacja:                            |                                                         |
| → <u></u>                             |                                                         |
| Ekran:                                |                                                         |
|                                       |                                                         |
|                                       | Kocioł 000                                              |
|                                       | BUFOR i000                                              |
| ZA                                    | SOBNIK CWU i001                                         |
| OBIE                                  | EG GRZEWCZY 1002                                        |
| ОВ                                    | EG SOLARNY 1004                                         |
| · · · · · · · · · · · · · · · · · · · |                                                         |
| 06.06.2013 09:58:05                   | Wyłączony                                               |
|                                       |                                                         |
| Po nacisnięciu pola:                  | Przejście do menu                                       |
|                                       | "Wartości kotła" (patrz                                 |
| Kocioł 000                            | rozdział Błąd! Nie można                                |
|                                       | odnaleźć źródła                                         |
|                                       | odwołania. – strona 21)                                 |
|                                       | Przejście do menu                                       |
|                                       | "Wartości butora" (patrz                                |
| BUFOR 1000                            | odnaleźć źródła                                         |
|                                       | odwołania. – strona 24)                                 |
|                                       | Przejście do menu                                       |
|                                       | "Wartości zasobnika CWU"                                |
| i001                                  | (patrz rozdział Błąd! Nie                               |
|                                       | odwołania. – strona 27)                                 |
|                                       | Przejście do menu "Obieg                                |
|                                       | grzewczy 1" (patrz rozdział                             |
|                                       | Błąd! Nie można odnaleźć                                |
|                                       | <b>zrodła odwołania.</b> – strona<br>28)                |
|                                       | Przejście do menu Tryb                                  |
|                                       | czasowy" (patrz rozdział                                |
| TRYB CZASOWY                          | Błąd! Nie można odnaleźć                                |
| 000                                   | źródła odwołania. – strona                              |
|                                       | 31)                                                     |
| OBIEG                                 | Przejście do menu "Obieg                                |
| GRZEWCZY i003                         | grzewczy 2" (patrz rozdział<br>Bładł Nie można odnaleźć |
|                                       | E.qu. The mozna bunaleze                                |

|                       | <b>źródła odwołania.</b> – strona<br>28)                                    |
|-----------------------|-----------------------------------------------------------------------------|
| OBIEG SOLARNY<br>i004 | Przejście do menu "Obieg<br>solarny" (patrz rozdział 5.8.1<br>– strona 32)  |
|                       | Możliwość poruszania się<br>po menu Elementów<br>systemu (w górę lub w dół) |

#### 5.8.1 Wartości kotła Elementy systemu (Wartości Pozycja menu: kotła) Nawigacja: → Kocioł 000 62 $\rightarrow$ Ekran: Kocioł 1 Przegląd firematic 130 59 °C 58 °C 4 լՈդ Komora spalania 80 °C 0 0 0 0 0 0 0 0 0 06.06.2013 **\_** Wyłączony 09:58:41 Po naciśnięciu pola: Aktywacja funkcji Kominiarz T wyświetlone Zostana informacje modułu Aktywacja Test Ոհ podzespołów Przejście do następnej strony z wartościami kotła Nastąpi powrót do podglądu elementów systemu

#### Kocioł Status 1

| Poz<br>mer | ycja Elemei<br>nu: kotła) | nty syst  | temu         | (War        | tości |      |
|------------|---------------------------|-----------|--------------|-------------|-------|------|
| Nav        | vigacja:                  |           |              |             |       |      |
|            |                           | <u> </u>  | → Ko         | cioł 0      | 00 -  | → 1x |
| prze       | ejscie w prawo            |           |              |             |       |      |
| Ekra       | an:                       |           |              |             |       |      |
|            | 🔅 ( 🔶                     |           | Koc<br>Statu | ioł<br>us 1 |       |      |
|            | Kocioł - wartości         | Akt.      | Wym.         | Max         | Min   |      |
| 1          | Temperatura kotła         | 59        | 83           | 90          | 40    |      |
|            | Temperatura powrotu       | 58        | 60           |             |       |      |
|            | Moc kotła                 | 0         |              | 100         |       |      |
|            | Mieszacz powrotny kotła   | OTW.      |              |             |       | V    |
|            | Pompa powrotna kotła      | ON        |              |             |       |      |
|            |                           | 0 0 0 0   |              |             |       |      |
| 06.0<br>09 | 06.2013<br>(59:41         | Wyłączony |              | 0           |       |      |
| Uwa        | aga:                      |           |              |             |       |      |
| Pos        | zczególne pojęcia         | są wyja   | śnion        | e w ro      | ozdzi | ale  |
| 6.1        | "Definicje".              |           |              |             |       |      |

#### **Kocioł Status 2**

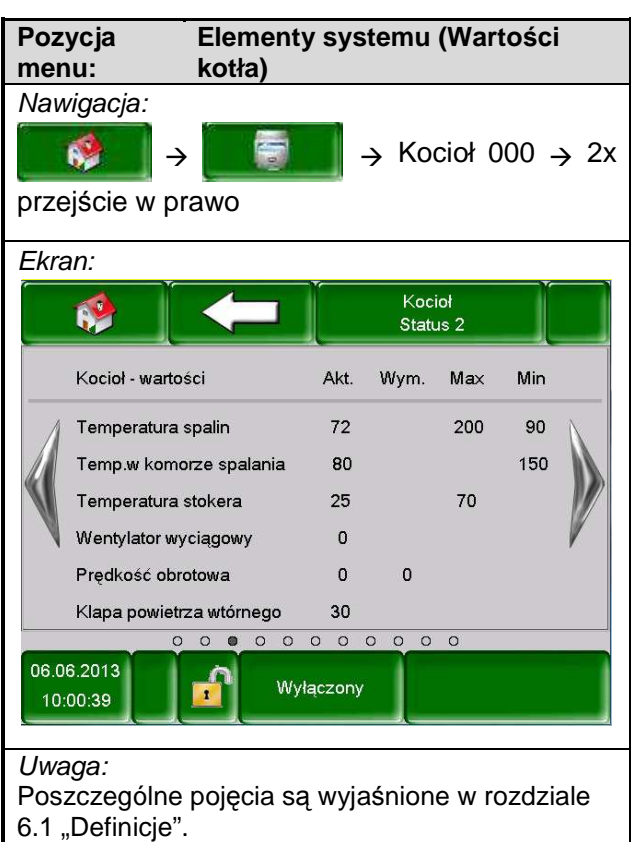

#### **Kocioł Status 3**

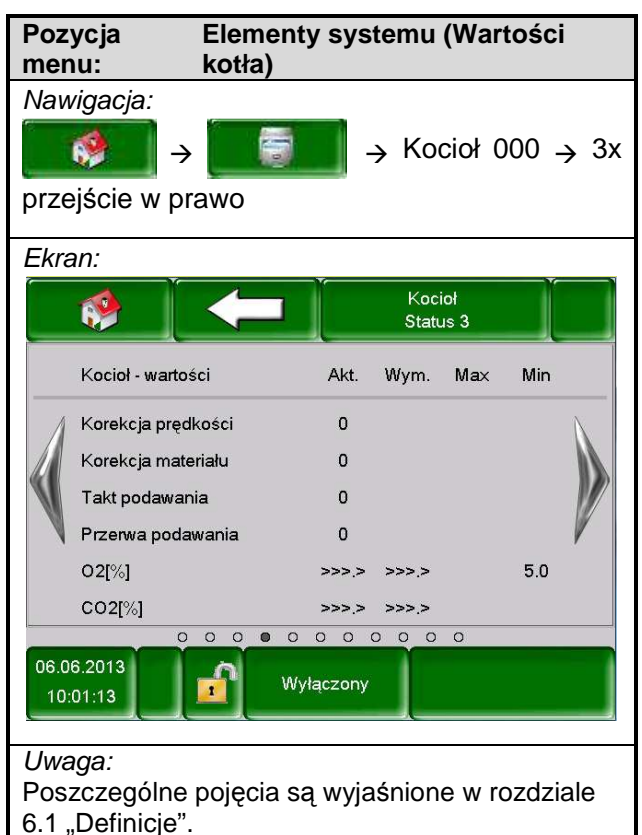

#### Ustawienia kotła

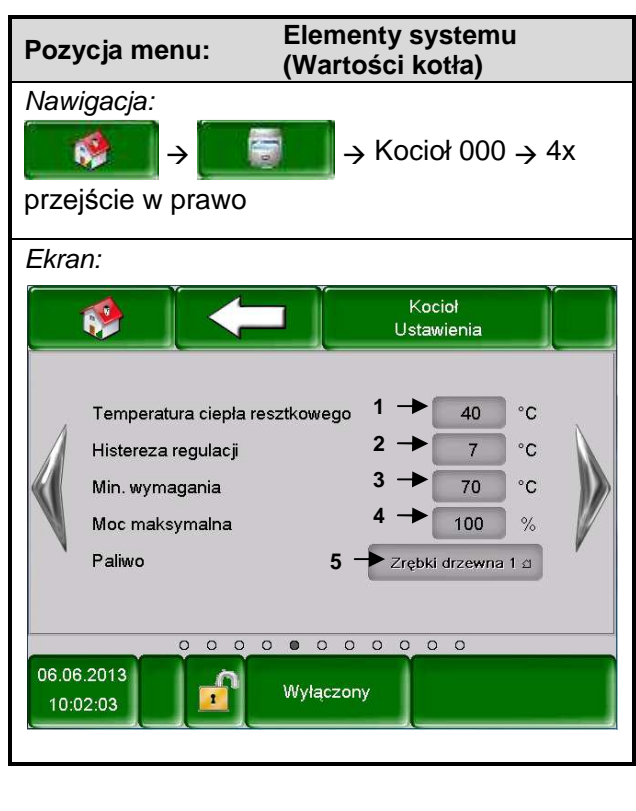

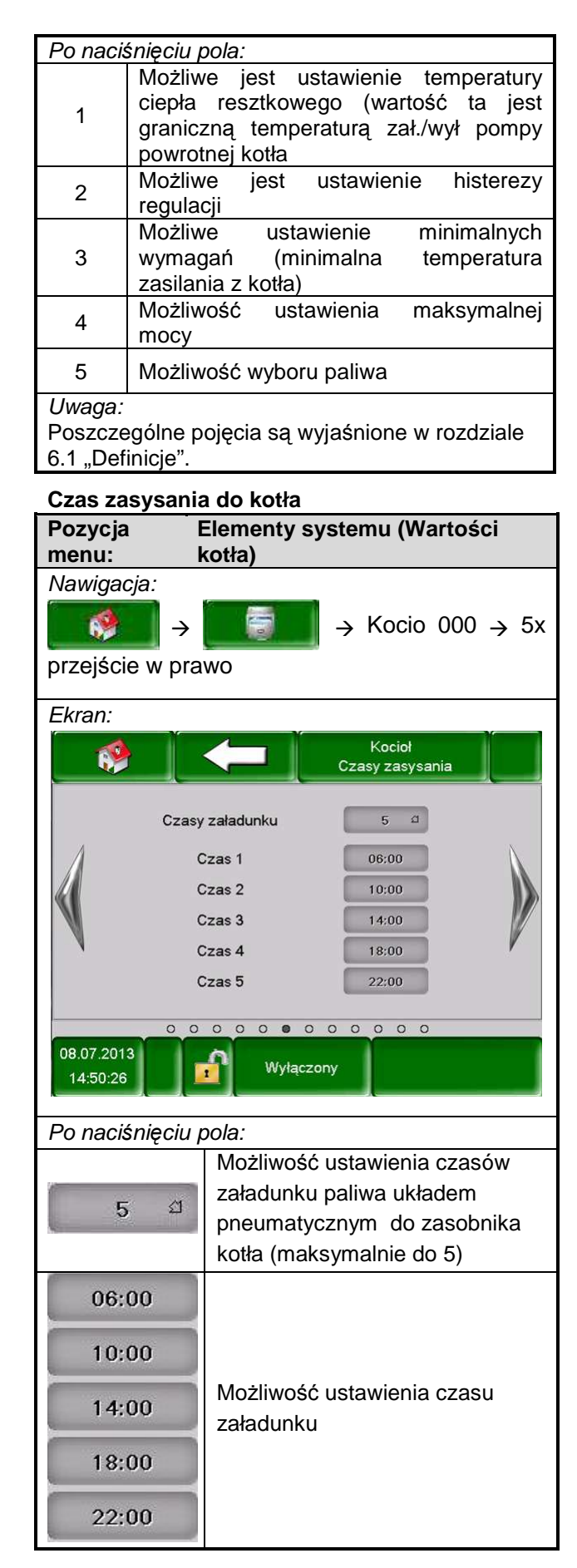

#### Kocioł Wyjścia 1

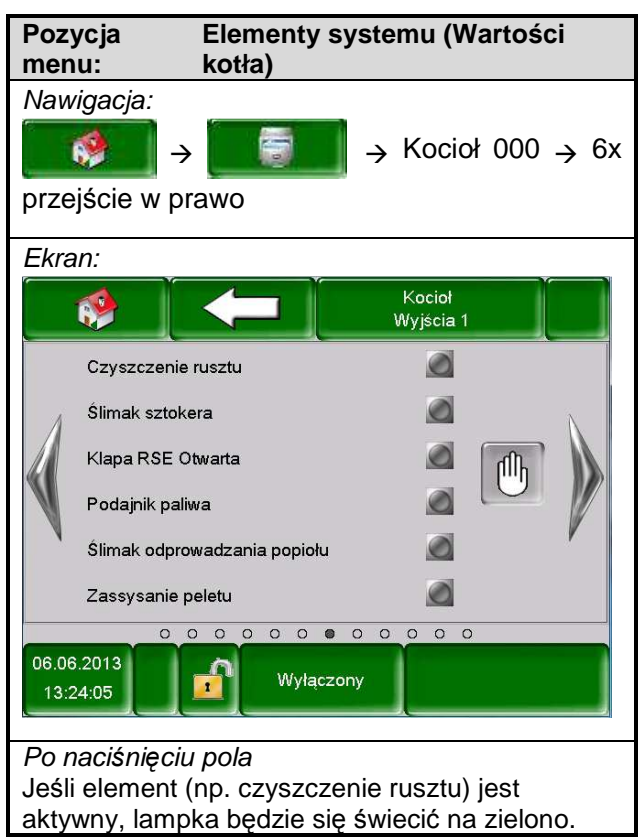

#### Kocioł Wyjścia 2

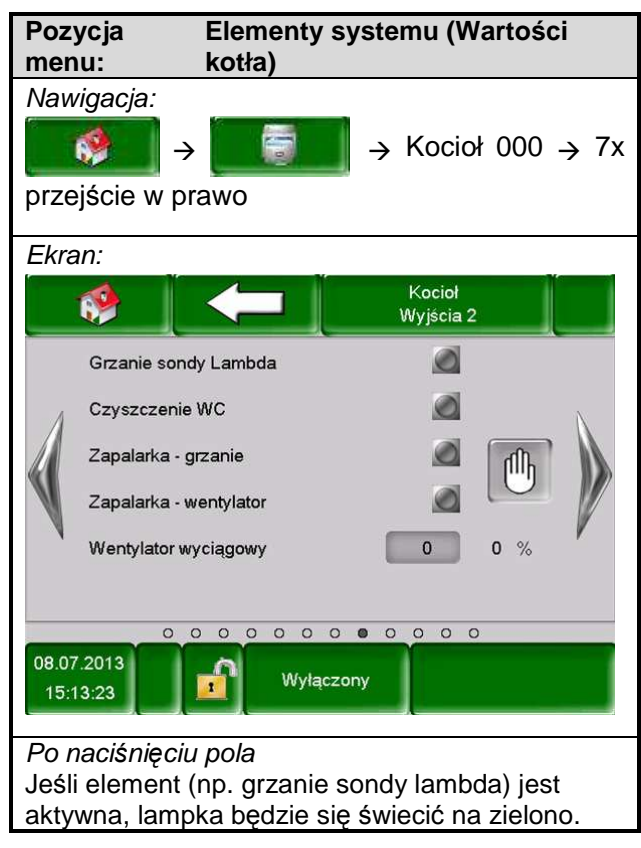

#### Kocioł Wyjścia 3

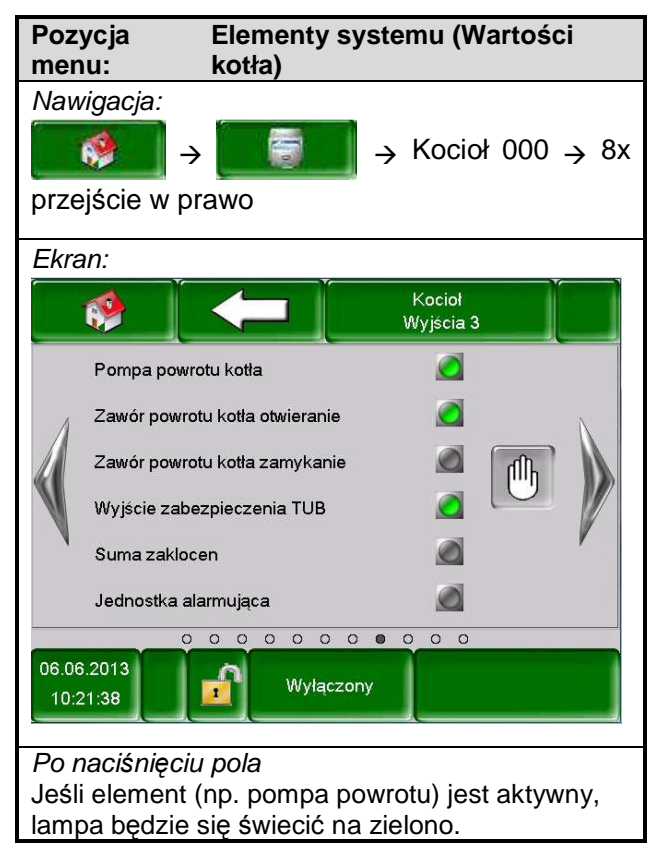

#### Kocioł Wejścia 1

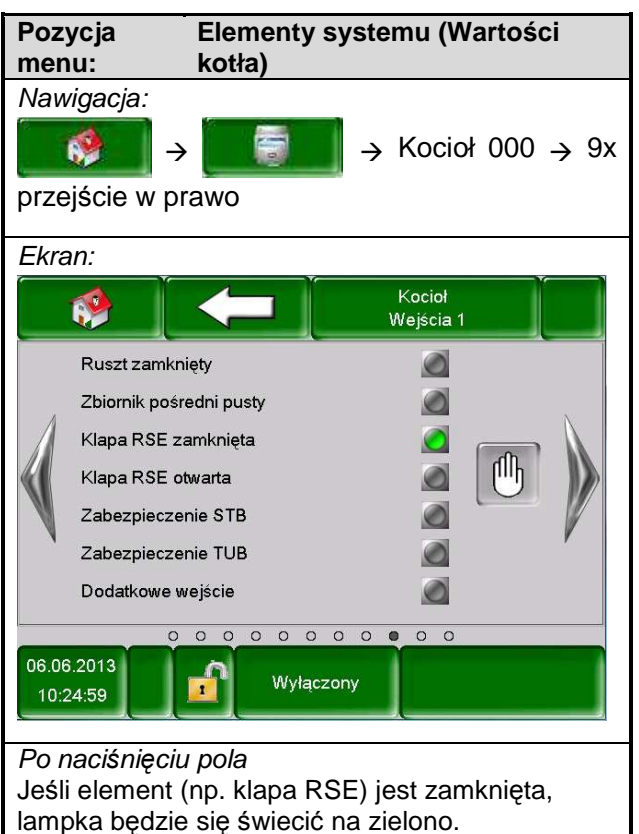

#### Kocioł Wejścia 2

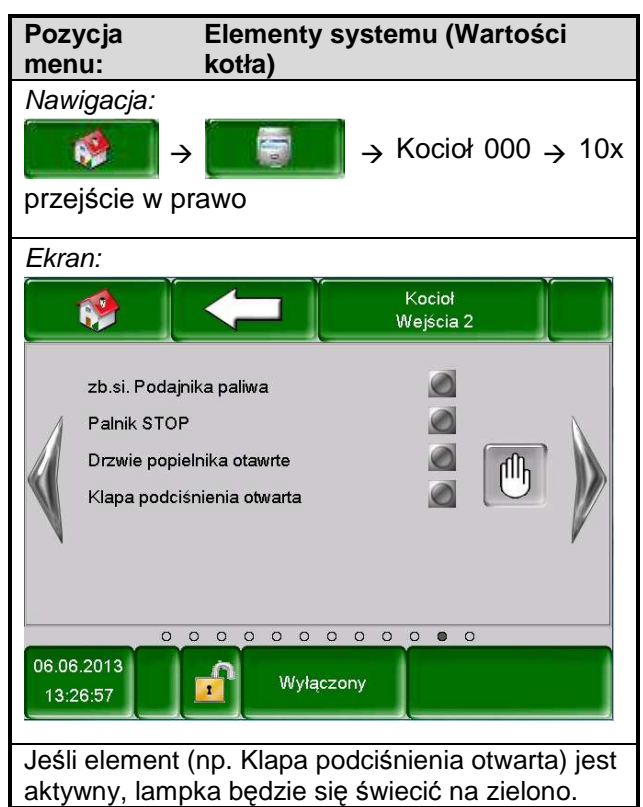

#### Godziny pracy kotła

| Pozy<br>men                 | ycja<br>u:                            | Elementy s<br>kotła) | system     | u (Wa           | rtości    |
|-----------------------------|---------------------------------------|----------------------|------------|-----------------|-----------|
| Naw<br>prze                 | <i>igacja:</i><br>∳∮ →<br>jście w pr  | rawo                 | → Ko       | ocioł (         | 000 → 11x |
| Ekra                        | n:                                    |                      |            |                 |           |
|                             | 🤣 🚺                                   |                      | Ko<br>Czas | cioł<br>y pracy |           |
|                             | Moc nominal                           | na:                  |            | 2.4             | h         |
| 1                           | Modulacja:                            |                      |            | 0.2             | h         |
|                             | Moc częścio                           | wa:                  |            | 0.0             | h         |
|                             | Dopalanie/w                           | /gaszanie:           |            | 0.5             | h         |
|                             | Czasy pracy                           | kotla:               |            | 3.1             | h         |
|                             | Sumarycznie                           | e:                   |            | 3.7             | h         |
| 06.06                       | 0                                     | 00000                | 0000       | C 🕲             |           |
| 10:2                        | 26:12                                 | Wyłącz               | ony        |                 | ,         |
| <i>Uwa</i><br>Posz<br>6.1 " | <i>ga:</i><br>zczególne<br>Definicje" | pojęcia są w         | vyjaśnio   | ne w            | rozdziale |

#### 5.8.2 Wartości bufora

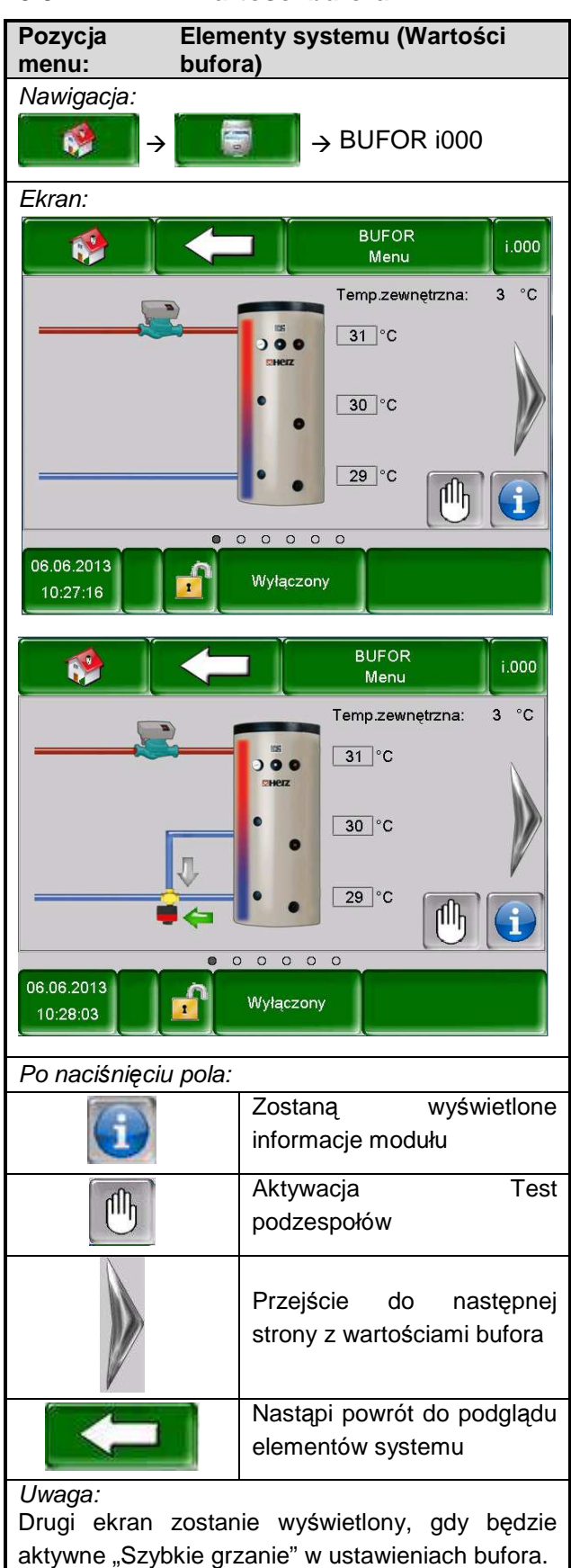

#### **Bufor Status 1**

| Poz<br>mer  | zycja Elementy systemu (Wartości<br>nu: bufora) |       |                   |               |            |       |             |
|-------------|-------------------------------------------------|-------|-------------------|---------------|------------|-------|-------------|
| Naw<br>prze | <i>vigacja:</i><br>∳ →<br>¢jście w pra          | awo   | ÷                 | BUF           | OR i       | 000 - | <b>→</b> 1x |
| Ekra        | an:                                             |       |                   |               |            | ×.    |             |
|             | _ ا                                             |       |                   | BUF(<br>Statu | DR<br>is 2 | j     | .000        |
|             | Okno wartości                                   | bufor | Akt.              | Wym.          | Max        | Min   |             |
| 1           | Temp. bufora g                                  | lóra  | 31                | 0             |            |       |             |
|             | Temp. bufora ś                                  | rodek | 30                |               |            |       |             |
|             | Temp. bufora d                                  | lół   | 29                | 75            | 105        |       |             |
|             | Temp. przełącz                                  | enia  | 3                 |               | 19         |       | 1           |
|             | Temp. zewnętr                                   | zna   | 3                 |               |            |       |             |
|             |                                                 |       |                   |               |            |       |             |
| 06.0<br>10: | 6.2013<br>30:28                                 |       | o o o<br>yłączony |               |            |       |             |
| Uwa         | iga:                                            |       |                   |               |            |       | -:-!-       |

Poszczególne pojęcia są wyjaśnione w rozdziale 6.2 "Definicje".

#### **Bufor Status 2**

| Pozy                        | ycja<br>iu:                             | Element<br>bufora) | y sys   | temu          | (War       | tości |              |
|-----------------------------|-----------------------------------------|--------------------|---------|---------------|------------|-------|--------------|
| Naw                         | vigacja:                                |                    |         |               |            | 200   | <u>х 9</u> ү |
| prze                        | yście w pi                              | rawo               |         |               |            | 500 - | 7 21         |
| Ekra                        | an:                                     |                    |         |               |            |       |              |
|                             | <b>1</b>                                | ł                  |         | BUF0<br>Statu | DR<br>is 3 |       | i.000        |
|                             | Okno wartośc                            | i bufor            | Akt.    | Wym.          | Max        | Min   |              |
| 1                           | Wymagana te                             | emperatura         | 0       |               |            |       |              |
|                             | Pompa ładuja                            | aca bufor          | OFF     |               |            |       |              |
| M                           | Szybkie grza                            | nie                | OTW.    |               |            |       | V            |
| 00.0                        | 0.0040                                  | 000                | 0 0     | 0             |            |       |              |
| 06.0<br>10:                 | 30:59                                   | <u></u> v          | łączony |               |            |       |              |
| <i>Uwa</i><br>Posz<br>6.2 " | <i>iga:</i><br>zczególne<br>,Definicje" | pojęcia s          | ą wyj   | jaśnio        | ne w       | rozd  | ziale        |

#### **Bufor Ustawienia 1**

| Pozycja<br>menu:                                                                                                    | Elementy systemu (Wartości<br>bufora)                                   |  |  |
|----------------------------------------------------------------------------------------------------|-------------------------------------------------------------------------|--|--|
| Nawigacja<br>przejście                                                                                                    | a:<br>] → [] → BUFOR i000 → 3x<br>w prawo                               |  |  |
| BUFOR<br>Ustawienia 1       i.000         Wymagana temp. zimą       1       75       °C         Wymagana temp. latem       2 $60$ °C         Różnica temp.       3       3       °C         Temp. przełączenia       4       19       °C         Wzrost temp.       5       5       °C         06.06.2013       Wyłaczony       Wyłaczony |                                                                         |  |  |
| 10:31:40                                                                                                    |                                                                         |  |  |
| Po naciśr<br>1                                                                                                    | <i>nięciu pola:</i><br>Możliwość ustawienia żądanej<br>temperatury zimą |  |  |
| 2                                                                                                    | Możliwość ustawienia żądanej<br>temperatury latem                       |  |  |
| 3                                                                                                    | Możliwość ustawienia różnicy<br>temperatury                             |  |  |
| 4                                                                                                    | Możliwość ustawienia przełączania temperatury                           |  |  |
| 5                                                                                                    | Możliwość zwiększenia temperatury w °C                                  |  |  |

#### **Bufor Ustawienia 2**

| Pozycja<br>menu:                                                                                                    | Elementy systemu (Wartości<br>bufora)                                                                                                    |  |  |  |
|----------------------------------------------------------------------------------------------------|----------------------------------------------------------------------------------------------------|--|--|--|
| Nawigacja:<br>$\rightarrow$ $\rightarrow$ $\rightarrow$ $\rightarrow$ BUFOR i000 $\rightarrow$ 4x<br>przejście w prawo                                                                                                 |                                                                                                    |  |  |  |
| Ekran:                                                                                                    | BUFOR<br>Ustawienia 2                                                                                                    |  |  |  |
| Balansujący zbiornik $1 \rightarrow$<br>Szybkie grzanie $2 \rightarrow$<br>Ponowne uwarstwienie bufora $3 \rightarrow$<br>Czujnik temp. zewn. $4 \rightarrow c.000$<br>Aktywny czujnik zewnętrzny $5 \rightarrow 0$ °C |                                                                                                    |  |  |  |
| Po naciśr                                                                                                    |                                                                                                    |  |  |  |
| 1                                                                                                    | Możliwa aktywacja balansującego<br>zbiornika.                                                                                                    |  |  |  |
| 2                                                                                                    | Możliwa aktywacja szybkiego grzania<br>(kiedy pole "Szybkie grzanie" jest<br>aktywne, termin szybkiego grzania w<br>Ustawieniach 2 bufora oraz termin<br>"szybkie grzanie otwieranie i<br>zamykanie" w teście podzespołów<br>bufora, będą wyświetlane) |  |  |  |
| 3                                                                                                    | Możliwa aktywacja ponownego<br>uwarstwienia bufora                                                                                                    |  |  |  |
| 4                                                                                                    | Możliwy wybór czujnika temperatury<br>zewnętrznej                                                                                                    |  |  |  |
| 5                                                                                                    | Możliwe ustawienie kalibracji czujnika<br>temperatury zewnętrznej                                                                                                    |  |  |  |

#### Bufor Test podzespołów

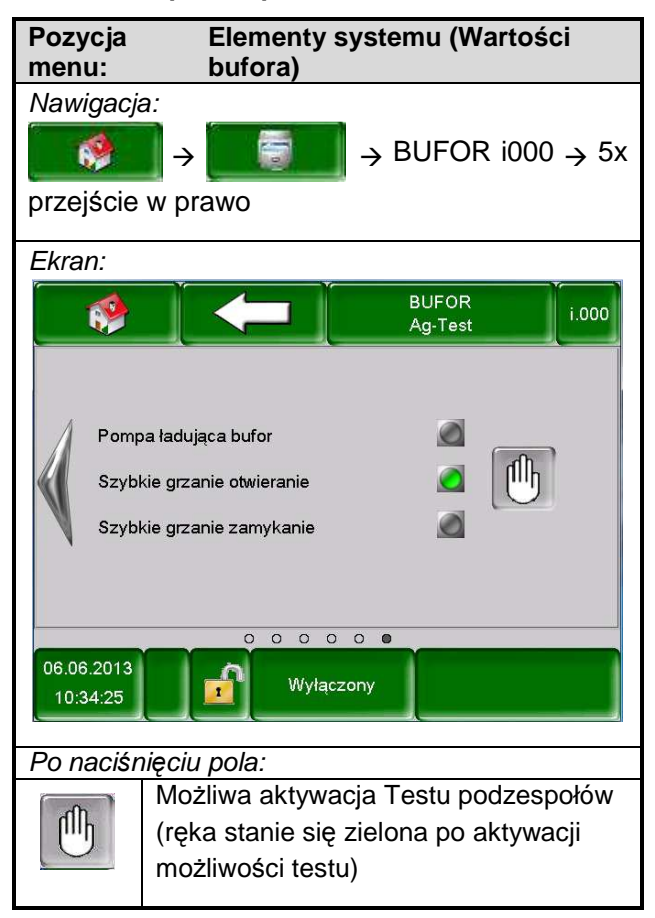

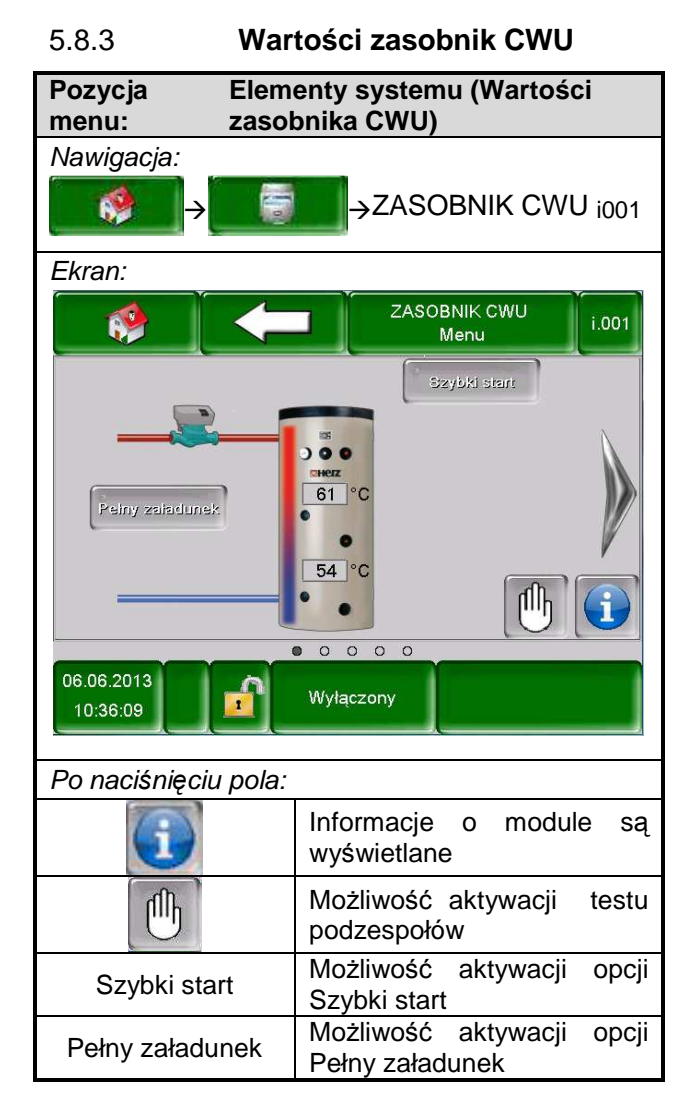

#### Zasobnik CWU Status

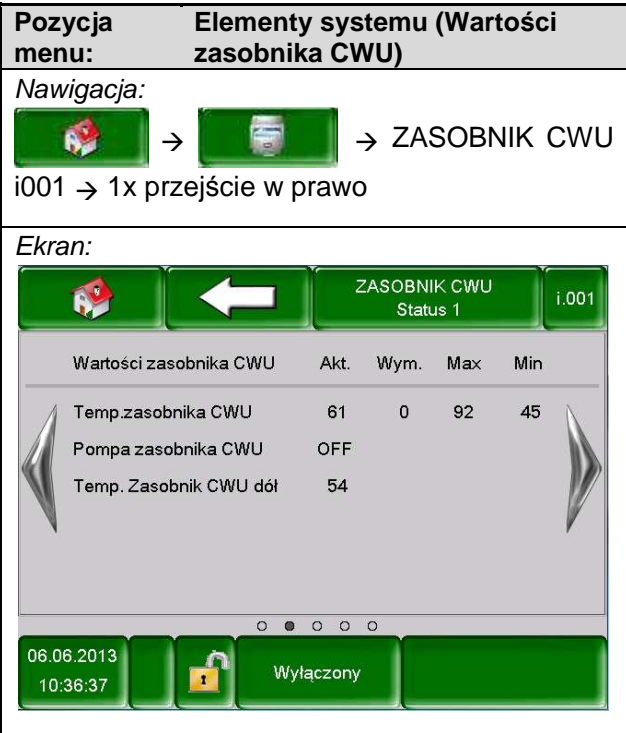

*Uwaga:* Poszczególne pojęcia są wyjaśnione w rozdziale 6.3 "Definicje".

#### Ustawienia Zasobnika CWU

| Pozycja<br>menu:                                                                                                    | Elementy systemu (Wartości zasobnika CWU)                 |  |  |
|----------------------------------------------------------------------------------------------------|-----------------------------------------------------------|--|--|
| Nawigacja:<br>$\rightarrow$ $\rightarrow$ ZASOBNIK CWU<br>i001 $\rightarrow$ 2x przejście w prawo                                                                                                    |                                                           |  |  |
| Ekran:                                                                                                    |                                                           |  |  |
| <b>*</b>                                                                                                    | ZASOBNIK CWU<br>Ustawienia                                |  |  |
| Wymagana temperatura $1 \rightarrow 60$ °C<br>Min. temperatura ładowania $2 \rightarrow 45$ °C<br>Histereza ładowania $3 \rightarrow 5$ °C<br>Max. Czas ładowania $4 \rightarrow 0$ h<br>Temperatura przegrzewu Legionella $5 \rightarrow 75$ °C<br>Pompa cyrkulacyjna $6 \rightarrow$<br>Zawór ładujący $7 \rightarrow$<br>06.06.2013<br>1<br>Wyłączony<br>Wyłączony |                                                           |  |  |
| Po naciśr                                                                                                    | nięciu pola:                                              |  |  |
| 1                                                                                                    | możliwość ustawienia wymaganej<br>temperatury             |  |  |
| 2                                                                                                    | możliwość ustawienia minimalnej<br>temperatury            |  |  |
| 3                                                                                                    | możliwość ustawienia histerezy<br>ładowania               |  |  |
| 4                                                                                                    | możliwość ustawienia maksymalnego<br>czasu ładowania      |  |  |
| 5                                                                                                    | możliwość ustawienia temperatury<br>przegrzewu Legionella |  |  |
| 6                                                                                                    | możliwość aktywacji pompy<br>cyrkulacyjnej                |  |  |
| 7                                                                                                    | możliwość aktywacji zaworu ładującego                     |  |  |

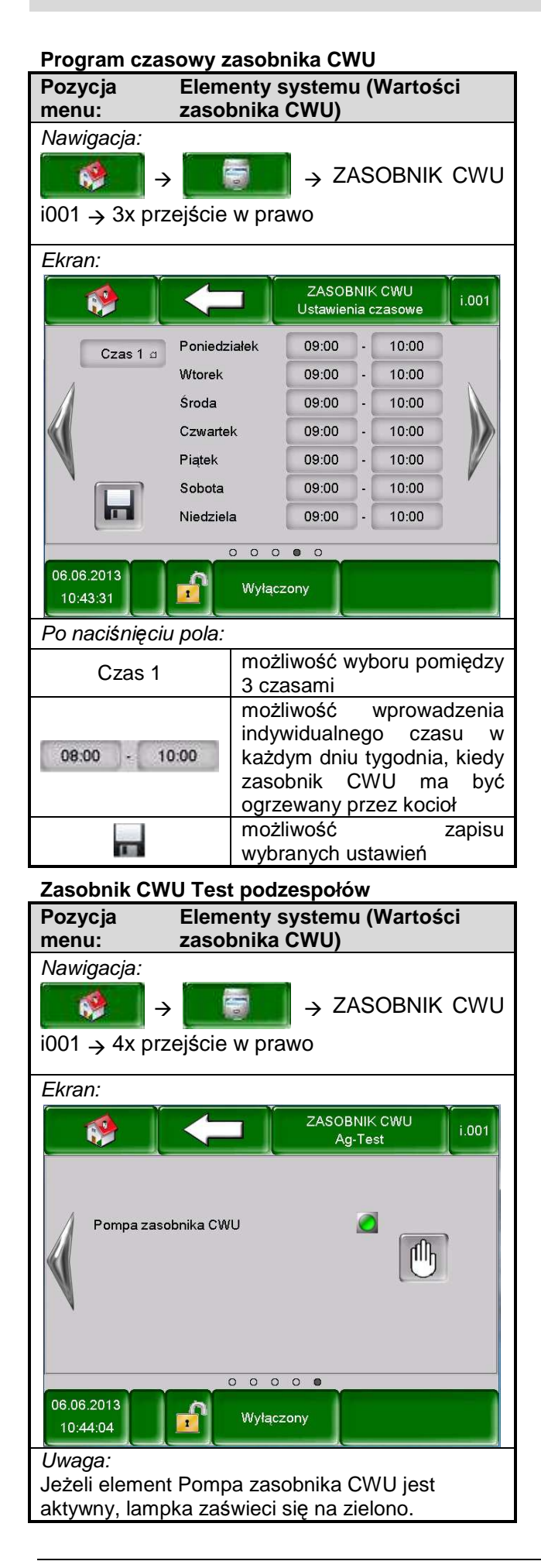

#### 5.8.4 **OBIEG GRZEWCZY**

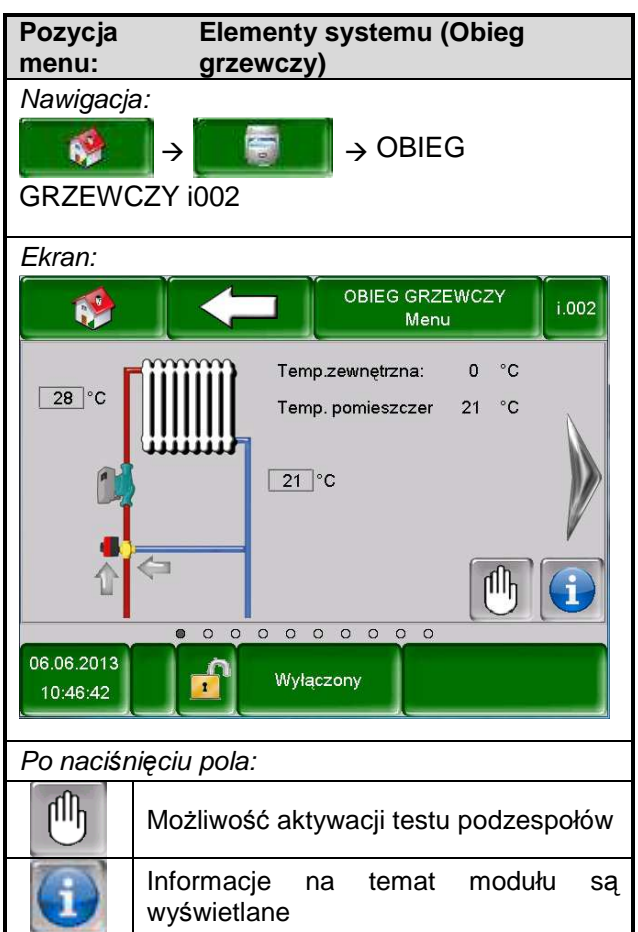

#### **OBIEG GRZEWCZY Status 1**

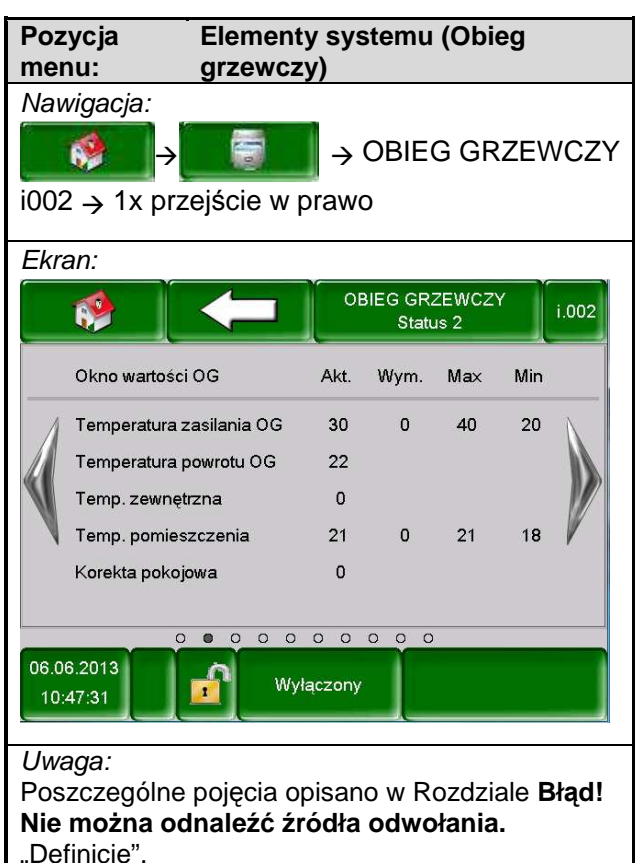

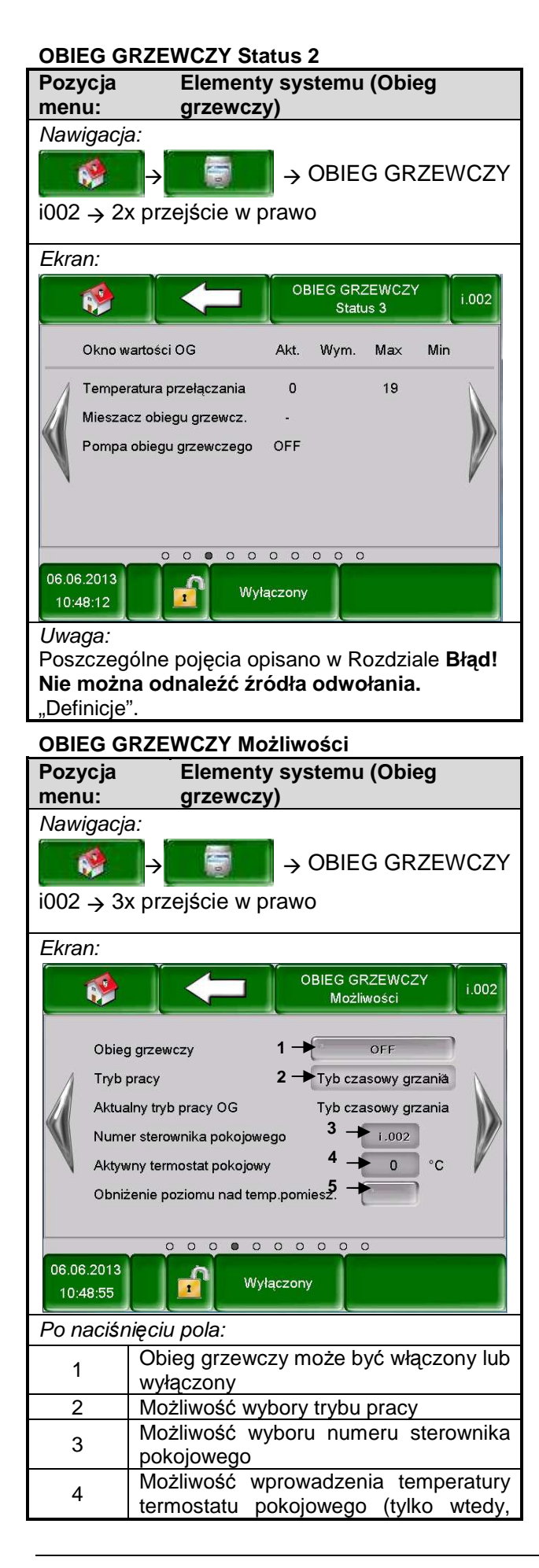

|   | gdy jest wprowadzony numer zdalnego sterowania)                        |
|---|------------------------------------------------------------------------|
| 5 | Możliwość aktywacji obniżenia poziomu<br>nad temperaturą pomieszczenia |

#### **OBIEG GRZEWCZY Parametr 1**

| Pozycja<br>menu:                        | Elementy systemu (Obieg grzewczy)                                                                                             |
|-----------------------------------------|----------------------------------------------------------------------------------------------------|
| Nawigacja<br>2<br>i002 $\rightarrow$ 42 | a:<br>→     → OBIEG GRZEWCZY<br>x przejście w prawo                                                                           |
| Ekran:                                  |                                                                                                    |
|                                         | OBIEG GRZEWCZY<br>Parametr I                                                                                                  |
| Wym:<br>Obniż<br>Stała                  | agana temperatura pomieszczenia <sup>1</sup> → 21 °C<br>enie temperatury <b>2</b> → 18 °C<br>temp. zasilania <b>3</b> → 40 °C |
| Wphy                                    | w pomieszczenia 4 - 2                                                                                                    |
| Korek                                   | tta 5 → 0 °C                                                                                                    |
| Wpły                                    | w obniżenia 6 - 2                                                                                                    |
| Wstrz                                   | ymanie <b>7 → 0</b> °C                                                                                                    |
|                                         |                                                                                                    |
| 06.06.2013<br>10:49:27                  | Wyłączony                                                                                                    |
| Po naciśr                               | nięciu pola:                                                                                                    |
| 1                                       | Możliwość ustawienia temperatury w pomieszczeniu.                                                                             |
| 2                                       | Możliwość regulacji obniżenia<br>temperatury.                                                                                 |
| 3                                       | Możliwość ustawienia stałej<br>temperatury zasilania.                                                                         |
| 4                                       | Możliwość ustawienia wpływu<br>pomieszczenia.                                                                                 |
| 5                                       | Możliwość wprowadzenia korekty.                                                                                               |
| 6                                       | Możliwość ustawienia wpływu obniżenia.                                                                                        |
| 7                                       | Możliwość ustawienia temperatury w okresie wstrzymania.                                                                       |

#### **OBIEG GRZEWCZY Parametr 2** Elementy systemu (Obieg Pozycja menu: grzewczy) Nawigacja: → OBIEG GRZEWCZY 6 $\rightarrow$ $i002 \rightarrow 5x \text{ przejście w prawo}$ Ekran: OBIEG GRZEWCZY 6 i.002 Parametr II Średnia dzienna granica sezonu **1 →** 19 °C Wzrost temp. 2 -> 1 °C **3** → c.000 Czujnik temp. zewn. 4 -> 0 Aktywny czujnik zewnętrzny °C 5 -Priorytet ciepłej wody Granica wyłączenia obiegu 6 -0 0 0 0 0 0 0 0 0 0 06.06.2013 Wyłączony 10:50:08 Po naciśnięciu pola: Możliwość ustawienia średniej dziennej 1 temperatury granicy sezonu Możliwość wprowadzenia wzrostu 2 temperatury Możliwość wprowadzenia czujnika 3 temperatury zewnętrznej Możliwość ustawienia temperatury 4 czujnika zewnętrznego Możliwość aktywacji priorytetu 5 zasobnika CWU 6 Możliwa aktywacja granicy wył. obiegu Krzywa grzewcza Pozycja Elementy systemu (Obieg menu: grzewczy) Nawigacja: → OBIEG GRZEWCZY 6 $\rightarrow$ $i002 \rightarrow 6x \text{ przejście w prawo}$ Ekran: OBIEG GRZEWCZY R. i.002 Krzywa grzewcza Temp. zasilania 50 40 30 20 10 0 -30 -25 -20 -15 -10 -5 0 5 10 15 20 25 30 Temp. zewnętrzna 0 0 0 0 0 0 0 0 0 0 06.06.2013 Wyłączony 10:50:41

| Zintegrowana temperatura systemu (VL/RL) w °C: |                   |  |
|------------------------------------------------|-------------------|--|
| Stara norma                                    | 90 / 70           |  |
| Nowa norma                                     | 75 / 65           |  |
| Niska temperatura                              | 70 / 50 – 70 / 55 |  |
| Energia                                        | 60 / 45 – 55 / 45 |  |
| Ogrzewanie podłogowe                           | 35 / 30           |  |

#### Ustawienia krzywej grzewczej

| Pozycja<br>menu:                                                                                                    | Elementy systemu (Obieg grzewczy)                                                         |  |  |  |
|----------------------------------------------------------------------------------------------------|-------------------------------------------------------------------------------------------|--|--|--|
| <i>Nawigacja:</i><br>→ OBIEG GRZEWCZY<br>i002 → 7x przejście w prawo                                                                                                    |                                                                                           |  |  |  |
| Ekran:                                                                                                    |                                                                                           |  |  |  |
| Max.t                                                                                                    | OBIEG GRZEWCZY<br>Jstawienia krzywej grzewcze i.002<br>emp. zasilania 1 - 40 °C           |  |  |  |
| Temperatura odniesienia       2       20       °C         Zasilanie przy temperaturze +10°C       3       25       °C         Temp.zasilania w odniesieniu do temp.       2e       35       °C         Nastawiana temp. zewn.       5       -15       °C |                                                                                           |  |  |  |
| Aktualna temperatura zewnętrzna 3 °C<br>Temperatura wyłączenia 6 25 °C                                                                                                    |                                                                                           |  |  |  |
| 15:21:46                                                                                                    | Wyłączony                                                                                 |  |  |  |
| Po naciśr                                                                                                    | ięciu pola:                                                                               |  |  |  |
| 1                                                                                                    | Możliwość ustawienia maksymalnej<br>temperatury zasilania                                 |  |  |  |
| 2                                                                                                    | Możliwość ustawienia temperatury<br>odniesienia                                           |  |  |  |
| 3 Możliwość ustawienia temperatury zasilania przy +10 °C                                                                                                    |                                                                                           |  |  |  |
| 4                                                                                                    | Możliwość ustawienia temperatury<br>zasilania w odniesieniu do temperatury<br>zewnętrznej |  |  |  |
| 5 Możliwość ustawienia temperatury<br>zewnetrznej                                                                                                    |                                                                                           |  |  |  |
| 6                                                                                                    | Możliwość ustawienia temperatury wyłączenia                                               |  |  |  |

|                                                                                                    | NCZY Program czasowy                                                                                                    |  |
|----------------------------------------------------------------------------------------------------|----------------------------------------------------------------------------------------------------|--|
| Pozycja                                                                                                    | Elementy systemu (Obieg                                                                                                    |  |
| menu:                                                                                                    | grzewczy)                                                                                                    |  |
| Nawigacja:                                                                                                    |                                                                                                    |  |
|                                                                                                    |                                                                                                    |  |
|                                                                                                    |                                                                                                    |  |
| $1002 \rightarrow 8x \text{ prze}$                                                                                    | ejšcie w prawo                                                                                                    |  |
| Ekran:                                                                                                    |                                                                                                    |  |
|                                                                                                    |                                                                                                    |  |
|                                                                                                    | Ustawienia czasowe                                                                                                    |  |
| Crac 1 a                                                                                                    | Poniedziałek 06:00 - 22:00                                                                                                    |  |
| Czas T a                                                                                                    | Wtorek 06:00 - 22:00                                                                                                    |  |
|                                                                                                    | Środa 06:00 - 22:00                                                                                                    |  |
|                                                                                                    | Czwartek 06:00 - 22:00                                                                                                    |  |
| V                                                                                                    | Piątek 06:00 - 22:00                                                                                                    |  |
|                                                                                                    | Sobota 06:00 - 22:00                                                                                                    |  |
|                                                                                                    | Niedziela 06:00 - 22:00                                                                                                    |  |
|                                                                                                    |                                                                                                    |  |
| 06.06.2013                                                                                                    |                                                                                                    |  |
| 10:51:44                                                                                                    | wyłączony 🛛                                                                                                    |  |
| Po popiénio siu                                                                                                    | pola:                                                                                                    |  |
| า⁻บ กละเรกเ่∉เเน                                                                                                    | pula.                                                                                                    |  |
| Czas 1                                                                                                    | czasami                                                                                                    |  |
|                                                                                                    | możliwość wprowadzenia                                                                                                    |  |
|                                                                                                    | indywidualnego czasu w każdym                                                                                                    |  |
| 06:00 - 22:00                                                                                                    | dniu tygodnia, kiedy zasobnik                                                                                                    |  |
|                                                                                                    | CWU ma być ogrzewany przez                                                                                                    |  |
|                                                                                                    | kocioł                                                                                                    |  |
| 1111                                                                                                    | kopiowany na reszte dni tygodnia                                                                                                    |  |
|                                                                                                    |                                                                                                    |  |
| OBIEG GRZEV                                                                                                    | Elementy systemy (Object                                                                                                    |  |
| menu:                                                                                                    | arzewczy)                                                                                                    |  |
| Nawigacia:                                                                                                    | <u>y , , </u>                                                                                                    |  |
|                                                                                                    |                                                                                                    |  |
|                                                                                                    | $\rightarrow$ OBIEG GRZEWUZY                                                                                                    |  |
| $i002 \rightarrow 9x$ przejście w prawo                                                                               |                                                                                                    |  |
| i002 $\rightarrow$ 9x prze                                                                                            | ejście w prawo                                                                                                    |  |
| $i002 \rightarrow 9x \text{ prze}$                                                                                    | ejście w prawo                                                                                                    |  |
| i002 $\rightarrow$ 9x prze<br>Ekran:                                                                                  | ejście w prawo                                                                                                    |  |
| i002 → 9x prze<br><i>Ekran:</i>                                                                                       | OBIEG GRZEWCZY<br>Ag-Test                                                                                                    |  |
| i002 $\rightarrow$ 9x prze                                                                                            | ejście w prawo<br>OBIEG GRZEWCZY<br>Ag-Test i.002                                                                                                    |  |
| i002 → 9x prze                                                                                                    | ejście w prawo<br>OBIEG GRZEWCZY<br>Ag-Test                                                                                                    |  |
| i002 → 9x prze<br>Ekran:                                                                                              | ejście w prawo<br>OBIEG GRZEWCZY<br>Ag-Test i.002                                                                                                    |  |
| i002 → 9x prze<br>Ekran:                                                                                              | ejście w prawo<br>OBIEG GRZEWCZY<br>Ag-Test<br>i.002<br>i.002<br>egu grzewczego<br>egu grzewczego                                                                                     |  |
| i002 → 9x prze<br>Ekran:                                                                                              | ejście w prawo<br>OBIEG GRZEWCZY<br>Ag-Test i.002<br>u grzewczego<br>egu grzewczego otwarcie                                                                                          |  |
| i002 → 9x prze<br>Ekran:<br>Pompa obieg<br>Mieszacz obi<br>Mieszacz obi                                               | egu grzewczego zamknięcie                                                                                                    |  |
| i002 → 9x prze<br>Ekran:<br>Pompa obieg<br>Mieszacz obi<br>Mieszacz obi                                               | egu grzewczego otwarcie                                                                                                    |  |
| i002 → 9x prze<br>Ekran:<br>Pompa obieg<br>Mieszacz obi<br>Mieszacz obi                                               | ejście w prawo<br>OBIEG GRZEWCZY<br>Ag-Test 1.002<br>u grzewczego<br>egu grzewczego otwarcie<br>egu grzewczego otwarcie<br>egu grzewczego zamknięcie                                  |  |
| i002 → 9x prze<br>Ekran:<br>Pompa obieg<br>Mieszacz obi<br>Mieszacz obi<br>06.06.2013                                 | egu grzewczego otwarcie                                                                                                    |  |
| i002 → 9x prze<br>Ekran:<br>Pompa obieg<br>Mieszacz obie<br>Mieszacz obie<br>06.06.2013<br>10:52:12                   | ejście w prawo<br>OBIEG GRZEWCZY<br>Ag-Test<br>i.002<br>u grzewczego<br>egu grzewczego otwarcie<br>egu grzewczego zamknięcie                                                          |  |
| i002 → 9x prze<br>Ekran:<br>Pompa obieg<br>Mieszacz obi<br>Mieszacz obi<br>06.06.2013<br>10:52:12                     | ejście w prawo<br>OBIEG GRZEWCZY<br>Ag-Test<br>u grzewczego<br>egu grzewczego otwarcie<br>egu grzewczego zamknięcie                                                                   |  |
| i002 → 9x prze<br>Ekran:<br>Pompa obieg<br>Mieszacz obie<br>Mieszacz obie<br>06.06.2013<br>10:52:12<br>Po naciśnięciu | ejście w prawo<br>OBIEG GRZEWCZY<br>Ag-Test<br>u grzewczego<br>egu grzewczego otwarcie<br>egu grzewczego zamknięcie<br>Wyłączony<br>Wyłączony<br>Dola:<br>Aożliwoćć oktrawocii. Tootu |  |

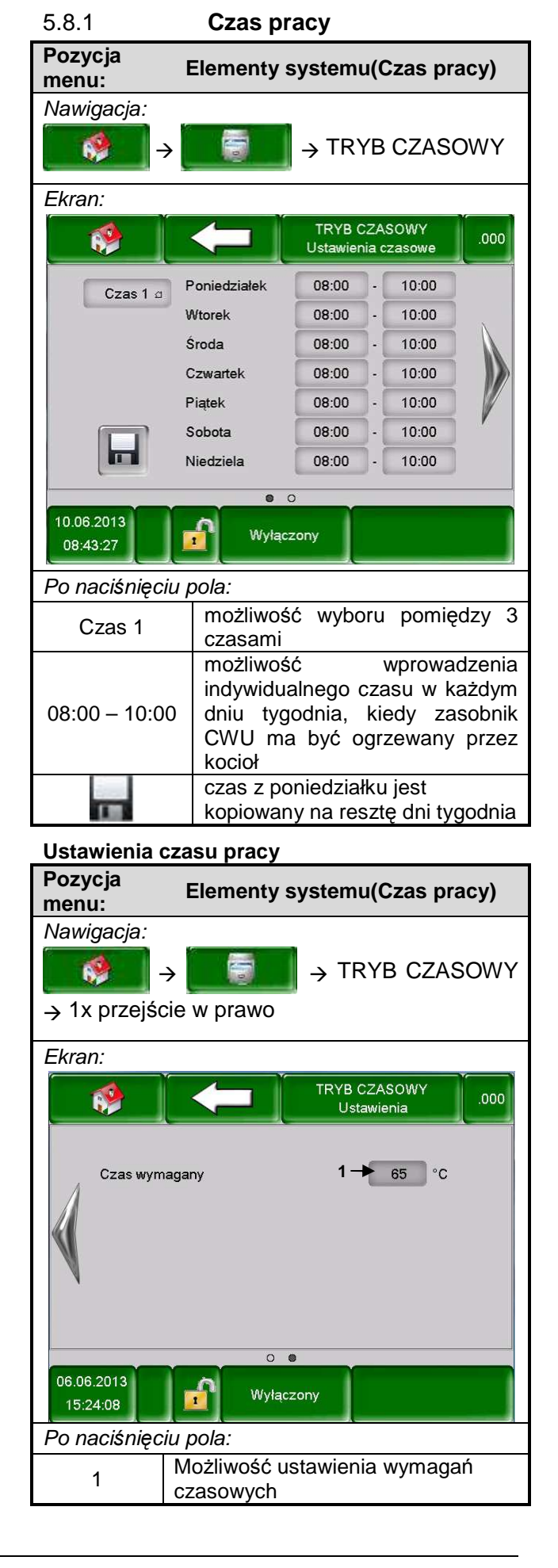

| 5.8.1                                       | Ustawienia solarow                       |
|---------------------------------------------|------------------------------------------|
| Pozycja<br>menu:                            | Elementy systemu (Solar)                 |
| Nawigacja<br>¢<br>i004                      | a:<br>] → IIIII → OBIEG SOLARNY          |
| Ekran:                                      |                                          |
|                                             | OBIEG SOLARNY i.004                      |
| Zbiornik<br>63 °C<br>06.06.2013<br>10:56:33 | 85°C<br>78°C<br>0%<br>0%<br>0%           |
| Po naciśr                                   | nięciu pola:                             |
| Ð                                           | Możliwość aktywacji Testu<br>podzespołów |
|                                             | Wyświetlanie informacji i module         |

#### Solar Status 1

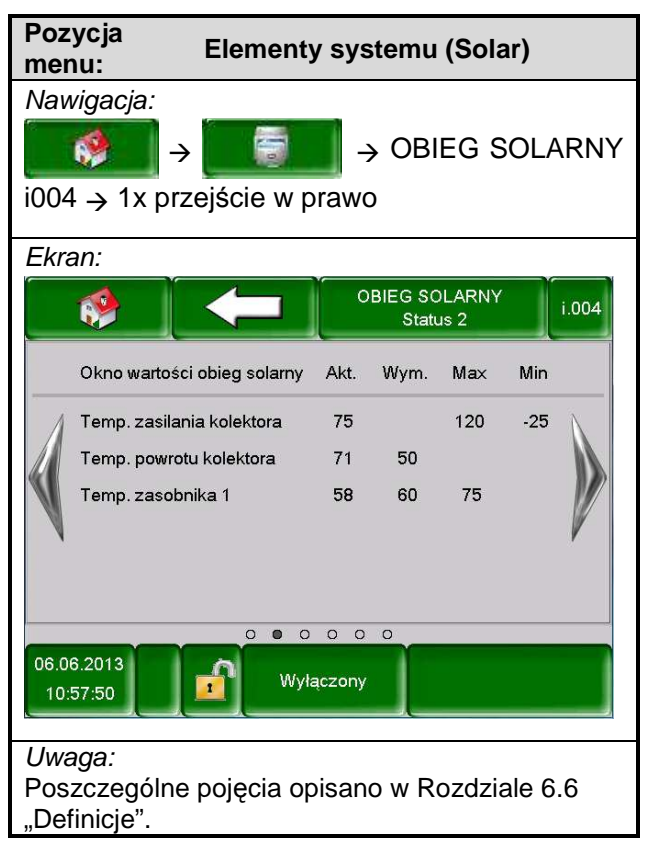

#### Solar Status 2

| Pozy<br>menu                   | cja Elementy<br>J:                             | systemu (Solar)           |          |
|--------------------------------|------------------------------------------------|---------------------------|----------|
| Nawi<br>i004                   | gacja:<br>﴾ ↓<br>→ 2x przejście w pra          | → OBIEG SOI<br>awo        | _ARNY    |
| Ekrar                          | ו:                                             |                           |          |
|                                |                                                | OBIEG SOLARNY<br>Status 3 | i.004    |
| c                              | )kno wartości obieg solarny                    | Akt.                      |          |
| A A                            | Aktualna moc [W]                               | 0                         | <u>\</u> |
|                                | )zienny uzysk [Wh]                             | 0                         |          |
| S C                            | ałkowity uzysk [kWh]                           | 0                         | . W      |
| P                              | °ompa kolektora                                | ON 60                     | W        |
|                                | 000                                            | 0 0 0                     |          |
| 06.06.2                        | 2013<br>1:18 Wyłąc                             | zony                      |          |
| <i>Uwag</i><br>Poszo<br>"Defir | <i>ga:</i><br>czególne pojęcia opis<br>nicje". | sano w Rozdziale          | 6.6      |

#### Solar Ustawienia 1

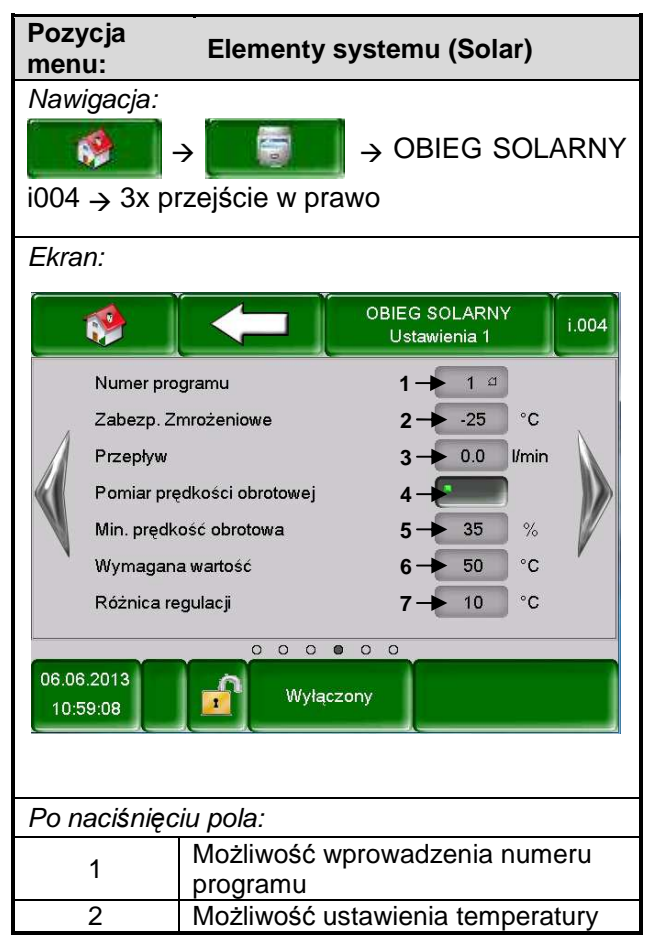

|   | zabezpieczenia zamrożeniowego    |
|---|----------------------------------|
| 3 | Możliwość wprowadzenia przepływu |
| 4 | Możliwość aktywacji pomiaru      |
| 4 | prędkości obrotowej              |
| E | Możliwość ustawienia minimalnej  |
| 5 | prędkości obrotowej              |
| 6 | Możliwość wprowadzenia           |
| 0 | wymaganej wartości               |
| 7 | Możliwość wprowadzenia różnicy   |
| / | regulacji                        |
|   |                                  |

#### Solar Ustawienia 2

| Pozycja<br>menu:                                              | Elementy systemu (Solar)                                                                                                    |  |
|---------------------------------------------------------------|----------------------------------------------------------------------------------------------------|--|
| Nawigacja:<br>IIIIIIIIIIIIIIIIIIIIIIIIIIIIIIIIIIII            | → OBIEG SOLARNY<br>zejście w prawo                                                                                                    |  |
| Ekran:<br>Załączenie<br>Zasobnik 1<br>Różnica 1<br>Zasobnik 1 | OBIEG SOLARNY<br>Ustawienia 2i.004 $p pompy$ $1 \rightarrow 30$ °Cwymagana temp. $2 \rightarrow 60$ °C $3 \rightarrow 15$ °Cmax. Temp. $4 \rightarrow 75$ °C |  |
| 06.06.2013                                                    | Wyłączony                                                                                                    |  |
| Po naciśnięc                                                  | iu pola:                                                                                                    |  |
| 1                                                             | Możliwość ustawienia temperatury załączającej pompę                                                                                                    |  |
| 2                                                             | Możliwość ustawienia wymaganej<br>temperatury zasobnika                                                                                                    |  |
| 3                                                             | Możliwość wprowadzenia różnicy temperatur                                                                                                    |  |
| 4                                                             | Możliwość ustawienia maksymalnej temperatury zasobnika                                                                                                    |  |

#### Solar Test podzespołów

| Pozycja<br>menu:       | Elementy                 | systemu (Solar           | )      |
|------------------------|--------------------------|--------------------------|--------|
| Nawigacja              | n:                       |                          |        |
| <b>1</b>               | ] →                      | $\rightarrow$ OBIEG SC   | DLARNY |
| i004 → 5x              | c przejście w pra        | OWG                      |        |
| Ekran:                 |                          |                          |        |
|                        |                          | OBIEG SOLARNY<br>Ag-Test | i.004  |
| Pompa                  | a kolektora              |                          | 5      |
| 06.06.2013<br>11:00:35 | Wyłąc:                   | zony                     |        |
| Po naciśn              | ięciu pola:              |                          |        |
|                        | Możliwość<br>podzespołów | aktywacji                | Testu  |

#### 5.9 Ustawienia menu

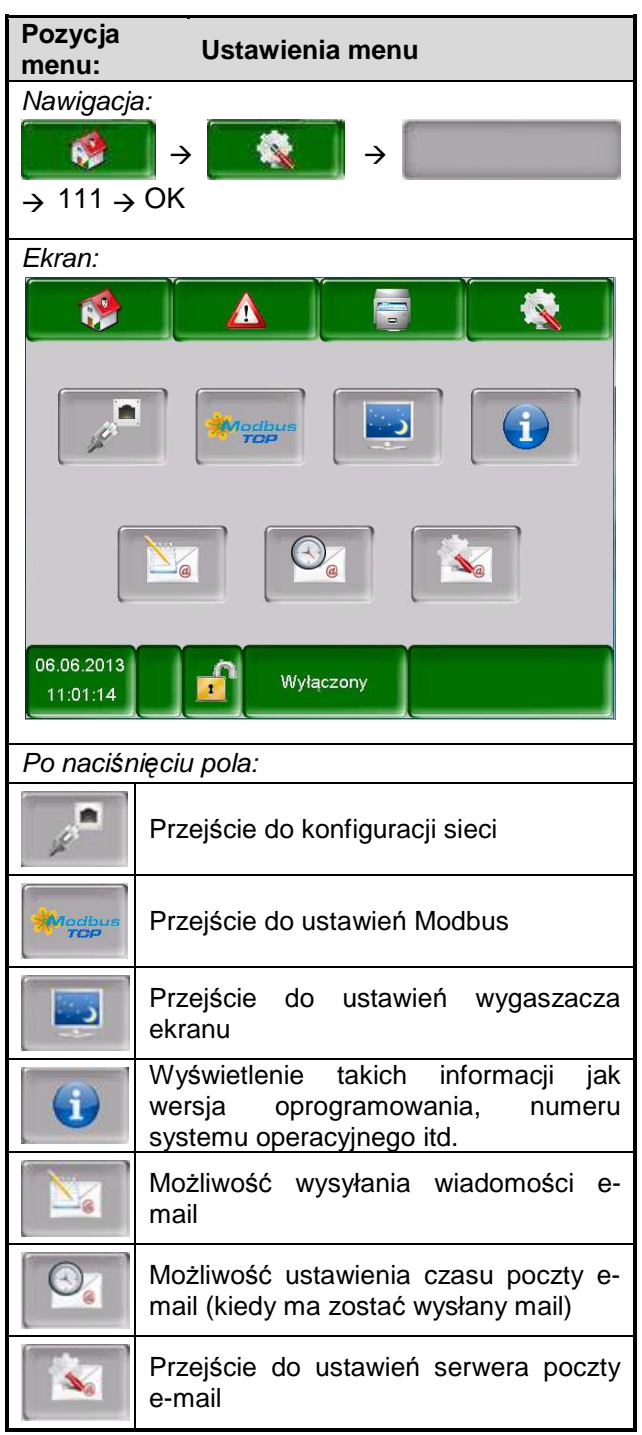

#### 5.9.1 Konfiguracja sieci

| Pozycja Usta<br>menu: (Kon | wienia menu<br>figuracja sieci)          |
|----------------------------|------------------------------------------|
| Nawigacja:                 |                                          |
| →                          | × →                                      |
| → 111 → OK →               |                                          |
| Ekran:                     |                                          |
| K                          | onifiguracja sieci                       |
| Adres-IP                   | 172.16.50.203                            |
| Maska sieci                | 255.255.255.0                            |
| Adres bramki               | 172.16.60.1                              |
| Port VNC                   | 5900                                     |
|                            |                                          |
|                            | DNS                                      |
| Po naciśnięciu pola:       | 1                                        |
| 172.16.50.203              | Możliwość ustawienia<br>adresu IP        |
| 255.255.255.0              | Możliwość ustawienia maski<br>podsieci   |
| 172.16.50.1                | Możliwość ustawienia<br>adresu bramki    |
| DNS                        | Przejście do ustawień<br>podmenu DNS     |
|                            | Możliwość zapisania<br>ustawień          |
|                            | Nastąpi powrót do podglądu ustawień menu |

#### DNS – Ustawienia

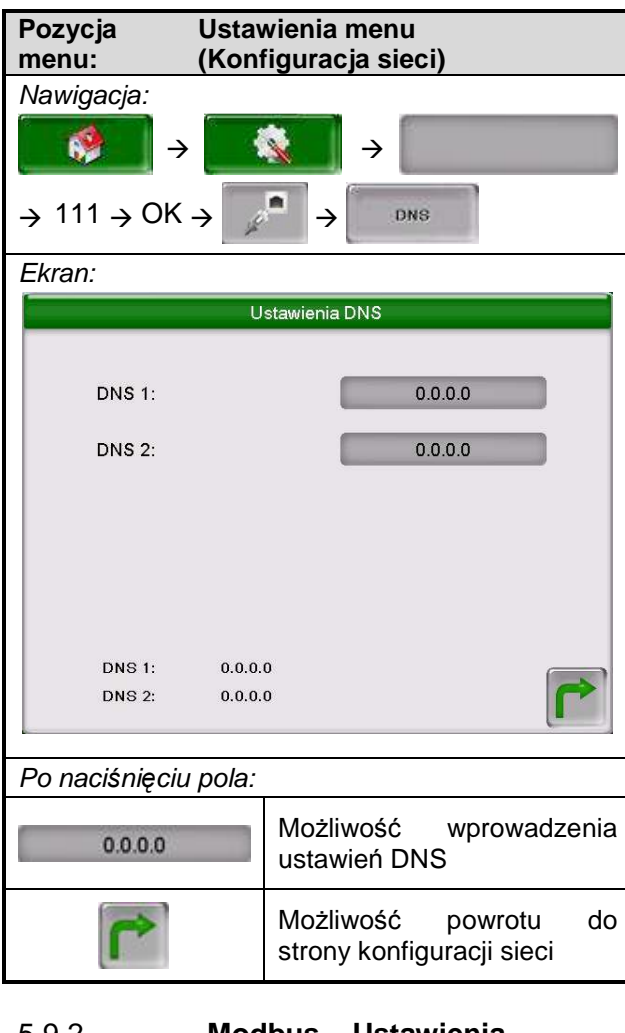

#### 5.9.2

Modbus – Ustawienia

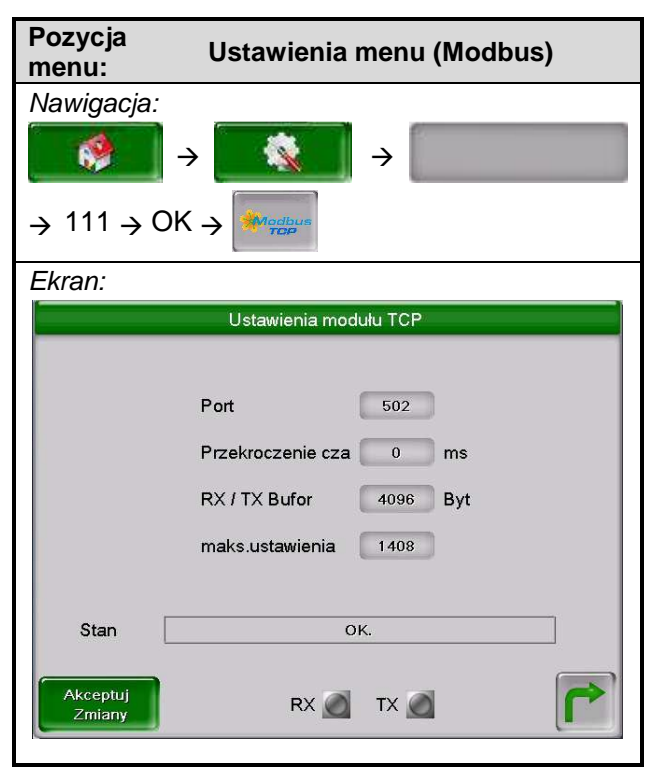

| Po naciśnięciu pola: |                                                 |
|----------------------|-------------------------------------------------|
| 502                  | Możliwość ustawienia<br>numeru portu            |
| 0                    | Możliwość ustawienia<br>przekroczenia czasu     |
| 4096                 | Możliwość wprowadzenia<br>Byt. dla RX/TX bufora |
| 400                  | Możliwość ustawienia<br>maksymalnych wartości   |
| Akceptuj Zmiany      | Możliwość zaakceptowania<br>zmian               |
|                      | Nastąpi powrót do<br>przeglądu ustawień menu    |

#### 5.9.3

Wygaszacz ekranu

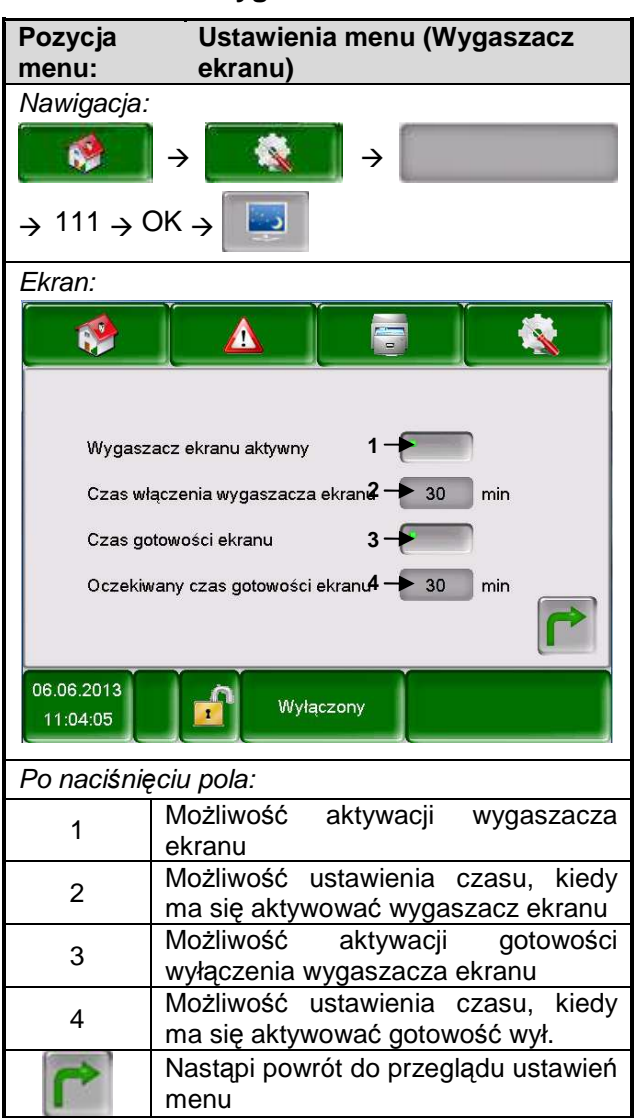

| 0.0.4                  | r izegiąti mormacji                       |
|------------------------|-------------------------------------------|
| Pozycja<br>menu:       | Ustawienia menu (Przegląd<br>informacji)  |
| Nawigacja:             |                                           |
| *                      | $\rightarrow$ $\rightarrow$ $\rightarrow$ |
| → 111 → (              | ОК → 🚺                                    |
| Ekran:                 |                                           |
|                        |                                           |
| Oprogr                 | T-Control FF.11                           |
| System o               | peracyjny 01.02.225                       |
| Wersja oj              | progr Ekran doty 1.7                      |
|                        |                                           |
| 06.06.2013<br>11:04:50 | Wyłączony                                 |
| Po naciśnie            | eciu pola:                                |
|                        | Nastapi powrót do przegladu ustawień      |
|                        | menu                                      |
|                        |                                           |

# 5.9.4 Przegląd informacji

#### 5.9.5 Wysyłanie e-mail

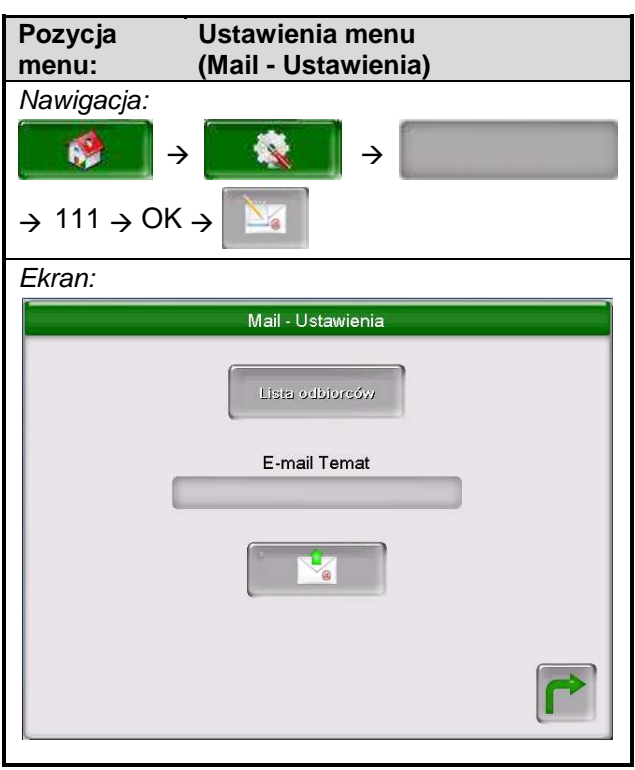

| Po naciśnięciu pola: |                                           |  |
|----------------------|-------------------------------------------|--|
| Lista odbiorców      | Możliwość dodania odbiorców               |  |
|                      | Możliwość wprowadzenia                    |  |
|                      | tematu                                    |  |
|                      | Wysłanie wiadomości                       |  |
| 2                    | Nastąpi powrót do przeglądu ustawień menu |  |

#### Lista odbiorców

| Pozycja Ustawi<br>menu: (Mail - | ienia menu<br>Ustawienia)                                                                                       |
|---------------------------------|----------------------------------------------------------------------------------------------------|
| Nawigacja:                      |                                                                                                    |
| → 111 → OK →                    | → Lista odbiorców                                                                                               |
| Ekran:                          |                                                                                                    |
| Mail -                          | lista odbiorców                                                                                                 |
| E-mail Adres                    | Akt. Błąd Uwaga Info                                                                                            |
| beispiel@mail-server.com        |                                                                                                    |
| beispiel@mail-server.com        |                                                                                                    |
| dodaj cz                        | ryść                                                                                                    |
| Po naciśnięciu pola:            |                                                                                                    |
| beispiel@mail-server.com        | Możliwość wprowadzenia<br>adresu e-mail odbiorcy                                                                |
| dodaj                           | Adres e-mail zostanie<br>dodany do listy odbiorców                                                              |
| czyść                           | Adres e-mail zostanie<br>usunięty z listy odbiorców                                                             |
| XXX                             | Możliwość ustawienia,<br>które informacje mają być<br>wysyłane do odbiorcy                                      |
| T                               | Zapisuje wszystkich<br>odbiorców i informacje, tak<br>aby następnym razem<br>również widoczne były na<br>liście |
|                                 | Nastąpi powrót do<br>przeglądu ustawień<br>poczty.                                                              |

| Temat e-mail        |            |                 |                  |               |
|---------------------|------------|-----------------|------------------|---------------|
| Pozycja             | Ustawi     | enia mei        | nu<br>nia)       |               |
| Menu:<br>Nawigacia: | (Mail -    | Ustawiei        | niaj             |               |
|                     |            |                 | f.               |               |
|                     |            | $\rightarrow$   |                  |               |
| → 111 → OK          | → <b>№</b> | →               |                  |               |
| Ekran:              |            |                 |                  |               |
|                     | Mail       | - Ustawienia    |                  |               |
|                     |            | Edvtor          |                  |               |
|                     |            | Edytor          |                  |               |
|                     |            |                 |                  |               |
|                     | 4 5<br>0 T | 8 7 8           | a o e            |               |
|                     | FG         | E L K           | T Ö Ä            |               |
| P Y X C             | VB         | N M S           |                  |               |
|                     | C.C.C      |                 | Post             |               |
|                     |            |                 |                  |               |
|                     |            |                 |                  |               |
| Po naciśnięciu      | ı pola:    |                 |                  |               |
| L.                  |            | Potwier         | dzenie Er        | nter          |
| -                   |            | Usuwa<br>wprowa | dzon <u>y zn</u> | ostatni<br>ak |
| \$                  |            | Zmienia         | a wielkość       | ; liter       |
| Wysyłanie e-        | mail       |                 |                  |               |
| Pozycja             | Ustawi     | enia mei        | nu               |               |
| menu:               | (Mail -    | Ustawie         | nia)             |               |
| Nawigacja.          |            |                 | Ø.               |               |

.....

 $\rightarrow$  111  $\rightarrow$  OK  $\rightarrow$ 

 $\rightarrow$ 

1/a

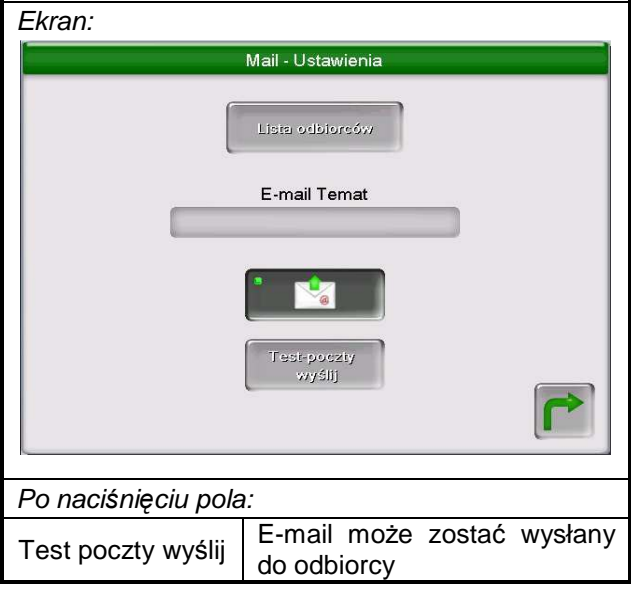

⇒

 $\rightarrow$ 

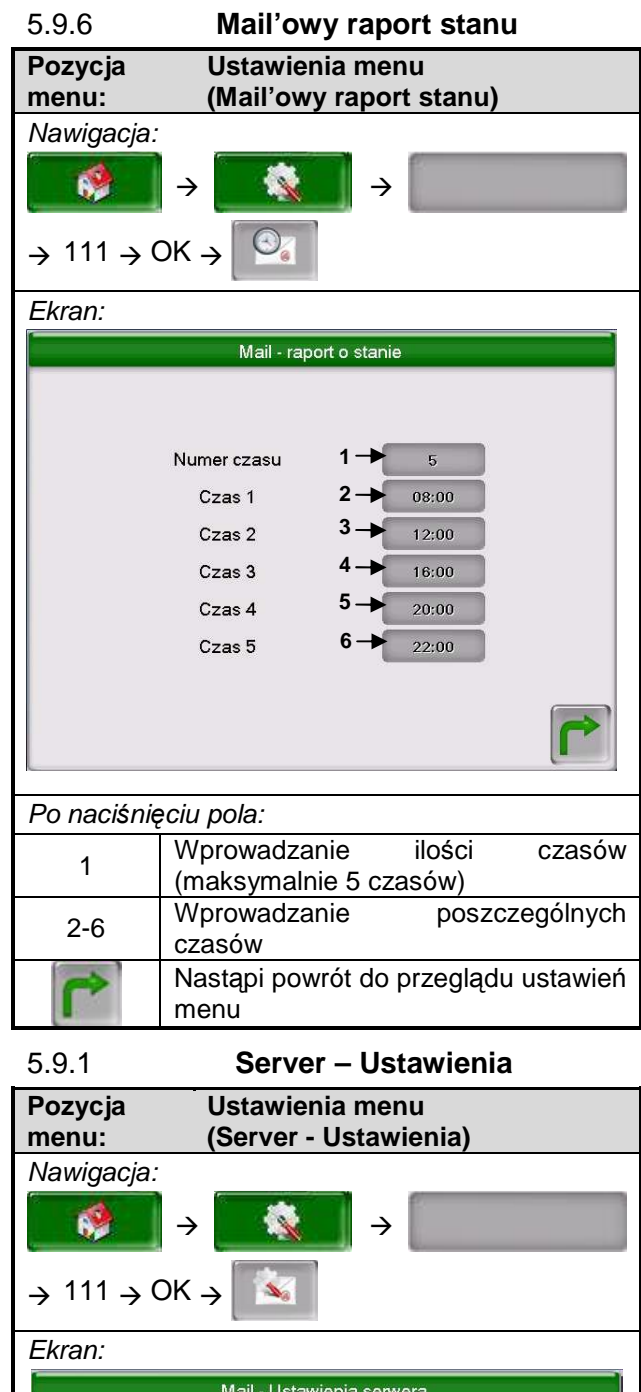

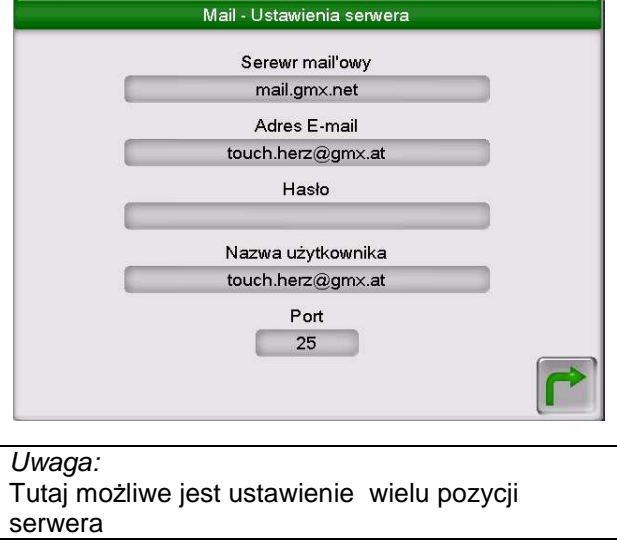

# 6 DEFINICJE

#### 6.1 Kocioł - wartości

| Pojęcie                 | Wartości<br>wyświetlane/ustawiane | Opis                                                     |
|-------------------------|-----------------------------------|----------------------------------------------------------|
| Temperatura kotła       | Wyświetlane                       | Wyświetlana temperatura kotła w °C                       |
| Temperatura powrotu     | Wyświetlane                       | Wyświetlana temperatura powrotu kotła w °C               |
| Moc kotła               | Wyświetlane                       | Aktualna wydajność kotła w [%]                           |
|                         | Wyświetlane                       | Wyświetlanie stanu mieszacza na powrocie                 |
| Mieszacz powrotny kotła |                                   | (aktualny stan jest zapisywany)                          |
|                         | My/wietlene                       | Wyświetlanie stanu pompy powrotnej (aktualny             |
| Pompa powrotna kotła    | wyswietiane                       | stan jest zapisywany)                                    |
| Temperatura spalin      | Wyświetlane                       | Wyświetlana temperatura spalin w °C                      |
| Temperatura w komorze   | Wyćwiotlano                       | Wyświetlana temperatura w komorze spalania w             |
| spalania                | wyswietlane                       | °C                                                       |
| Temperatura stokera     | Wyświetlane                       | Wyświetlana temperatura stokera w °C                     |
|                         | Mu és vietlen e                   | Wyświetlana aktualna wydajność wentylatora               |
| Wentylator wyciągowy    | wyswietlane                       | wyciągowego                                              |
| Prędkość obrotowa       | Wyświetlane                       | Wyświetlana prędkość wentylatora w %                     |
| Korekcja prędkości      | Wyświetlane                       | Korekta prędkości wentylatora wyciągowego                |
| Korekcja materiału      | Wyświetlane                       | Korekta ilości materiału                                 |
| Takt podawania          | Wyświetlane                       | Materiał będzie podawany w danym przedziale              |
|                         |                                   | Materiał nie będzie podawany w danym                     |
| Przerwa podawania       | Wyswietiane                       | przedziale                                               |
| O <sub>2</sub> [%]      | Wyświetlane                       | Wyświetlana zawartość O <sub>2</sub>                     |
| CO <sub>2</sub> [%]     | Wyświetlane                       | Wyświetlana wartość CO <sub>2</sub>                      |
| Temperatura ajanta      | Ustawiane                         | Poniżej temperatury oznaczonej jako minimalna            |
|                         |                                   | kocioł pracował będzie w obiegu zamkniętym w             |
| resztkowego             |                                   | celu wygrzania kotła                                     |
| Listoroza regulacij     | Latowiono                         | Temperatura wskazuje poziom regulacji kotła              |
|                         | Ustawiane                         | powyżej żądanej temperatury                              |
| Min www.aconja          | Listowiono                        | Ustawienie docelowej temperatury : Maksymalna            |
| Willi. wymagama         | Ustawiane                         | moc cieplna wyjściowa                                    |
| Moc maksymalna          | Ustawiane                         | Maksymalna moc kotła. Zakres 50100 [100] %               |
| Poliwo                  | Listowiono                        | Opcja wyboru rodzaju paliwa z przedefiniowanych          |
| Fallwo                  | Ustawiane                         | opcji (dla pelletstar dostępna tylko opcja peletu)       |
|                         |                                   | Wyświetlenie stanu czyszczenia rusztu (aktywny           |
| Czyszczenie rusztu      | Wyświetlane                       | ightarrow lampka świeci się na zielono a ruszt jest      |
|                         |                                   | czyszczony)                                              |
| Ślimak stokera          |                                   | Wyświetlenie stanu ślimaka stokera (aktywny $ ightarrow$ |
|                         | vv ySwielialie                    | lampka świeci się na zielono)                            |
| Klana RSE otwarta       | Wyświetlane                       | Wyświetla, czy klapa RSE jest otwarta (aktywny→          |
| Napa NOE otwarta        | vvyswietiane                      | lampka świeci się na zielono)                            |
| Podainik naliwa         | Wyćwiotlano                       | Wyświetlanie stanu podajnika (aktywny → lampka           |
|                         | wyswietialie                      | świeci się na zielono)                                   |
| Ślimak odprowadzania    | Wyćwiotlano                       | Wyświetlanie stanu ślimaka odprowadzającego              |
| popiołu                 | wyswietiane                       | popiół (aktywny→lampka świeci się na zielono)            |
| Zasvsanje peletu        | Wyświetlane                       | Wyświetlanie stanu zasysania peletu                      |
| Zasysanie pelėtu        |                                   | (aktywny→lampka świeci się na zielono)                   |

| Pojęcie                  | Wartości<br>wyświetlane/ustawiane | Opis                                                    |
|--------------------------|-----------------------------------|---------------------------------------------------------|
| Grzanie sondy Lambda     | Wyćwietlane                       | Wyświetlenie stanu grzania sondy Lambda                 |
|                          | wyswiellane                       | (aktywny → lampka świeci się na zielono)                |
|                          |                                   | Wyświetlenie stanu czyszczenia wymiennika               |
| Czyszczenie wym. Ciepł.  | Wyświetlane                       | (aktywny → lampka świeci się na zielono a WC            |
|                          |                                   | jest czyszczony)                                        |
| Zapalarka - grzanie      | Wvświetlane                       | Wyświetlanie stanu grzania zapalarki (gdy zapłon        |
|                          |                                   | jest włączony → lampka świeci się na zielono)           |
|                          |                                   | Wyświetlenie stanu wentylatora zapalarki (gdy           |
| Zapalarka - wentylator   | Wyświetlane                       | zapłon jest włączony → lampka swieci się na             |
|                          |                                   |                                                         |
| wentylator wyciągowy     | Wyświetlane                       | Wydajność wentylatora wyciągowego w %                   |
| Pompa powrotu kotła      | Wyświetlane                       | Ustawienie wartości klapy powietrza wtornego            |
| Zawór powrotu kotła      |                                   | Wskaznik stanu zaworu powrotu kotła (aktywny →          |
| otwieranie               | Wyświetlane                       | Lampka zaswieci się jak zawor powrotu kotra             |
|                          |                                   | będzie otwierany)                                       |
| Zawór powrotu kotła      |                                   | Wskaznik stanu zaworu powrotu kotła (aktywny →          |
| zamykanie                | Wyświetlane                       | Lampka zaswieci się jak zawor powrotu kotra             |
|                          |                                   | będzie zamykany)                                        |
| vvyjscie zabezpieczenia  | Wyświetlane                       | Wskaznik stanu czujnika temperatury wyjscia z           |
| TUB                      | ,                                 | kotra (aktywny → lampka świeci się na zielono)          |
| Suma zakłóceń            | Wyświetlane                       | wskaznik stanu sumy zakłocen (aktywny ->                |
|                          |                                   | Wekaźnik stanu czujnika alarmowogo (aktuwny ->          |
| Jednostka alarmująca     | Wyświetlane                       | lampka świeci się na zielono)                           |
|                          |                                   | Wskaźnik stanu rusztu (aktywny → lamnka świeci          |
| Ruszt zamknięty          | Wyświetlane                       | sie na zielono)                                         |
| 71.1                     |                                   | Wskaźnik stanu zbiornika pośredniego (aktywny           |
| Zbiornik posredni pusty  | Wyświetlane                       | → lampka świeci się na zielono)                         |
| Klong BSE zomknigta      |                                   | Wskaźnik stanu klapy RSE (aktywny → jeżeli              |
|                          | vvyswietiane                      | lampka się świeci to klapa RSE jest zamykana)           |
| Klapa RSE otwarta        | Wyówiotlana                       | Wskaźnik stanu klapy RSE (aktywny → jeżeli              |
| Napa NOL Olwana          | vv yswietiarie                    | lampka się świeci to klapa RSE jest otwierana)          |
| Zabeznieczenie STB       | Wyćwiotlano                       | Wskaźnik stanu zabezpieczenia STB (aktywny $ ightarrow$ |
|                          | wyswietiane                       | lampka świeci się na zielono)                           |
| Zabeznieczenie TUB       | Wyświetlane                       | Wskaźnik stanu zabezpieczenia TUB (aktywny $ ightarrow$ |
|                          |                                   | lampka świeci się na zielono)                           |
| Dodatkowe wejście        |                                   | Do dodatkowego wyjścia może być podłączony              |
|                          | Wyświetlane                       | zewnętrzny układ pomiarowy np. czujnik CO.              |
|                          |                                   | Wskaźnik stanu zabezpieczenia STB (aktywny $ ightarrow$ |
|                          |                                   | lampka świeci się na zielono)                           |
| zb.si. Podainika paliwa  | Wyświetlane                       | Wskaźnik stanu zbiornika pośredniego podajnika          |
| ZD.SI. FOUAJIIIKA PAllwa | vvyswietiane                      | paliwa (aktywny → lampka świeci się na zielono)         |

| Pojęcie                    | Wartości<br>wyświetlane/ustawiane | Opis                                           |
|----------------------------|-----------------------------------|------------------------------------------------|
|                            |                                   | Wskaźnik stanu pracy palnika (aktywny → jeżeli |
| Palnik STOP                | Wyświetlane                       | lampka świeci się na zielono to kocioł jest    |
|                            |                                   | wygaszany)                                     |
|                            |                                   | Wskaźnik otwarcia drzwi popielnika (aktywny 🔿  |
| Drzwi popielnika otwarte   | Wyświetlane                       | jeżeli lampka świeci się na zielono to drzwi   |
|                            |                                   | popielnika są otwarte)                         |
| Klana podojánjania otwarta | Wyświetlane                       | Wskaźnik otwarcia klapy podciśnienia (aktywny  |
| Riapa podcisnienia otwarta |                                   | → lampka świeci sie na zielono)                |
| Moc pominalna              | Wyświetlane                       | Czas pracy w czasie którego kocioł pracuje z   |
|                            |                                   | mocą nominalną                                 |
| Modulacia                  | M/ vévvietlene                    | Czas pracy w czasie którego kocioł pracuje w   |
| Modulacja.                 | vvyswietiane                      | fazie modulacji                                |
| Moc częściowa              | Wyświetlane                       | Czas pracy w czasie którego kocioł pracuje z   |
| MOC CZĘŚCIÓWA              |                                   | mocą częściową                                 |
| Dopalanie/wygaszanie       | Wyświetlane                       | Czas pracy w czasie którego kocioł             |
|                            |                                   | dopala/wygasza paliwo                          |
| Czasy pracy kotła          | Wyświetlane                       | Czas pracy kotła w odpowiednich przedziałach   |
|                            |                                   | mocy                                           |
| Sumarycznie                | Wyświetlane                       | Całkowita liczba godzin pracy instalacji       |

#### 6.2 Okno wartości bufor

| Pojęcie              | Wartości<br>wyświetlane/ustawiane | Opis                                                                                                    |
|----------------------|-----------------------------------|----------------------------------------------------------------------------------------------------|
| Temp. bufor góra     | Wyświetlane                       | Górna temperatura bufora                                                                                                    |
| Temp. bufora środek  | Wyświetlane                       | Środkowa temperatura bufora                                                                                                    |
| Temp. bufor dół      | Wyświetlane                       | Dolna temperatura bufora                                                                                                    |
| Temp. przełączenia   | Wyświetlane                       | Ustawianie średniej temperatury, na którą będą się przełączać tryby pomiędzy letnim a zimowym                                                                                            |
| Temp. zewnętrzna     | Wyświetlane                       | Temperatura zewnętrzna w °C                                                                                                    |
| Wymagana temperatura | Wyświetlane                       | Wyświetlana temperatura wymagana przez moduł                                                                                                    |
| Pompa ładująca bufor | Wyświetlane                       | Wskaźnik aktualnego stanu pracy pompy (WŁ./WYŁ.)                                                                                                    |
| Szybkie grzanie      | Wyświetlane                       | Wskaźnik aktualnego stanu (jeżeli możliwe)                                                                                                    |
| Wymagana temp. zimą  | Ustawiane                         | Ustawiona temperatura na zimę                                                                                                    |
| Wymagana temp. latem | Ustawiane                         | Ustawiona temperatura na lato                                                                                                    |
| Różnica temp.        | Ustawiane                         | Różnica temperatury pomiędzy temp. kotła i dolną<br>temperaturą bufora, załączająca pompę powrotną<br>kotła                                                                              |
| Temp. przełączenia   | Ustawiane                         | Ustawianie temperatury, na którą będą się<br>przełączać tryby pomiędzy letnim a zimowym                                                                                                  |
| Temp. przegrzania    | Ustawiane                         | Wymagane ustawienie odpowiedniej wartości.<br>Zwiększenie wymaganej ze względu na<br>zmniejszenie wydajności. Można dodać wartość<br>temperatury do temp. docelowej obiegu<br>zasobnika. |
| Balansujący zbiornik | Ustawiane                         | Aktywacja balansowania zbiornika                                                                                                    |

| Szybkie grzanie            | Ustawiane                         | Aktywacja szybkiego grzania                      |  |
|----------------------------|-----------------------------------|--------------------------------------------------|--|
| Czujnik temp. zewn. Źródła | Ustawiane                         | Aktywacja czujnika                               |  |
| Pojęcie                    | Wartości<br>wyświetlane/ustawiane | Opis                                             |  |
| Aktywny czujnik zewnętrzny | Ustawiane                         | Ustawianie równowagi temperatury zewnętrznej     |  |
| Ponowne uwarstwienie       | Listowiano                        | Aktywacja uwarstwienia bufora (przejście np. z 1 |  |
| bufora                     | bufora na 2 bufor)                |                                                  |  |
| Pompa ładującą bufor       | Wyświetlane                       | Wyświetlenie stanu pompy ładującej bufor         |  |
|                            |                                   | (aktywny → lampka świeci się na zielono)         |  |
|                            |                                   | Wskaźnik szybkiego grzania (aktywny → Lampka     |  |
| Szybkie grzanie otwieranie | Wyświetlane                       | zaświeci się jak obieg szybkiego grzania się     |  |
|                            |                                   | otworzy)                                         |  |
|                            |                                   | Wskaźnik szybkiego grzania (aktywny → Lampka     |  |
| Szybkie grzanie zamykanie  | Wyświetlane                       | zaświeci się jak obieg szybkiego grzania się     |  |
|                            |                                   | zamknie)                                         |  |

## 6.3 Wartości zasobnika CWU

| Pojęcie                              | Wartości<br>wyświetlane/ustawiane | Opis                                                                                            |  |
|--------------------------------------|-----------------------------------|-------------------------------------------------------------------------------------------------|--|
| Wartości zasobnika CWU               | Wyświetlane                       | Wyświetlanie temperatury zasobnika CWU w °C                                                     |  |
| Pompa zasobnika CWU                  | Wyświetlane                       | Podgląd stanu pompy zasobnika CWU (aktualny stan jest zapisywany)                               |  |
| Wymagana temperatura                 | Ustawiane                         | Żądanie wartości zadanej zasobnika CWU                                                          |  |
| Min. temperatura ładowania           | Ustawiane                         | Temperatura poniżej której zasobnik będzie<br>ładowany (jeżeli jest aktywny)                    |  |
| Histereza ładowania                  | Ustawiane                         | Ustawienie wymaganej temperatury. Zwiększ<br>wymaganą ze względu na zmniejszenie<br>wydajności. |  |
| Max. Czas ładowania                  | Ustawiane                         | Ustawienie maksymalnego czasu ładowania w godzinach                                             |  |
| Temperatura przegrzewu<br>Legionella | Ustawiane                         | Wartość temperatury do której będzie grzany zasobnik w funkcji Legionella.                      |  |
| Temperatura cyrkulacji               | Ustawiane                         | Aktywacja pompy obiegowej                                                                       |  |
| Zawór ładujący                       | Ustawiane                         | Aktywacja zaworu ładującego                                                                     |  |
| Pompa zasobnika CWU                  | Wyświetlane                       | Lampka kontrolna                                                                                |  |

#### 6.4 Okno wartości OG

| Pojęcie                  | Wartości<br>wyświetlane/ustawiane | Opis                                       |  |
|--------------------------|-----------------------------------|--------------------------------------------|--|
| Temperatura zasilania OG | Wyświetlane                       | Wyświetlanie temperatury na zasilaniu w °C |  |
| Temperatura powrotu OG   | Wyświetlane                       | Wyświetlanie temperatury na powrocie w °C  |  |
| Temp. zewnętrzna         | Wyświetlane                       | Wyświetlanie temperatury zewnętrznej w °C  |  |
| Temperatura przełaczania | Wyświetlane                       | Ustawianie temperatury, na którą będą się  |  |
| remperatura przeiączania |                                   | przełączać tryby pomiędzy letnim a zimowym |  |
| Mieszacz obiegu          | Wyćwietlane                       | Wskazuje stan mieszacza obiegu grzewczego  |  |
| grzewczego               | wyswiellane                       | (obecny stan jest wyświetlany)             |  |
| Pompa objegu grzewczego  | Wyćwiotlano                       | Wskazuje stan pompy obiegu grzewczego      |  |
|                          | vvyswietlane                      | (obecny stan jest wyświetlany)             |  |
| Obieg grzewczy           | Ustawiane                         | Aktywacja obiegu grzewczego (WŁ./WYŁ.)     |  |

| Pojęcie                     | Wartości<br>wyświetlane/ustawiane | Opis                                                                                                    |  |
|-----------------------------|-----------------------------------|----------------------------------------------------------------------------------------------------|--|
| Truth proces                |                                   | Okno pozwala na zaprogramowanie sposobu i                                                                                                    |  |
| Tryb pracy                  |                                   | parametrów pracy obiegu grzewczego                                                                                                    |  |
| Tryb czasowy grzania        |                                   | <ul> <li>Tryb pracy ze zmienną temperaturą<br/>dzienną/nocną dla obiegu z nastawą<br/>czasów grzania.</li> <li>Tryb pracy ze stała temperatura, dzienna</li> </ul>                                                                                                    |  |
| Tryb ciągły grzania         |                                   | <ul> <li>dla obiegu z termostatem pokojowym</li> <li>Tryb pracy ze stała temperatura</li> </ul>                                                                                                    |  |
| Tryb ciągły obniżenia       | Ustawiane                         | obniżenia (nocną) dla obiegu z<br>termostatem pokojowym                                                                                                    |  |
| Stała temp. zasilania       |                                   | <ul> <li>Tryb pracy ze stała z góry zdefiniowaną<br/>temperaturą zasilania.</li> </ul>                                                                                                    |  |
| Zdalny sterownik            |                                   | Tryb z czujnikiem pokojowym                                                                                                    |  |
| Suszenie betonów            |                                   | Możliwość podsuszenia podkładów<br>betonowych (tylko dla ogrzewań<br>podłogowych sterowanych z kotła)                                                                                                    |  |
| Aktualny tryb pracy OG      | Wyświetlane                       | Aktualny tryb pracy OG                                                                                                    |  |
| Numer sterownika pokojowego | Ustawiane                         | Wybór zdalnego sterowania                                                                                                    |  |
| Aktywny termostat pokojowy  | Ustawiane                         | Status pracy aktywny/ nie aktywny                                                                                                    |  |
| Obniżenie poziomu nad temp. | Listoviana                        | Możliwe tylko przy współpracy z termostatem                                                                                                    |  |
| pomieszczenia               | Ustawiane                         | pokojowym                                                                                                    |  |
| WYM TEMP POMIESZCZ          | Ustawiane                         | Wymagana temperatura w pomieszczeniu<br>uzależniona jest od czasu. Układ tylko dla<br>aktywnego termostatu pokojowego (FBR1).<br>Różnica pomiędzy aktualną temperaturą<br>pomieszczenia a wymagana jest wynikiem<br>kalkulacji parametrów temp. zew. Wpływu<br>pomieszczenia.<br>Przykład:<br>Ustawiona temp. w pomieszcz: 22°C<br>Temperatura rzeczywista: 20°C<br>Wpływ pomieszczenia: 5<br>Różnica aktualna a wymagana 2K<br>Różnica ta będzie mnożona przez wpływ |  |
|                             |                                   | pomieszczenia 2Kx5 =10 K<br>Wynik zostanie dodany do temperatury<br>zasilania wynikającej ze wskazania czujnika<br>zewnętrznego.<br>Po wzroście temperatury powyżej<br>wymaganej ( pomieszczenia) zostanie<br>zredukowana zgodnie z pow. przykładem                                                                                                    |  |

| Pojęcie               | Wartości<br>wyświetlane/ustawiane                                                                                                    | Opis                                                                                                    |
|-----------------------|----------------------------------------------------------------------------------------------------|----------------------------------------------------------------------------------------------------|
| Obniżenie temperatury | Ustawiane                                                                                                    | Wymagana temperatura musi zostać obniżona<br>względem aktualnej w wyniku wpływu regulacji<br>czasowej.<br>Przykład:<br>Ustawiona temp. w pomieszczeniu: 22°C<br>Obniżenie temperatury: 18°C<br>Wpływ pomieszczenia: 5<br>Różnica temperatury w pomieszczeniu –<br>Obniżenie temperatury = 4 K<br>Ta różnica dla obniżenia jest mnożona przez<br>wpływ pomieszczenia.<br>4Kx5 = 20K<br>Zgodnie z powyższą kalkulacją temperatura<br>wymagana zasilania zostanie obniżona o 20°C. |
| Stała temp. zasilania | Ustawienie stałej wymaganej tempe<br>zasilania. Wszystkie inne parametry nie akty                                                                                                    |                                                                                                    |
| Wpływ pomieszczenia   | Współczynnik wpływu por<br>Ustawiany w zakresie 0-10. Sto<br>Ustawiane pomieszczeń z termostatem pol<br>większym wpływie na sposób re<br>sterownik pogodowy.                                  |                                                                                                    |
| Korekta               | Wartość współczynnika pomiędzyUstawianeParametr mnożony przez 2 daje wy<br>temp. pomieszczenia na temp. zasila<br>Możliwe tylko dla systemu pracujące<br>trybu czasowego, dziennego i nocnego |                                                                                                    |
| Wpływ obniżenia       | Ustawiane                                                                                                    | Współczynnik wpływający na temperaturę<br>obniżenia pomiędzy 0-10. Im wyższy parametr<br>tym większy wpływ na obniżenie nocne<br>temperatury pomieszczenia poprzez temp.<br>zasilania.                                                                                                    |
| Wstrzymanie           | Ustawiane                                                                                                    | Parametr zabezpieczenia instalacji (obiegu grzewczego) przed zamrożeniem.                                                                                                    |

| Pojęcie                     |         | Wartości<br>wyświetlane/ustawiane | Opis                                                                                                    |
|-----------------------------|---------|-----------------------------------|----------------------------------------------------------------------------------------------------|
| Średnia dzienna g<br>sezonu | granica | Ustawiane                         | Wcześniej wspomniano średnią dzienną<br>temperaturę pracy jako średnią wartość z<br>ostatnich 24h lub krócej jeżeli urządzenie zasilane<br>jest krócej. Oznacza to, że od pierwszego<br>uruchomienia mierzona jest temperatura<br>zewnętrzna. Funkcja działa nieprzerwanie w tle.<br>Jeśli ustawiona średnia dobowa temperatura |

|                             |                | trubu lotniogo. Tutoj wezystkie obiogi grzeweze so                                            |  |
|-----------------------------|----------------|-----------------------------------------------------------------------------------------------|--|
|                             |                | trybu letiliego. Tutaj wszystkie obiegi grzewcze są                                           |  |
|                             |                | zapotrzebowania na ciepło. Oznacza to, że im<br>wyższa wartość średniej dobowej w jesieni tym |  |
|                             |                |                                                                                               |  |
|                             |                |                                                                                               |  |
|                             |                | później układ grzania zostanie aktywowany. Układ                                              |  |
|                             |                | nie wpływa na grzanie ciepłej wody.                                                           |  |
|                             |                | Nadwyżka temperatury definiowana dla                                                          |  |
| Wzrost temp                 | Ustawiane      | rozległych obiegów grzewczych nad aktualną                                                    |  |
|                             |                | wynikającą z innych czynników regulacji.                                                      |  |
| Czujnik temp. zewn.         | Ustawiane      | Aktywacja czujnika                                                                            |  |
| Aktywny czujnik zewnętrzny  | Ustawiane      | Ustawienie czujnika zewnętrznego                                                              |  |
| Priorytet ciepłej wody      | Ustawiane      | Aktywacja priorytetu zasobnika CWU                                                            |  |
| Granica wyłączenia obiegu   | Ustawiane      | Aktywacja granicy wyłączenia obiegu                                                           |  |
|                             |                | Maksymalna dopuszczalna temperatura zasilania                                                 |  |
| Max.temp. zasilania         | Ustawiane      | (Wartość ta może być jednak przekroczony o 5°C                                                |  |
|                             |                | do sterowania!!!)                                                                             |  |
| Temperatura odniesienia     | Ustawiane      | Ustawienie minimalnej temperatury zasilania                                                   |  |
| Zasilanie przy temperaturze |                | Ustawienie temperatury zasilania przy +10°C                                                   |  |
| +10°C                       | Ustawiane      | temperatury otoczenia do krzywej grzewczej                                                    |  |
| Temperatura zasilania w     |                | Regulacja pogodowa                                                                            |  |
| odniesieniu do temp. zewn.  | Ustawiane      |                                                                                               |  |
| Nectowiene temp. Town       |                | Wyłączenie obiegu dla zadanej temperatury                                                     |  |
| Nastawiana temp. zewn.      | Ustawiane      | zewnętrznej – przedefiniowany ręcznie                                                         |  |
| Aktualna temperatura        |                | Wyświetlanie aktualnej temperatury zewnętrznej                                                |  |
| zewnętrzna                  | vvyswietlane   | w °C                                                                                          |  |
|                             |                | Indywidualna granica wyłączenia obiegu                                                        |  |
| Tomporatura undoazonia      | l leterriere e | grzewczego dezaktywuje działanie ogrzewania                                                   |  |
| Temperatura wyłączenia      | Ustawiane      | dla danego obiegu pomimo trwania sezonu                                                       |  |
|                             |                | zimowego.                                                                                     |  |
| Pompa obiogu grzewozogo     | \\/,           | Wyświetlenie stanu pompy obiegu grzewczego                                                    |  |
| Fompa oblegu gizewczego     | vvyswietiane   | (aktywny → lampka świeci się na zielono)                                                      |  |
| Mieszacz                    |                | Wyświetlenie stanu mieszacza obiegu                                                           |  |
| arzowczego otworcio         | Wyświetlane    | grzewczego (aktywny $ ightarrow$ lampka zaświeci się na                                       |  |
| grzewczego otwarcie         |                | zielono i mieszacz zostanie otwarty)                                                          |  |
| Mieszacz                    |                | Wyświetlenie stanu mieszacza obiegu                                                           |  |
| arzowozogo zomkniocio       | Wyświetlane    | grzewczego (aktywny $\rightarrow$ lampka zaświeci się na                                      |  |
| grzewczego zamknięcie       |                | zielono i mieszacz zostanie zamknięty)                                                        |  |

# 6.5 Tryb czasowy

| Pojęcie       | Wartości<br>wyświetlane/ustawiane | Opis                                                                                                    |
|---------------|-----------------------------------|----------------------------------------------------------------------------------------------------|
| Czas wymagany | Ustawiane                         | Dla kotła pracującego jako stałe źródło energii z<br>ustawioną stałą temperaturą źródła i histerezą<br>pracy / regulacji (najczęściej w układach z siecią<br>ciepłowniczą sterowana z zewnętrznych<br>sterowników – węzły cieplne) |

# 6.6 Okno wartości Obieg Solarny

| Pojęcie                    | Wartości<br>wyświetlane/ustawiane | Opis                                                                                    |  |
|----------------------------|-----------------------------------|-----------------------------------------------------------------------------------------|--|
| Temp. zasilania kolektora  | Wyświetlane                       | Wyświetlanie temperatury na zasilaniu kolektora                                         |  |
| Temp. powrotu kolektora    | Wyświetlane                       | Wyświetlanie temperatury na powrocie kolektora                                          |  |
| Temp. zasobnika 1          | Wyświetlane                       | Wyświetlanie temperatury zasobnika                                                      |  |
| Aktualna mac IWI           | My wistland                       | Zuenniowanego i<br>Wyćwietlanie aktualnej mecy cieplnej                                 |  |
|                            | wyswietiane                       | Wyświetlanie dziepnej ileści ciepliej                                                   |  |
| Dzienny uzysk [Wh]         | Wyświetlane                       | układu dla systemu wyposażonego w licznik<br>(od 0 – 24h)                               |  |
| Całkowity uzysk [Wh]       | Wyświetlane                       | Wyświetlenie całkowitej ilości zmierzonego ciepła<br>dla systemu wyposażonego w licznik |  |
| Pompa kolektora            | Wyświetlane                       | Wyświetlenie stanu pompy solarnej (aktualny stan jest zapisywany)                       |  |
| Numer programu             | Ustawiane                         | Wybór programu                                                                          |  |
| Zabezp. Zamrożeniowe       | Ustawiane                         | Ustawienie temperatury zewnętrznej (przy tej temperaturze jest załączana pompa solarna) |  |
| Przepływ                   | Ustawiane                         | Ustawienie przepływu dla obliczenia energii<br>słonecznej dla układu bez licznika       |  |
| Pomiar prędkości obrotowej | Ustawiane                         | Aktywacja sterowania prędkością                                                         |  |
| Min. prędkość obrotowa     | Ustawiane                         | Ustawianie minimalnej prędkości (20-100%)                                               |  |
| Wymagana wartość           | Ustawiane                         | -                                                                                       |  |
| Różnica regulacji          | Ustawiane                         | -                                                                                       |  |
| Załączenie pompy           | Ustawiane                         | Minimalna temperatura dla obiegu solarnego.                                             |  |
| Zasobnik 1 wymagana temp.  | Ustawiane                         | Wymagana temperatura dla zasobnika 1                                                    |  |
| Różnica1                   | Ustawiane                         | Różnica pomiędzy kolektorem a zasobnikiem1                                              |  |
| Zasobnik 1 max. Temp.      | Ustawiane                         | Maksymalna temperatura dla zasobnika 1                                                  |  |
| Pompa kolektora            | Wyświetlane                       | Wyświetlenie stanu pompy kolektora (aktywny →<br>lampka świeci się na zielono)          |  |

# PROTOKÓŁ BŁĘDÓW I USUWANIE USTEREK

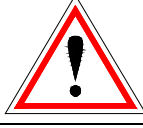

Należy zawsze przestrzegać wskazówek bezpieczeństwa!

Po wystąpieniu błędu, należy najpierw go skorygować a następnie zatwierdzić go ponownym włączeniem urządzenia . Jeżeli jednocześnie wystąpi kilka błędów, będą one wyświetlane w kolejności jakiej się pojawiły.

| Komunikat błędu na wyświetlaczu | Jaka jest możliwa przyczyna?                                                                         | Propozycje korekcji                                                        |
|---------------------------------|----------------------------------------------------------------------------------------------------|----------------------------------------------------------------------------|
| F: Czujnik kotłowy              | Uszkodzony czujnik kotła<br>Iub Przerwany kabel od czujnika<br>Iub Wtyczka jest nieprawidłowo        | <ul> <li>Skontaktuj się z<br/>wykonawcą /<br/>producentem kotła</li> </ul> |
| BLĄDI                           | podłączona                                                                                           |                                                                            |
| F: CZUJNIK KOMORY SPALANIA      | Uszkodzony czujnik komory<br>spalania<br><b>Iub</b> Przerwany kabel od czujnika                      | <ul> <li>Skontaktuj się z<br/>wykonawca /</li> </ul>                       |
| BŁĄD 2                          | lub Wtyczka jest nieprawidłowo<br>podłączona                                                         | producentem kotła                                                          |
| F: CZUJNIK TEMP. SPALIN         | Uszkodzony czujnik temp. spalin<br>lub Przerwany kabel od czujnika<br>lub Wtyczka jest nieprawidłowo | <ul> <li>Skontaktuj się z<br/>wykonawcą /</li> </ul>                       |
| BŁĄD 3                          | podłączona                                                                                           | producentem kotła                                                          |
| F: CZUJNIK TEMP. POWROTU        | Uszkodzony czujnik powrotu<br>lub Przerwany kabel od czujnika<br>lub Wtyczka jest nieprawidłowo      | <ul> <li>Skontaktuj się z<br/>wykonawcą /</li> </ul>                       |
| BŁĄD 4                          | podłączona                                                                                           | producentem kotła                                                          |
| F: CZUJNIK TEMP. STOCKERA       | Uszkodzony czujnik stokera<br>Iub Przerwany kabel od czujnika                                        | <ul> <li>Skontaktuj się z<br/>wykonawca /</li> </ul>                       |
| BŁĄD 5                          | podłaczona                                                                                           | producentem kotła                                                          |
| F: Kocioł-Czujnik zewnętrzny    | Uszkodzony czujnik zewnętrzny<br>kotła                                                               | <ul> <li>Skontaktuj się z</li> </ul>                                       |
| BŁĄD 6                          | lub Wtyczka jest nieprawidłowo<br>podłączona                                                         | producentem kotła                                                          |
| F: Bufor-Górny czujnik          | Uszkodzony górny czujnik bufora<br>lub Przerwany kabel od czujnika                                   | <ul> <li>Skontaktuj się z<br/>wykonawcą /</li> </ul>                       |
| BŁĄD 7                          | podłączona                                                                                           | producentem kotła                                                          |
| F: Bufor-Dolny czujnik          | Uszkodzony dolny czujnik bufora<br>Iub Przerwany kabel od czujnika                                   | <ul> <li>Skontaktuj się z<br/>wykonawca /</li> </ul>                       |
| BŁĄD 8                          | podłączona                                                                                           | producentem kotła                                                          |
| F: Bufor-Czujnik zewnętrzny     | Uszkodzony czujnik zewnętrzny<br>bufora                                                              | <ul> <li>Skontaktuj się z<br/>waterowana (</li> </ul>                      |
| BŁĄD 9                          | lub Wtyczka jest nieprawidłowo<br>podłączona                                                         | producentem kotła                                                          |
| F: Bufor-Środkowy czujnik       | Uszkodzony czujnik środkowy<br>bufora                                                                | <ul> <li>Skontaktuj się z</li> </ul>                                       |
| BŁĄD 10                         | lub Przerwany kabel od czujnika<br>lub Wtyczka jest nieprawidłowo<br>podłaczona                      | wykonawcą /<br>producentem kotła                                           |
| F: CZUJNIK ZASOBNIKA CWU        | Uszkodzony czujnik zasobnika<br>CWU                                                                  | <ul> <li>Skontaktuj się z</li> </ul>                                       |
| BŁĄD 11                         | lub Przerwany kabel od czujnika<br>lub Wtyczka jest nieprawidłowo<br>podłączona                      | wykonawcą /<br>producentem kotła                                           |

7

| F: : CZUJNIK CYRKULACJI CWU           | Uszkodzony czujnik cyrkulacji<br>Iub Przerwany kabel od czujnika<br>Iub Wtyczka jest nieprawidłowo                            | <ul> <li>Skontaktuj się z<br/>wykonawcą /</li> </ul>                       |
|---------------------------------------|----------------------------------------------------------------------------------------------------|----------------------------------------------------------------------------|
| BŁĄD 12                               | podłączona                                                                                                    | producentem kotła                                                          |
| Komunikat błędu na wyświetlaczu       | Jaka jest możliwa przyczyna?                                                                                                  | Propozycje korekcji                                                        |
| F: OG- Czujnik zasilania              | Uszkodzony czujnik zasilania OG<br><b>Iub</b> Przerwany kabel od czujnika<br><b>Iub</b> Wtyczka jest njeprawidłowo            | <ul> <li>Skontaktuj się z<br/>wykonawcą /</li> </ul>                       |
| BŁĄD 13                               | podłączona                                                                                                    | producentem kotła                                                          |
| F: OG- Czujnik powrotu                | Uszkodzony czujnik powrotu OG<br>lub Przerwany kabel od czujnika<br>lub Wtyczka jest nieprawidłowo                            | <ul> <li>Skontaktuj się z<br/>wykonawcą /</li> </ul>                       |
| BŁĄD 14                               | podłączona                                                                                                    | producentem kotła                                                          |
| F: OG- Czujnik pokojowy               | Uszkodzony czujnik pokojowy OG<br>lub Przerwany kabel od czujnika<br>lub Wtyczka jest nieprawidłowo                           | <ul> <li>Skontaktuj się z<br/>wykonawcą /</li> </ul>                       |
| BŁĄD 15                               | podłączona                                                                                                    | producentem kotła                                                          |
| F: OG-KOREKTA POKOJOWA                | Uszkodzony czujnik korekty<br>pokojowej OG<br><b>Iub</b> Przerwany kabel od czujnika                                          | <ul> <li>Skontaktuj się z<br/>wykonawcą /</li> </ul>                       |
| BŁĄD 16                               | lub Wtyczka jest nieprawidłowo<br>podłączona                                                                                  | producentem kotła                                                          |
| F: OG- Czujnik zewnętrzny             | Uszkodzony czujnik zewnętrzny<br>lub Przerwany kabel od czujnika<br>lub Wtyczka jest pieprawidłowo                            | <ul> <li>Skontaktuj się z<br/>wykonawcą /</li> </ul>                       |
| BŁĄD 17                               | podłączona                                                                                                    | producentem kotła                                                          |
| F: Czujnik kolektora                  | Uszkodzony czujnik kolektora<br>lub Przerwany kabel od czujnika<br>lub Wtyczka, jest pieprawidłowe                            | <ul> <li>Skontaktuj się z<br/>wykonawcą /</li> </ul>                       |
| BŁĄD 18                               | podłączona                                                                                                    | producentem kotła                                                          |
| F: Czujnik kolektora POWRÓT           | Uszkodzony czujnik na powrocie<br>kolektora<br>Iub Przerwany kabel od czujnika                                                | <ul> <li>Skontaktuj się z<br/>wykonawcą /</li> </ul>                       |
| BŁĄD 19                               | lub Wtyczka jest nieprawidłowo podłączona                                                                                     | producentem kotła                                                          |
| F: CZUJNIK SOLARNY 1                  | Uszkodzony czujnik zasobnika<br>solarnego 1<br><b>Iub</b> Przerwany kabel od czujnika                                         | <ul> <li>Skontaktuj się z<br/>wykonawca /</li> </ul>                       |
| BŁĄD 20                               | lub Wtyczka jest nieprawidłowo podłączona                                                                                     | producentem kotła                                                          |
| F: CZUJNIK SOLARNY 2                  | Uszkodzony czujnik zasobnika<br>solarnego 2<br>Iub Przerwany kabel od czujnika                                                | <ul> <li>Skontaktuj się z<br/>wykonawca /</li> </ul>                       |
| BŁĄD 21                               | lub Wtyczka jest nieprawidłowo podłączona                                                                                     | producentem kotła                                                          |
| F: CZUJNIK SOLARNY 3                  | Uszkodzony czujnik zasobnika<br>solarnego 3                                                                                   | <ul> <li>Skontaktuj się z<br/>wykonowca (</li> </ul>                       |
| BŁĄD 22                               | lub Wtyczka jest nieprawidłowo<br>podłączona                                                                                  | producentem kotła                                                          |
| F: CZUJNIK KOTŁA<br>DODATKOWEGO       | Uszkodzony czujnik zewnętrzny<br>np. kotła pomocniczego<br>lub Przerwany kabel od czujnika<br>lub Wtyczka, jest pieprowidkuwa | <ul> <li>Skontaktuj się z<br/>wykonawcą /<br/>producentom kette</li> </ul> |
| BŁĄD 23                               | podłączona                                                                                                    |                                                                            |
| F: CZUJNIK SPRZĘGŁA<br>HYDRAULICZNEGO | Uszkodzony czujnik sprzęgła<br>hydraulicznego<br><b>Iub</b> Przerwany kabel od czujnika                                       | <ul> <li>Skontaktuj się z<br/>wykonawca /</li> </ul>                       |
| BŁĄD 24                               | lub Wtyczka jest nieprawidłowo podłączona                                                                                     | producentem kotła                                                          |

| F: Przegrzanie                                              |                                                                                                    | Skontaktui sie z                                                                      |
|-------------------------------------------------------------|----------------------------------------------------------------------------------------------------|---------------------------------------------------------------------------------------|
| BŁĄD 25                                                     | Temperatura źródła jest wyższa<br>niż 92°C                                                                                          | wykonawcą /<br>producentem kotła                                                      |
| F: PRZEGRZANIE POWYŻEJ MAX.<br>KOTŁA<br>BŁĄD 26             | Temperatura źródła ciepła jest<br>wyższa od ustawionej wartości                                                                     | <ul> <li>Skontaktuj się z<br/>wykonawcą /<br/>producentem kotła</li> </ul>            |
| F: Przegrzanie KOLEKTORA<br>SOLARNEGO<br>BŁĄD 27            | Temperatura kolektora<br>przekroczyła temperaturę<br>progową                                                                        | <ul> <li>Tylko wyświetlany, nie<br/>wymaga działań</li> </ul>                         |
| Komunikat błędu na wyświetlaczu                             | Jaka jest możliwa przyczyna?                                                                                                    | Propozycje korekcji                                                                   |
| F: MAX. ŁADOWANIE SOLAR<br>BŁĄD 28                          | Zbiornik solarny jest schładzany z<br>powodu wysokich temperatur<br>układu solarnego.                                               | <ul> <li>Tylko wyświetlany, nie<br/>wymaga działań</li> </ul>                         |
| F: Ochrona ANTYAMROŻENIOWA<br>kotła<br>BŁĄD 29              | Temperatura w obiegu spadła<br>poniżej granicznej pompa będzie<br>pracować do momentu<br>podniesienia temperatury w<br>danym obiegu | <ul> <li>Tylko wyświetlany, nie<br/>wymaga działań</li> </ul>                         |
| F: Ochrona ANTYZAMROŻENIOWA<br>bufora<br>BŁĄD 30            | Przy niskich temperaturach w<br>zasobniku buforowym jest<br>aktywna funkcja ochrony<br>antyzamrożeniowej bufora                     | <ul> <li>Tylko wyświetlany, nie<br/>wymaga działań</li> </ul>                         |
| F: Ochrona ANTYZAMROŻENIOWA<br>ZASOBNIKA CWU<br>BŁĄD 31     | Przy niskich temperaturach w<br>zasobniku CWU jest aktywna<br>funkcja ochrony<br>antyzamrożeniowej zasobnika                        | <ul> <li>Tylko wyświetlany, nie<br/>wymaga działań</li> </ul>                         |
| F: Ochrona ANTYZAMROŻENIOWA<br>obiegu grzewczego<br>BŁĄD 32 | Przy niskich temperaturach na<br>obiegu grzewczym jest aktywna<br>funkcja ochrony<br>antyzamrożeniowej OG                           | <ul> <li>Tylko wyświetlany, nie<br/>wymaga działań</li> </ul>                         |
| F: Ochrona ANTYZAMROŻENIOWA<br>solar<br>BŁĄD 33             | Przy niskich temperaturach w<br>zasobniku solarnym jest aktywna<br>funkcja ochrony<br>antyzamrożeniowej zasobnika                   | <ul> <li>Tylko wyświetlany, nie<br/>wymaga działań</li> </ul>                         |
| F: OCHRONA<br>ANTYZAMROŻENIOWA SH<br>BŁĄD 34                | Przy niskich temperaturach w<br>zasobniku solarnym jest aktywna<br>funkcja ochrony<br>antyzamrożeniowej sprzęgła                    | <ul> <li>Tylko wyświetlany, nie<br/>wymaga działań</li> </ul>                         |
| F: OCHRONA BLOKADY POMPY<br>POWROTU KOTŁA<br>BŁĄD 35        | Czasowe uruchamianie pompy w<br>celu ochrony przed<br>zablokowaniem osadami i ew.<br>korozją w okresie wyłączeniu<br>układu (lato)  | <ul> <li>Tylko wyświetlany, nie<br/>wymaga działań</li> </ul>                         |
| F: ŁADOWANIE ZASOBNIKA<br>BŁĄD 37                           | Zadana temperatura zasobnika<br>CWU nie może zostać osiągnięta<br>w określonym czasie                                               | <ul> <li>Ustaw czas</li> <li>Sprawdź układ<br/>hydrauliczny pompę<br/>etc.</li> </ul> |
| F: GRZANIE WYŁĄCZONE<br>BŁĄD 41                             | Urządzenie ustawione jest na<br>"Grzanie WYŁ" kocioł nie<br>wytwarza energii cieplnej                                               | <ul> <li>Tylko wyświetlany, nie<br/>wymaga działań</li> </ul>                         |
| F: ZABEZPIECZENIE POMP<br>BŁĄD 42                           | Czasowe uruchamianie pompy w<br>celu ochrony przed<br>zablokowaniem osadami i ew.<br>korozją w okresie wyłączenia<br>układu (loto)  | <ul> <li>Tylko wyświetlany, nie<br/>wymaga działań</li> </ul>                         |

| F: ZABEZPIECZENIE LEGIONELLA<br>BŁĄD 44                                                                               | Aktywacja dezynfekcji termicznej<br>zasobników ciepłej wody<br>Zasobnik nagrzewa się do 75°C                                                                                                    | <ul> <li>Tylko wyświetlany, nie<br/>wymaga działań</li> </ul>                                                                                                    |  |
|----------------------------------------------------------------------------------------------------|----------------------------------------------------------------------------------------------------|----------------------------------------------------------------------------------------------------|--|
| F: FUNKCJA KOMINOWA                                                                                                   | Aktywna jest funkcja Kominiarz w                                                                                                    | <ul> <li>Tylko wyświetlany, nie</li> </ul>                                                                                                    |  |
| BŁĄD 45                                                                                                    | celu analizy procesu spalania.                                                                                                    | wymaga działań                                                                                                    |  |
| F: MOD.ERR EXT.                                                                                                    |                                                                                                    | <ul> <li>Skontaktuj sie z</li> </ul>                                                                                                    |  |
| BŁĄD 46                                                                                                    | jednym z zewnętrznych modułów                                                                                                    | wykonawcą /<br>producentem kotła                                                                                                    |  |
| F: MOD.ERR INT.                                                                                                    | Bład komunikacji poprzez CAN 1 z                                                                                                    | <ul> <li>Skontaktuj się z</li> </ul>                                                                                                    |  |
| BŁĄD 47                                                                                                    | jednym z zewnętrznych modułów                                                                                                    | wykonawcą /<br>producentem kotła                                                                                                    |  |
| F: MOD.ERR KOCIOŁ                                                                                                    |                                                                                                    | <ul> <li>Skontaktuj się z</li> </ul>                                                                                                    |  |
| BŁĄD 48                                                                                                    | Błąd komunikacji z modułem kotła                                                                                                    | wykonawcą /<br>producentem kotła                                                                                                    |  |
| F: BŁĄD DANYCH PAMIĘCI                                                                                                | Plad w kalibrasii danyah maduku                                                                                                    | <ul> <li>Skontaktuj się z</li> </ul>                                                                                                    |  |
|                                                                                                    | zewnętrznego                                                                                                    | wykonawcą /                                                                                                    |  |
|                                                                                                    |                                                                                                    |                                                                                                    |  |
| Komunikat błędu na wyświetlaczu                                                                                       | Jaka jest możliwa przyczyna?                                                                                                    | Propozycje korekcji                                                                                                    |  |
| F: BŁĄD DANYCH PAMIĘCI<br>WEWNĘTRZNEJ                                                                                 | Błąd w kalibracji danych modułu                                                                                                    | <ul> <li>Skontaktuj się z<br/>wykonawca /</li> </ul>                                                                                                    |  |
| BŁĄD 50                                                                                                    | wewnętrznego                                                                                                    | producentem kotła                                                                                                    |  |
| F: BŁĄD DANYCH PAMIĘCI KOTŁA<br>BŁĄD 51                                                                               | Błąd w kalibracji danych modułu<br>kotła                                                                                                    | <ul> <li>Skontaktuj się z<br/>wykonawcą /<br/>producentem kotła</li> </ul>                                                                                                    |  |
| F: ELEMENT ZACISKOWY<br>BŁĄD 52                                                                                       | Uszkodzony czujnik elementu<br>zaciskowego<br>Iub Przerwany kabel od czujnika<br>Iub Wtyczka jest nieprawidłowo                                                                                                    | <ul> <li>Skontaktuj się z<br/>wykonawcą /<br/>producentem kotła</li> </ul>                                                                                                    |  |
| F: DODATKOWY CZUJNIK SPALIN                                                                                           | podłączona<br>Temperatura spalin dodatkowego                                                                                                    | <ul> <li>Sprawdź temperaturę</li> </ul>                                                                                                    |  |
| BŁĄD 53                                                                                                    | układu zabezpieczenia jest zbyt<br>wysoka.                                                                                                    | na wylocie spalin z<br>dodatkowego kotła.                                                                                                    |  |
| F: ZEWNĘTRZNY SYGNAŁ<br>STERUJĄCY                                                                                     | Uszkodzony czujnik zewnętrznej<br>temperatury<br>Iub Przerwany kabel od czujnika<br>Iub Wtyczka jest nieprawidłowo                                                                                                    | Wymienić czujnik                                                                                                    |  |
| BŁĄD 54                                                                                                    | nodłaczona                                                                                                    |                                                                                                    |  |
| F: UKŁAD PODMIESZANIA<br>POWROTU                                                                                      | pouldozona                                                                                                    |                                                                                                    |  |
|                                                                                                    | Zadana temperatura powrotu nie                                                                                                    | Sprawdź układ                                                                                                    |  |
| BŁĄD 55                                                                                                    | Zadana temperatura powrotu nie<br>może zostać osiągnięta                                                                                                    | <ul> <li>Sprawdź układ<br/>pomieszania powrotu</li> </ul>                                                                                                    |  |
| BŁĄD 55<br>F: WYGRZEWANIE BETONU                                                                                      | Zadana temperatura powrotu nie<br>może zostać osiągnięta<br>Błąd przy wygrzewaniu betonu                                                                                                    | <ul> <li>Sprawdź układ pomieszania powrotu</li> <li>Sprawdzić</li> </ul>                                                                                                    |  |
| BŁĄD 55<br>F: WYGRZEWANIE BETONU<br>BŁĄD 56                                                                           | Zadana temperatura powrotu nie<br>może zostać osiągnięta<br>Błąd przy wygrzewaniu betonu<br>temperatura, zasilania nie może<br>zostać osiągnięta.                                                                                                    | <ul> <li>Sprawdź układ pomieszania powrotu</li> <li>Sprawdzić temperaturę zasilania.</li> </ul>                                                                                    |  |
| BŁĄD 55<br>F: WYGRZEWANIE BETONU<br>BŁĄD 56<br>F: SPRAWDŹ DANE MODUŁU                                                 | Zadana temperatura powrotu nie<br>może zostać osiągnięta<br>Błąd przy wygrzewaniu betonu<br>temperatura, zasilania nie może<br>zostać osiągnięta.<br>Parametry modułu nie sa w                                                                           | <ul> <li>Sprawdź układ pomieszania powrotu</li> <li>Sprawdzić temperaturę zasilania.</li> <li>Sprawdź parametry</li> </ul>                                                         |  |
| BŁĄD 55<br>F: WYGRZEWANIE BETONU<br>BŁĄD 56<br>F: SPRAWDŹ DANE MODUŁU<br>BŁĄD 57                                      | Zadana temperatura powrotu nie<br>może zostać osiągnięta<br>Błąd przy wygrzewaniu betonu<br>temperatura, zasilania nie może<br>zostać osiągnięta.<br>Parametry modułu nie są w<br>określonym zakresie                                                    | <ul> <li>Sprawdź układ pomieszania powrotu</li> <li>Sprawdzić temperaturę zasilania.</li> <li>Sprawdź parametry modułu</li> </ul>                                                  |  |
| BŁĄD 55<br>F: WYGRZEWANIE BETONU<br>BŁĄD 56<br>F: SPRAWDŹ DANE MODUŁU<br>BŁĄD 57<br>F: SPRAWDŹ DANE KOTŁA<br>BŁ AD 58 | Zadana temperatura powrotu nie<br>może zostać osiągnięta<br>Błąd przy wygrzewaniu betonu<br>temperatura, zasilania nie może<br>zostać osiągnięta.<br>Parametry modułu nie są w<br>określonym zakresie<br>Parametry kotła nie są w<br>określonym zakresie | <ul> <li>Sprawdź układ<br/>pomieszania powrotu</li> <li>Sprawdzić<br/>temperaturę zasilania.</li> <li>Sprawdź parametry<br/>modułu</li> <li>Sprawdź parametry<br/>kotła</li> </ul> |  |

| F: OBSŁUGA<br>BŁĄD 59                          |                                                                              | <ul> <li>Skontaktuj się z<br/>wykonawcą /<br/>producentem kotła</li> </ul>                                                                      |
|------------------------------------------------|------------------------------------------------------------------------------|----------------------------------------------------------------------------------------------------|
| F: PODAJNIK STOCKERA<br>PRACUJE<br>BŁĄD 60     | Prawdopodobna blokada stokera                                                | <ul> <li>Skontaktuj się z<br/>wykonawcą</li> <li>Sprawdzić układ<br/>podawania</li> </ul>                                                       |
| F: PODAJNIK STOCKERA<br>WYŁĄCZONY<br>BŁĄD 61   | Temperatura podajnika stokera<br>przekroczyła wartość graniczną              | <ul> <li>Skontaktuj się z<br/>wykonawcą /<br/>producentem kotła</li> </ul>                                                                      |
| F: COFNIĘCIE PŁOMIENIA<br>STOCKERA<br>BŁĄD 62  | Przekroczona temperatura<br>podajnika stokera w okresie 15<br>min.           | <ul> <li>Skontaktuj się z<br/>wykonawcą /<br/>producentem kotła</li> </ul>                                                                      |
| F: OTWARTE RSE<br>BŁĄD 63                      | Nie udało się otworzyć klapy RSE                                             | <ul> <li>Skontaktuj się z<br/>wykonawcą /<br/>producentem kotła</li> </ul>                                                                      |
| F: ZAMIKNIĘTE RSE<br>BŁĄD 64                   | Błąd zamykania klapy RSE                                                     | <ul> <li>Skontaktuj się z<br/>wykonawcą /<br/>producentem kotła</li> </ul>                                                                      |
| F: KONTAKTY RSE<br>BŁĄD 65                     | Błąd czujników krańcowych<br>napędów klapy RSE                               | <ul> <li>Skontaktuj się z<br/>wykonawcą</li> <li>Sprawdzić działanie<br/>RSE</li> </ul>                                                         |
| F: ZAPŁON                                      |                                                                              | <ul> <li>Skontrolować poziom<br/>pelletu w magazynie i<br/>wypełnić go<br/>prawdopodobnie na<br/>nowo</li> </ul>                                |
| BŁĄD 66                                        | Nie udany zapłon<br>Kocioł nie mógł odpalić 3x                               | <ul> <li>Skontaktuj się z<br/>wykonawcą, jeżeli<br/>poziom pelletu w<br/>magazynie jest<br/>wystarczający a błąd<br/>nadal występuje</li> </ul> |
| F: ZANIK PŁOMIENIA<br>BŁĄD 67                  | Zanik płomienia (temperatura<br>komory spalania poniżej 150 °C)              | <ul> <li>Skontaktuj się z<br/>wykonawcą /<br/>producentem kotła</li> </ul>                                                                      |
| Komunikat błędu na wyświetlaczu                | Jaka jest możliwa przyczyna?                                                 | Propozycje korekcji                                                                                                    |
| F: KONTROLA TEMPERATURY<br>MAGAZYNU<br>BŁĄD 68 | Temperatura w pomieszczeniu<br>magazynu paliwa przekroczyła<br>dopuszczalna. | <ul> <li>Wyłączyć system</li> <li>Skontrolować<br/>kotłownię</li> <li>Jeżeli konieczne,<br/>zadzwoń po służby P-<br/>Poż</li> </ul>             |

| F: OGRANICZNIK TEMPERATURY<br>BEZPIECZEŃSTWA | Temperatura kotła na pellet<br>wzrosła powyżej dopuszczalnej    | <ul> <li>Skontaktuj się z<br/>wykonawcą /<br/>producentom kotła</li> </ul>                                                                               |
|----------------------------------------------|-----------------------------------------------------------------|----------------------------------------------------------------------------------------------------|
|                                              |                                                                 |                                                                                                    |
| BŁĄD 70                                      | Za dużo tlenu resztkowego                                       | <ul> <li>Skontroluj wartości<br/>opałowe</li> </ul>                                                                                                    |
| F: SENSOR LAMBDA                             |                                                                 | <ul> <li>Skontaktuj się z</li> </ul>                                                                                                    |
| BŁĄD 71                                      | Sonda Lambda nie reaguje.                                       | wykonawcą /<br>producentem kotła                                                                                                    |
| F: BŁĄD CAN                                  |                                                                 | <ul> <li>Skontaktuj się z</li> </ul>                                                                                                    |
| BŁĄD 72                                      | Błąd magistrali CAN                                             | wykonawcą /<br>producentem kotła                                                                                                    |
| F: KALIBRACJA SONDY LAMBDA                   |                                                                 | <ul> <li>Skontaktuj się z</li> </ul>                                                                                                    |
| BŁĄD 73                                      | Błąd kalibracji Sondy Lambda                                    | wykonawcą /<br>producentem kotła                                                                                                    |
| F: OPRÓŹNIJ ZASOBNIK                         | Należy opróżnić pojemniki                                       | <ul> <li>Opróżnij pojemnik</li> </ul>                                                                                                    |
| BŁĄD 74                                      | popiołu.                                                        | popiołu.                                                                                                    |
| F: PEŁNY ZASOBNIK POPIOŁU                    | Pojemniki na popiół są pełne i                                  | <ul> <li>Opróżnij pojemnik</li> </ul>                                                                                                    |
| BŁĄD 75                                      | muszą zostać opróżnione.                                        | popiołu.                                                                                                    |
| F: PALIWO<br>BŁĄD 76                         | Brak zapłony w ciągu ostatnich 2h                               | <ul> <li>Jak błąd 66</li> </ul>                                                                                                    |
| F: DODATOWE WEJŚCIE                          |                                                                 | Wywietrzyć                                                                                                    |
| BŁĄD 77                                      | Dodatkowe wyjście odpowiedziało<br>(np. zabezpieczenie CO)      | <ul> <li>pomieszczenie</li> <li>Sprawdzić szczelność instalacji kotłowej</li> <li>Sprawdzić nawiew i wentylację</li> <li>Sprawdzić połączenie</li> </ul> |
| F: POZIOM W ZASOBNIKU<br>POŚREDNIM           | Bromko podozorwioni zabozo                                      | Brak paliwa uzupełnić                                                                                                    |
| BŁĄD 78                                      | błąd                                                            | <ul> <li>Przeczyścić bramkę<br/>podczerwieni.</li> </ul>                                                                                                 |
| F: BRAMKA W ZASOBNIKU<br>POŚREDNIM           | Czujnik w zasobniku pośrednim                                   | Sprawdzić ustawienia                                                                                                    |
| BŁĄD 79                                      | zgłasza brak paliwa. Zbyt mało paliwa podawane na palnik.       | <ul><li>Paliwa</li><li>Ew. uzupełnić paliwo</li></ul>                                                                                                    |
| F: ZABEZPIECZENIE PODAJNIKA<br>PALIWA        | Aktywna iest ochrona silnika                                    | <ul> <li>Skontaktuj się z</li> </ul>                                                                                                    |
| BŁĄD 80                                      | podajnika ślimakowego                                           | wykonawcą /<br>producentem kotła                                                                                                    |
| F: PRĘDKOŚĆ WENTYLATORA                      |                                                                 | Skontaktui sie z                                                                                                    |
|                                              | Błąd kontroli prędkości wentylatora wyciągowego.                | wykonawcą /                                                                                                    |
| եւվուջլ                                      |                                                                 | ргодисептет кота                                                                                                    |
| F: Czyszczenie rusztu 1                      | Czujnik położenia w niewłaściwej<br>pozycji<br>Uszkodzony napęd | <ul> <li>Skontaktuj się z<br/>wykonawcą /</li> </ul>                                                                                                    |

| BŁĄD 82                 | Uszkodzone cięgna napędu rusztu                                 | producentem kotła                                  |
|-------------------------|-----------------------------------------------------------------|----------------------------------------------------|
| F: Czyszczenie rusztu 2 | Błąd czyszczenia rusztu<br>Brak możliwości zamknięcia<br>rusztu | <ul> <li>Skontaktuj się z<br/>wykonawcą</li> </ul> |
| BŁĄD 83                 | Uszkodzony napęd<br>Uszkodzone cięgna napędu rusztu             | Usuń ciało blokujące                               |

| Komunikat błędu na wyświetlaczu         | Jaka jest możliwa przyczyna?                                                                                                    | Propozycje korekcji                                                                                                    |  |
|-----------------------------------------|----------------------------------------------------------------------------------------------------|----------------------------------------------------------------------------------------------------|--|
| F: Czyszczenie rusztu 3<br>BŁAD 84      | Jak błąd 82 83                                                                                                    | <ul> <li>Skontaktuj się z<br/>wykonawcą /<br/>producentem kotła</li> </ul>                                                                                                    |  |
|                                         |                                                                                                    | ргосисентент кона                                                                                                    |  |
| F: TRYB SSANIA<br>BŁĄD 85               | Błąd przy zasysaniu pelletu<br>Niewłaściwa pozycja /wyważenie<br>klapy podciśnienia.<br>Uszkodzone uszczelnienia klapy<br>podciśnienia<br>Węże podające uszkodzone<br>/nieszczelne lub brak<br>Podajnik głowicy pneumatycznej | <ul> <li>Skontrolować poziom<br/>pelletu w magazynie i<br/>wypełnić go<br/>prawdopodobnie na<br/>nowo</li> <li>Sprawdź układ<br/>podawania z<br/>magazynu/ odblokuj ew.</li> </ul> |  |
|                                         | przy magazynie zablokowany                                                                                                    | zatory                                                                                                    |  |
| F: KLAPA PODCIŚNIENIA                   | Błąd klapy podciśnienia<br>Źle ustawione czujniki klapy<br>Niewłaściwe wyważenie                                                                                                    | <ul> <li>Skontaktuj się z<br/>wykonawcą /</li> </ul>                                                                                                    |  |
| BŁĄD 86                                 | Uszkodzone połączenia<br>czujników klapy                                                                                                    | producentem kotła                                                                                                    |  |
| F: ZBIORNIK POPIOŁU                     |                                                                                                    | <ul> <li>Skontaktui sie z</li> </ul>                                                                                                    |  |
| BŁĄD 87                                 | Otwarta klapa zasobnika na<br>popiół                                                                                                    | wykonawcą /<br>producentem kotła                                                                                                    |  |
| F: POZIOM KOMPAKT                       | Zbiornik wody gaszącej,                                                                                                    | <ul> <li>Poziom cieczy gaszącej<br/>(woda) skontrolować</li> </ul>                                                                                                    |  |
| BŁĄD 88                                 | zasobnik pośredni pusty                                                                                                    | ew. uzupełnić.                                                                                                    |  |
| F: POZIOM SSANIA                        | Brak paliwa w zasobniku                                                                                                    | Kontrola poziomu                                                                                                    |  |
| BŁĄD 89                                 | pneumatycznym                                                                                                    | paliwa w zasobniku                                                                                                    |  |
| F: CZUJNIK DRZWI KOMORY<br>SPALANIA     |                                                                                                    | Zamknąć drzwi                                                                                                    |  |
|                                         | Czujnik otwarcia drzwi komory spalania sygnalizuje błąd                                                                                                    | <ul> <li>Przeprowadzić kontrolę<br/>czujnika</li> </ul>                                                                                                    |  |
| BCÁD 90                                 |                                                                                                    | Sprawdzić połączenia<br>czujnika                                                                                                    |  |
| F: OSTRZEŻENIE<br>ODPROWADZANIA POPIOŁU | Brak odprowadzenia popiołu<br>lub podajnik nie pracuje                                                                                                    |                                                                                                    |  |
|                                         | <ul> <li>Pełny zasobnik na<br/>popiół</li> </ul>                                                                                                    | <ul> <li>Opróżnij zasobnik na<br/>popiół</li> </ul>                                                                                                    |  |
|                                         | Gruz blokuje ślimak                                                                                                    | <ul> <li>Usunąć ciało obce</li> </ul>                                                                                                    |  |
| BLĄD 91                                 | Uszkodzony silnik                                                                                                    | Wymienić silnik                                                                                                    |  |
|                                         |                                                                                                    |                                                                                                    |  |

| F: BŁĄD ODPROWADZANIA<br>POPIOŁU<br>BŁĄD 92 | <ul> <li>Brak odprowadzenia pyłu<br/>lub podajnik nie pracuje.</li> <li>Pełny zasobnik na<br/>popiół</li> <li>Gruz blokuje ślimaka<br/>Uszkodzony silnik</li> </ul> | <ul> <li>Opróżnij zasobnik na popiół</li> <li>Usunąć ciało obce</li> <li>Wymienić silnik</li> </ul>                                                     |
|---------------------------------------------|----------------------------------------------------------------------------------------------------|----------------------------------------------------------------------------------------------------|
| F: CZUJNIK KRAŃCOWY<br>PODAJNIKA<br>BŁĄD 93 | Czujnik krańcowy sygnalizuje<br>błąd                                                                                                    | <ul> <li>Potwierdzić ochronę<br/>silnika</li> <li>Usunąć ciało obce</li> <li>Wymienić silnik</li> <li>Sprawdzić poprawność<br/>działania RSE</li> </ul> |

# 7.1 USTERKI BEZ KOMUNIKATU NA WYŚWIETLACZU (BIEŻĄCE NAPRAWY)

| Wydajność kotła<br>stopniowo spada                       | <ul> <li>Popiół w retorcie</li> <li>Zbiornik popiołu lotnego jest pełny</li> <li>Dodatkowe powierzchnie<br/>ogrzewalne pokryte warstwą<br/>osadu/ sadzy</li> </ul>                                          | <ul> <li>Zmniejszyć interwały<br/>czyszczenia wibracyjnego,<br/>względnie wyczyścić ręcznie.</li> <li>Opróżnić zbiornik popiołu<br/>lotnego.</li> <li>Wyczyścić dodatkowe<br/>powierzchnie ogrzewalne.</li> </ul>                  |
|----------------------------------------------------------|----------------------------------------------------------------------------------------------------|----------------------------------------------------------------------------------------------------|
| Żądana temperatura<br>robocza nie została<br>osiągnięta. | <ul> <li>Paliwo zbyt wilgotne lub złej jakości.</li> <li>Pobór mocy przewyższa wydajność kotła</li> <li>Zbyt niski poziom paliwa</li> </ul>                                                                 | <ul> <li>W razie potrzeby wymienić paliwo</li> <li>Zamontować większy kocioł</li> <li>Podnieść poziom paliwa</li> </ul>                                                                                                    |
| Na kominie pojawia<br>się popiół                         | <ul> <li>Zbiornik popiołu lotnego jest pełny</li> <li>Paliwo zawiera zbyt dużo zrębek<br/>drobnych lub bardzo drobnych</li> <li>Zbyt wysokie obroty wentylatora</li> <li>Zbyt duży ciąg kominowy</li> </ul> | <ul> <li>Usunąć popiół lotny</li> <li>W razie potrzeby wymienić<br/>paliwo lub wyposażyć kocioł w<br/>urządzenie do odpylania<br/>spalin.</li> <li>Zmniejszyć obroty</li> <li>Zamontować regulator ciągu<br/>kominowego</li> </ul> |

# 7.2 REGULARNE CZYNNOŚCI KONSERWACYJNE I KONTROLE

(niektóre punkty nakazuje również TRVB H 118!)

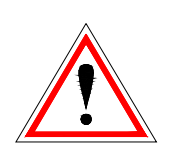

Ze względów bezpieczeństwa czynności konserwatorskie mogą być przeprowadzane tylko przy wyłączonym głównym wyłączniku. Jeśli istnieje konieczność wejścia do zbiornika lub magazynu paliwa, można tego dokonać wyłącznie pod nadzorem drugiej osoby.

Możliwe duże stężenie tlenku węgla może spowodować zagrożenie życia.

| Interwał              | Obszar instalacji                                                                        | Czynność                                                                                                    |
|-----------------------|------------------------------------------------------------------------------------------|----------------------------------------------------------------------------------------------------|
| Co tydzień            | a. Całe urządzenie                                                                       | <ul> <li>Całe urządzenie wraz z magazynem<br/>paliw musi być poddane kontroli<br/>wizualnej.</li> </ul>                                                                                                    |
| Co 4 – 10<br>tygodnie | a. Popiół                                                                                | <ul> <li>Należy usunąć popiół lotny,<br/>przeczyścić komorę spalania i<br/>opróżnić (jeśli to konieczne) zbiornik<br/>popiołu. W czasie czyszczenie<br/>powinno się zachować szczególną<br/>ostrożność.</li> </ul> |
|                       | a. Sterowanie                                                                            | <ul> <li>a. Włączyć i wyłączyć sterowanie,<br/>skontrolować działanie.</li> </ul>                                                                                                    |
|                       | b. Komunikaty o usterkach                                                                | <ul> <li>Kontrola: Usterki muszą zostać<br/>również wyświetlone.</li> </ul>                                                                                                    |
|                       | <ul> <li>c. Dmuchawa powietrza do<br/>spalania, wentylatory ciągu<br/>ssącego</li> </ul> | <ul> <li>Kontrola: wentylatory muszą właściwie<br/>obracać się podczas pracy kotła.</li> </ul>                                                                                                    |
| Co. 4 typodnio        | d. Komora spalania                                                                       | <ul> <li>Kontrola komory spalania, w razie<br/>potrzeby czyszczenie</li> </ul>                                                                                                    |
| Co 4 tygodnie         | e. Gaśnica                                                                               | <ul> <li>Kontrola: Gaśnica musi być gotowa do<br/>użycia:</li> </ul>                                                                                                    |
|                       | f. Składowanie popiołu                                                                   | f. Kontrola: prawidłowe składowanie                                                                                                    |
|                       | g. Kotłownia                                                                             | <ul> <li>g. Nie mogą być tu składowane materiały<br/>łatwopalne.</li> </ul>                                                                                                    |
|                       | <ul> <li>h. Zamknięcia ochrony<br/>przeciwpożarowej</li> </ul>                           | <ul> <li>Muszą być w należytym stanie (np.<br/>samozamykające się drzwi<br/>przeciwpożarowe)</li> </ul>                                                                                                    |
|                       | i. Silnik przekładniowy                                                                  | i. Kontrola wizualna wycieku oleju                                                                                                    |
| Min. co 3<br>miesiące | System zapór świetlnych                                                                  | Skontrolować system zapór<br>świetlnych a w razie potrzeby<br>wyczyścić                                                                                                    |
|                       | a. Poziom oleju w przekładniach                                                          | <ul> <li>Skontrolować i w razie konieczności<br/>uzupełnić</li> </ul>                                                                                                    |
| Co roku               | b. Wentylator ciągu ssącego                                                              | b. Zdemontować i wyczyścić                                                                                                    |
|                       | <ul> <li>c. Zabezpieczenie przed<br/>cofnięciem płomienia</li> </ul>                     | c. Sprawdzić szczelność                                                                                                    |
| Min. co 2 lata        | a. Magazyn                                                                               | a. Całkowicie opróżnić i wyczyścić                                                                                                    |
| Co 3 lata             | a. Kocioł                                                                                | <ul> <li>a. Kocioł (&lt;150kW) musi być poddany<br/>konserwacji. Konserwacja musi być<br/>przeprowadzona przez serwis<br/>fabryczny lub autoryzowany instalator<br/>instalacji.</li> </ul>                         |
|                       | <ul> <li>Olej przekładniowy</li> </ul>                                                   | <ul> <li>b. Wymienić olej przekładniowy</li> </ul>                                                                                                    |

8 DEKLARACJA ZGODNOŚCI

# CE

| Adres producenta:        | HERZ Energietechnik GmbH                                               |  |  |
|--------------------------|------------------------------------------------------------------------|--|--|
|                          | Herzstraße 1, 7423 Pinkafeld                                           |  |  |
|                          | Österreich/Austria                                                     |  |  |
| Opis maszyny / produktu: | HERZ pelletstar                                                        |  |  |
| Тур:                     | HERZ pelletstar 10                                                     |  |  |
|                          | HERZ pelletstar 20                                                     |  |  |
|                          | HERZ pelletstar 30                                                     |  |  |
|                          | HERZ pelletstar 45                                                     |  |  |
|                          | HERZ pelletstar 60                                                     |  |  |
| Typ maszyny:             | Biomasse – kocioł włącznie z systemem<br>doprowadzenia paliwa do kotła |  |  |

Niniejszym oświadczamy, że wyżej opisana maszyna / wyżej opisany produkt jest zgodny z przypisami następujących dyrektyw. Zgodność udowodniona jest spełnieniem poniższych norm.

| Dyrektywy                                            | Norma                  |
|------------------------------------------------------|------------------------|
| 2006/95/EG                                           | EN – 60335 – 1 / A2:06 |
| urządzeniach niskiego napięcia                       | EN – 60335 – 2-102     |
| 2004/108/EG                                          | IEC 61000 – 6 3/4:07   |
| rozporządzenie o elektromagnetycznej kompatybilności | IEC 61000 – 6 1/2:05   |
| 2006/42/EG                                           | ISO 14121              |
| analiza bezpieczeństwa maszyn                        | EN 13849-1             |
| <b>89/106/EG</b>                                     | EN – 303 - 5           |
| wyroby budowlane                                     | TRVB H 118             |
| 97/23/EG<br>urządzenia ciśnieniowe                   | EN 287-1               |

Osoba upoważniona do zestawienia dokumentacji technicznej:

HERZ ENERGIETECHNIK GMEM A-7423 Pinkefeld, Herzstraße 1 Tel.: 143 (0)3357742840 Fax: +43 (0)3357/42840-190

Pinkafeld, Mai 2013

DI Dr. Morteza Fesharaki - Geschäftsführer

# 9 INDEKS HASEŁ

# A

| Anlage                 | 8  |
|------------------------|----|
| Ausschalten der Anlage | 16 |

# B

| Begriffsbestimmungen                    | 38       |
|-----------------------------------------|----------|
| Boilerwerte                             | 41       |
| Heizkreiswerte                          | 41       |
| Kesselwerte                             |          |
| Pufferwerte                             | 40       |
| Solarwerte                              | 45       |
| Zeitbetrieb                             | 44       |
| Beschreibung der Menüführung und Einste | ellwerte |
|                                         | 14       |
| Betrieb                                 | 6        |
| Betrieb und Instandhaltung              | 6        |
| Betriebszustände                        | 12       |
| Brennstoffe                             | 7        |
|                                         |          |

# С

| Code - Eingabe | 15 |
|----------------|----|
| _              |    |

# D

| Datum und Uhrzeit einstellen | 17 |
|------------------------------|----|
|------------------------------|----|

# Ε

| Einschalten der Anlage1 | 6 |
|-------------------------|---|
|-------------------------|---|

# F

| Fehlermeldungen     | 20 |
|---------------------|----|
| Funktion der Anlage | 9  |

#### I

| Inbetriebnahme     | 10 |
|--------------------|----|
| Inhaltsverzeichnis | 3  |

| Instandhaltung6 |
|-----------------|
|-----------------|

# Κ

| Kesselbetrieb         | 10 |
|-----------------------|----|
| Konformitätserklärung | 56 |

# М

| Menüeinstellungen      | 34 |
|------------------------|----|
| Bildschirmschoner      | 35 |
| Informationsübersicht  | 36 |
| Mail Statusreport      | 37 |
| Modbus – Einstellungen | 35 |
| Netzwerkkonfiguration  | 34 |
| Senden via Mail        | 36 |
| Montage                | 5  |

# S

| Sicherheitseinrichtungen             | 10 |
|--------------------------------------|----|
| Sicherheitshinweise                  | 4  |
| Sicherheitsinformationen             | 5  |
| Störungsmeldungen und deren Behebung | 46 |
| Systemkomponenten                    | 20 |
| Boilerwerte                          | 27 |
| Heizkreis                            | 28 |
| Kesselwerte                          | 21 |
| Pufferwerte                          | 24 |
| Solareinstellungen                   | 32 |
| Zeitbetrieb                          | 31 |

#### V

| Vorwort | 2 |
|---------|---|
|---------|---|

# W

| Warnhinweise                            | 5    |
|-----------------------------------------|------|
| Werte für den Startbildschirm festlegen | . 18 |

# Versionsnummer: V 1.2

#### Österreich/Austria

Herz Energietechnik GmbH Herzstraße 1 7423 Pinkafeld ① +43 (3357) / 42 84 0 - 0 墨 +43 (3357) / 42 84 0 - 190 ⊠ office-energie@herz.eu

#### **Poland/Polska**

Herz Armatura i Systemy Grzewcze Spółka z.o.o. 32-020 Wieliczka ul. Grottgera 58 ① +48 (12) 289 2103 墨 +48 (12) 289 0221 ⊠ oze@herz.com.pl

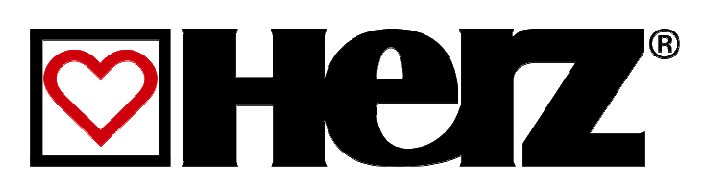